# HP LaserJet P2030 Series เครื่องพิมพ์

### . คู่มือผู้ใช**้**

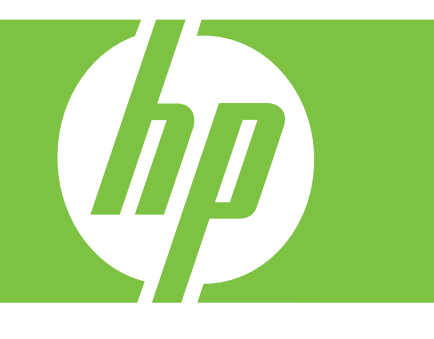

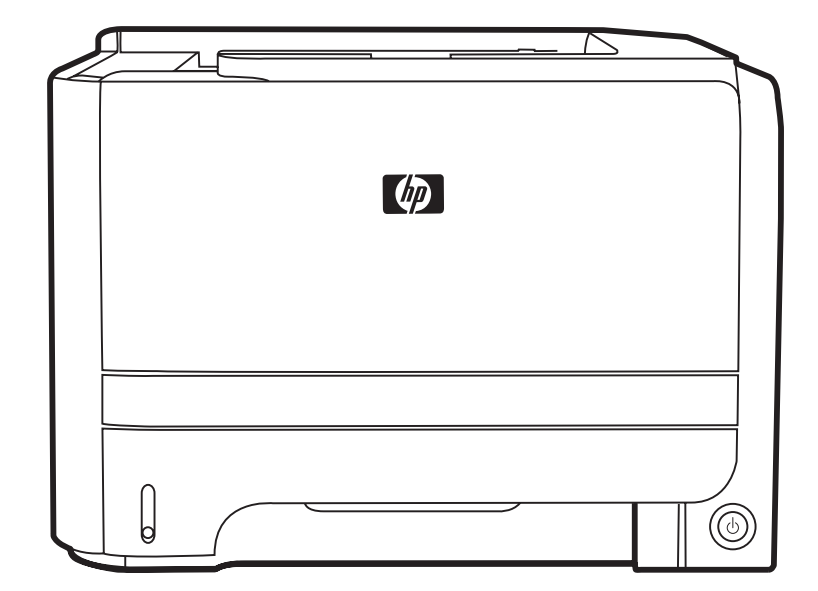

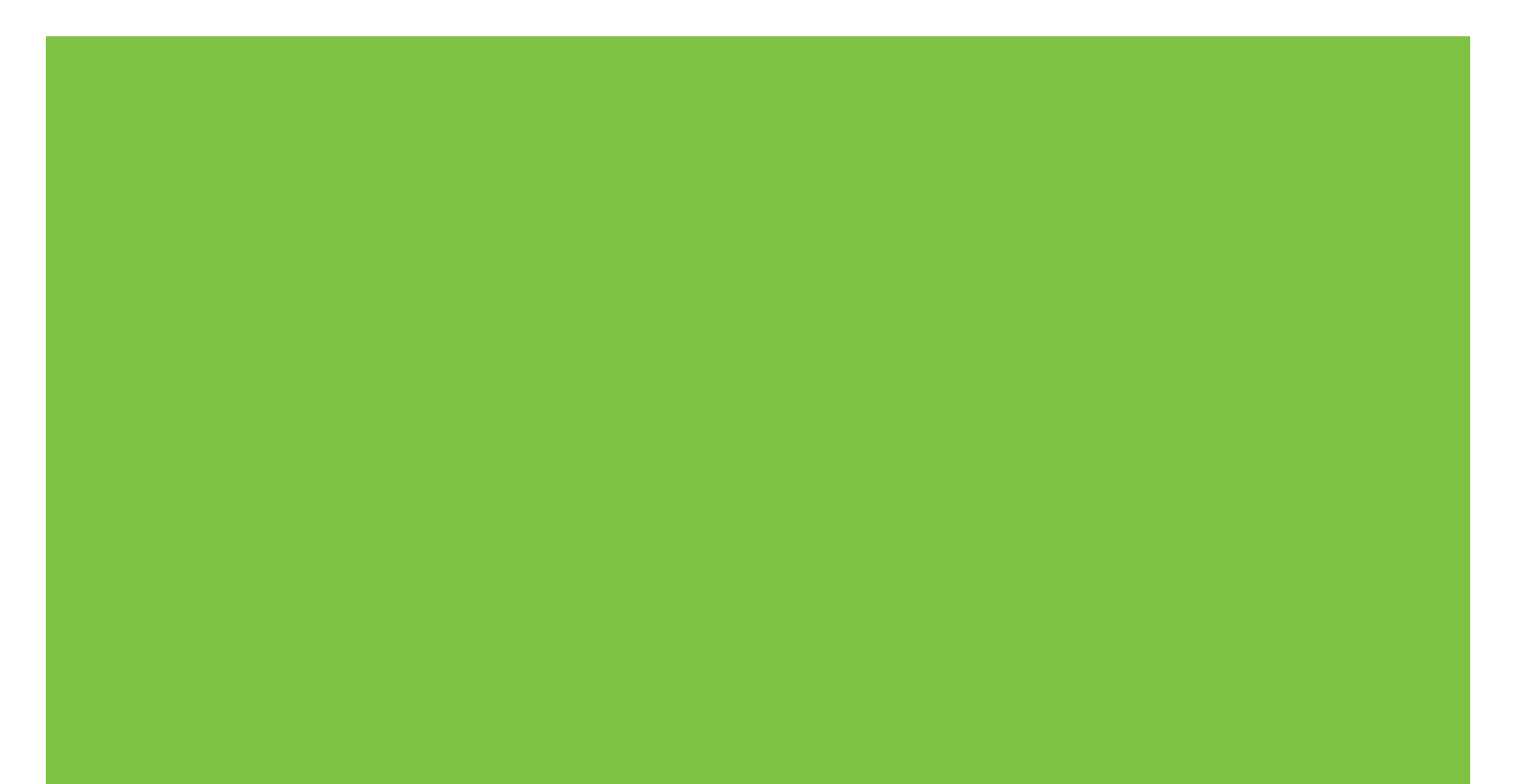

# เครื่องพิมพ์ HP LaserJet P2030 Series <sub>คู่มีอผู้ใช้</sub>

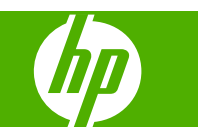

#### ลิขสิทธิ์และใบอนุญาต

© 2008 Copyright Hewlett-Packard Development Company, L.P.

ห้ามทำการผลิตซ้ำ ดัดแปลงหรือแปลโดยไม่ได้รับ อนุญาตอย่างเป็นลายลักษณ์อักษร ยกเว้นตามที่ อนุญาตภายใต้กฎหมายลิขสิทธิ์

ข้อมูลที่ปรากฏในที่นี่อาจเปลี่ยนแปลงได้โดยไม่ต้อง แจ้งให้ทราบล่วงหน้า

การรับประกันเพียงอย่างเดียวสำหรับผลิตภัณฑ์และ บริการของ HP ปรากฏอยู่ในรายละเอียดการรับ ประกันที่แสดงไว้อย่างชัดแจ้งและมาพร้อมกับ ผลิตภัณฑ์และบริการ และไม่มีข้อความอื่นใดที่จะถูก กล่าวอ้างว่าเป็นการรับประกันเพิ่มเติม HP จะไม่รับ ผิดต่อข้อผิดพลาดทางด้านเทคนิคหรือการแก้ไขหรือ การละเว้นเนื้อหาใด

หมายเลขขึ้นส่วน: CE461-90933

Edition 1, 10/2008

#### การรับรองเครื่องหมายการค้า

Adobe<sup>®</sup>, Acrobat<sup>®</sup> และ PostScript<sup>®</sup> เป็นเครื่อง หมายการค้าของ Adobe Systems Incorporated

Intel® Core™ เป็นเครื่องหมายการค้าของ Intel Corporation ในสหรัฐอเมริกาและประเทศ/พื้นที่ อื่นๆ

Microsoft®, Windows® และ Windows®XP เป็นเครื่องหมายการค้าจดทะเบียนในสหรัฐอเมริกา ของ Microsoft Corporation

Windows Vista™ เป็นเครื่องหมายการก้าจด ทะเบียนหรือเครื่องหมายการก้าของ Microsoft Corporation ในสหรัฐอเมริกาและ/หรือประเทศ/ พื้นที่อื่นๆ

UNIX® เป็นเครื่องหมายการค้าจดทะเบียนของ The Open Group

ENERGY STAR และเครื่องหมาย ENERGY STAR เป็นเครื่องหมายจดทะเบียนในสหรัฐอเมริกา

# สารบัญ

### 1 ข้อมูลเบื้องต้นของเครื่องพิมพ์

| การเปรียบเที | ายบผลิตภัณฑ์                           | . 2 |
|--------------|----------------------------------------|-----|
|              | รุ่น HP LaserJet P2030 Series          | . 2 |
| คุณลักษณะา   | ้ของผลิตภัณฑ์                          | . 3 |
| ภาพรวมผลิต   | าภัณฑ์                                 | . 4 |
|              | ภาพด้านหน้า                            | . 4 |
|              | มุมมองด้านหลัง                         | . 4 |
|              | พอร์ตอินเตอร์เฟซ                       | . 5 |
|              | ตำแหน่งฉลากแสดงรุ่นและหมายเลขผลิตภัณฑ์ | . 5 |

### 2 แผงควบคุม

#### 3 ซอฟต์แวร์สำหรับ Windows

| ระบบปฏิบัติการที่สนับสนุนสำหรับ Windows                    | 10 |
|------------------------------------------------------------|----|
| ไดรเวอร์เครื่องพิมพ์ที่สนับสนุนสำหรับ Windows              | 11 |
| ลำดับความสำคัญของค่าการพิมพ์                               | 12 |
| การเปลี่ยนแปลงการตั้งค่าไดรเวอร์เครื่องพิมพ์สำหรับ Windows | 13 |
| การฉบซอฟต์แวร์สำหรับ Windows                               | 14 |
| ยูทิฉิตีที่สนับสนุนสำหรับ Windows                          | 15 |
| ซอฟต์แวร์แจ้งข้อมูลสถานะ                                   | 15 |
| ยูทิลิตีเครือข่ายที่สนับสนุนสำหรับ Windows                 | 16 |
| เว็บเซิร์ฟเวอร์ในตัว                                       | 16 |
| ซอฟต์แวร์สำหรับระบบปฏิบัติการอื่น                          | 17 |
|                                                            |    |

### 4 การใช้เครื่องพิมพ์ร่วมกับ Macintosh

| ซอฟต์แวร์สำหรับระบบปฏิบัติการ Macintosh                      | 20 |
|--------------------------------------------------------------|----|
| ระบบปฏิบัติการที่สนับสนุนสำหรับ Macintosh                    | 20 |
| การเปลี่ยนแปลงการตั้งค่าไดรเวอร์เครื่องพิมพ์สำหรับ Macintosh | 20 |
| ซอฟต์แวร์สำหรับเครื่อง Macintosh                             | 20 |
| HP Printer Utility                                           | 20 |
| การเปิด HP Printer Utility                                   | 20 |
| ยูทิลิตีที่สนับสนุนสำหรับ Macintosh                          | 21 |
| เว็บเซิร์ฟเวอร์ในตัว                                         | 21 |

| ใช้คุณสมบัติต่างๆ ในไดรเวอร์เครื่องพิมพ์ของ Macintosh   | 22 |
|---------------------------------------------------------|----|
| พิมพ์                                                   | 22 |
| การสร้างและใช้ค่าล่วงหน้าสำหรับการพิมพ์ใน Macintosh     | 22 |
| การปรับขนาดเอกสารหรือการพิมพ์ลงในขนาดกระดาษที่กำหนดเอง  | 22 |
| การพิมพ์หน้าปก                                          |    |
| การใช้ลายน้ำ                                            | 23 |
| กา <del>ร</del> พิมพ์แบบหลายหน้าในหน้าเดียวใน Macintosh | 23 |
| พิมพ์บนหน้ากระดาษทั้งสองด้าน (การพิมพ์งานสองด้าน)       |    |
| การใช้เมนู Services (การบริการ)                         |    |

### 5 การเชื่อมต่อ

| การเชื่อมต่อด้วย USB และการเชื่อมต่อแบบขนาน |  |
|---------------------------------------------|--|
| การกำหนดค่าเครือข่าย                        |  |
| โปรโตคอลเครือข่ายที่ได้รับการสนับสนุน       |  |
| ติดตั้งเครื่องพิมพ์บนเครือข่าย              |  |
| กำหนดค่าเครื่องพิมพ์เครือข่าย               |  |
| ดูหรือเปลี่ยนการตั้งค่าเครือข่าย            |  |
| ตั้งหรือเปลี่ยนรหัสผ่านเครือข่าย            |  |
| ที่อยู่ IP                                  |  |
| ้ การตั้งค่าความเร็วลิงค์                   |  |
|                                             |  |

### 6 กระดาษและวัสดุพิมพ์

| การทำความเข้าใจเรื่องกระดาษและการใช้วัสดุพิมพ์               | 32 |
|--------------------------------------------------------------|----|
| ขนาดกระดาษและวัสดุพิมพ์ที่สนับสนุน                           | 33 |
| กระดาษในขนาดที่กำหนดเอง                                      | 35 |
| ชนิดกระดาษและวัสดุพิมพ์ที่สนับสนุน                           |    |
| ความจของถาดกระดาษและถาดรับกระดาษออก                          |    |
| ข้อกำห <sup>ุ่</sup> นดเกี่ยวกับกระดาษพิเศษหรือวัสดุพิมพ์    |    |
| การใส่กระดาษลงในถาด                                          | 39 |
| การวางแนวกระดาษสำหรับถาดป้อนกระดาษ                           |    |
| ถาด 1                                                        |    |
| ถาด 2                                                        | 40 |
| ใส่กระดาษขนาด A6                                             | 40 |
| ป้อนกระดาษด้วยตนเอง                                          |    |
| กำหนดค่าถาดกระดาษ                                            |    |
| การใช้ตัวเลือกถาดกระดาษออก                                   | 43 |
| การพิมพ์งานไปยังถาดรับกระดาษออกด้านบน (มาตรฐาน)              |    |
| การพิมพ์งานไปยังทางผ่านกระดาษในแนวตรง (ถาดกระดาษออกด้านหลัง) |    |

### 7 การใช้คุณสมบัติของผลิตภัณฑ์

| EconoMode | . 46 |
|-----------|------|
| โหมดเงียบ | . 47 |

#### 8 งานพิมพ์

| ยกเลิกงานพิมพ์                                         |  |
|--------------------------------------------------------|--|
| การหยุดงานที่กำลังพิมพ์ที่แผงควบคุม                    |  |
| การหยุ่ดงานที่กำลังพิมพ์ออกมาในโปรแกรมซอฟต์แวร์        |  |
| ใช้คุณลักษณะต่างๆ ในไดรเวอร์เครื่องพิมพ์สำหรับ Windows |  |
| ์<br>เปิดไดรเวอร์เครื่องพิมพ์                          |  |
| ใช้การตั้งค่าแบบด่วน                                   |  |
| ตั้งค่าตัวเลือกกระดาษและคณภาพการพิมพ์                  |  |
| ตั้งค่าลักษณะเอกสาร                                    |  |
| ตั้งค่าตัวเลือกการตกแต่งเอกสาร                         |  |
| รับการสนับสนนและข้อมลสถานะของเครื่อง                   |  |
| การตั้งค่าตัวเลื <sup>่</sup> อกในการพิมพ์ขั้นสง       |  |
| U U                                                    |  |

### 9 การจัดการและบำรุงรักษาเครื่องพิมพ์

| พิมพ์หน้าข้อมูล                                    | 56 |
|----------------------------------------------------|----|
| หน้าสาธิต                                          | 56 |
| หน้าการกำหนดค่าคอนฟีเกอเรชัน                       |    |
| หน้าแสดงสถานะวัสดุสิ้นเปลือง                       | 56 |
| จัดการเครื่องพิมพ์บนเครือข่าย                      | 57 |
| เว็บเซิร์ฟเวอร์ในตัว                               | 57 |
| เปิดเว็บเซิร์ฟเวอร์ในตัว                           | 57 |
| แถบ ข้อมูล                                         | 57 |
| แท็บการตั้งค่า                                     | 57 |
| แท็บเครือข่าย                                      | 58 |
| ลิงค์                                              | 58 |
| การรักษาความปลอดภัยเว็บเซิร์ฟเวอร์ในตัว            | 58 |
| ล็อคเครื่องพิมพ์                                   | 59 |
| การจัดการอุปกรณ์สิ้นเปลือง                         | 60 |
| อายุใช้งานอุปกรณ์สิ้นเปลือง                        | 60 |
| การจัดการตลับหมึกพิมพ์                             | 60 |
| การจัดเก็บตลับหมึกพิมพ์                            | 60 |
| ใช้ตลับหมึกพิมพ์ของแท้ของ HP                       | 60 |
| นโยบายของ HP เกี่ยวกับตลับหมึกพิมพ์ที่ไม่ใช่ของ HP | 60 |
| การรับรองตลับหมึกพิมพ์                             | 60 |
| ศูนย์ฮอตไลน์แจ้งเรื่อง HP ของปลอมและเว็บไซต์       | 60 |
| การเปลี่ยนอุปกรณ์สิ้นเปลืองและชิ้นส่วน             | 62 |
| คำแนะนำในการเปลี่ยนวัสดุในการพิมพ์                 | 62 |
| การเกลี่ยผงหมึก                                    | 62 |
| การเปลี่ยนตลับหมึกพิมพ์                            | 63 |
| การทำความสะอาดเครื่องพิมพ์                         | 65 |
| ทำความสะอาดบริเวณตลับหมึกพิมพ์                     | 65 |
| ทำความสะอาดทางผ่านกระดาษ                           | 66 |
| การทำความสะอาดลูกกลิ้งดึงกระดาษถาด 1               | 67 |
|                                                    |    |

|                    | การทำความสะอาดลูกกลิ้งดึงกระดาษถาด 2                    | 71  |
|--------------------|---------------------------------------------------------|-----|
| 10 การแก้ไขเป็กเหา |                                                         |     |
| าง การแก้ปัด       | บหาทั่าไป                                               | 76  |
| 111 366112 6       | รายการตรวจสอบการแก้ไขเป้กเหา                            |     |
|                    | ปัจจัยที่มีผลกระทบต่อประสิทธิภาพการทำงานของเครื่องพิมพ์ |     |
| การเรียกด์         | อึงอาการตั้งค่าจากโรงงาน                                |     |
| รปแบบไห            | ฝสัญญาณบอกสถานะ                                         |     |
| <u>ข้อความก</u>    | ารแจ้งข้อมลสถานะ                                        |     |
| กระดาษติ           | ້                                                       |     |
|                    | สาเหตทั่วไปของปัญหากระดาษติด                            |     |
|                    | ตำแหน่งที่กระดาษติ๊ด                                    |     |
|                    | แก้ปัญหากระดาษติด                                       |     |
|                    | ์<br>พื้นที่ภายใน                                       |     |
|                    | บริเวณตลับหมึกพิมพ์และทางผ่านกระดาษ                     |     |
|                    | ถาดป้อน                                                 |     |
|                    | ถาด 1                                                   |     |
|                    | ถาด 2                                                   |     |
|                    | ถาดกระดาษออก                                            |     |
| การแก้ไข           | เปัญหาคุณภาพงานพิมพ์                                    |     |
|                    | ์<br>ปัญหาคุณภาพการพิมพ์ที่เกี่ยวกับกระดาษ              |     |
|                    | ปัญหาคุณภาพการพิมพ์ที่เกี่ยวกับสภาพแวดล้อม              |     |
|                    | ปัญหาคุณภาพการพิมพ์เกี่ยวกับกระดาษติด                   |     |
|                    | ปรับความเข้มในการพิมพ์                                  |     |
|                    | ตัวอย่างภาพที่มีข้อบกพร่อง                              |     |
|                    | งานพิมพ์ชีดหรือจาง                                      |     |
|                    | จุดด่างของผงหมึก                                        |     |
|                    | ตัวอักษรขาดหาย                                          |     |
|                    | เส้นในแนวดิ่ง                                           |     |
|                    | พื้นหลังเป็นสีเทา                                       |     |
|                    | รอยเปื้อนจากผงหมึก                                      |     |
|                    | ผงหมึกไม่ติดแน่นกับกระดาษ                               |     |
|                    | ความผิดพลาดซ้ำๆ ในแนวตั้ง                               |     |
|                    | ตัวอักษรผิดรูปร่าง                                      |     |
|                    | หน้าเอียง                                               |     |
|                    | โค้งงอหรือเป็นคลื่น                                     |     |
|                    | ย่นหรือเป็นรอยพับ                                       |     |
|                    | ผงหมึกกระจายเป็นเส้นขอบ                                 |     |
| การแก้ปัญ          | บูหาประสิทธิภาพการทำงาน                                 |     |
| การแก้ปัญ          | บูหาการเชื่อมต่อบนเครือข่าย                             | 101 |
|                    | การแก้ปัญหาการเชื่อมต่อโดยตรง                           | 101 |
|                    | การแก้ปัญหาเครือข่าย                                    | 101 |
| การแก้ปัญ          | บูหาทั่วไปของ Windows                                   |     |

| การแก้ไขปัญหาที่พบโดยทั่วไปในเครื่อง Macintosh | 104 |
|------------------------------------------------|-----|
| การแก้ไขปัญหา Linux                            | 107 |

### ภาคผนวก A อุปกรณ์สิ้นเปลืองและอุปกรณ์เสริม

| การสั่งซื้ออะไหล่ อุปกรณ์เสริม และอุปกรณ์สิ้นเปลือง | . 110 |
|-----------------------------------------------------|-------|
| สั่งซื้อโดยตรงจาก HP                                | . 110 |
| สั่งซื้อผ่านผู้ให้บริการหรือฝ่ายสนับสนุน            | . 110 |
| หมายเลขชิ้นส่วน                                     |       |
| ตลับหมึกพิมพ์                                       | . 111 |
| สายเคเบิลและอินเตอร์เฟส                             | . 111 |

#### ภาคผนวก B บริการและการสนับสนุน

| ประกาศเกี่ยวกับการรับประกันอย่างจำกัดของ Hewlett-Packard | 114 |
|----------------------------------------------------------|-----|
| ข้อแถลงเรื่องข้อจำกัดในการรับประกันของตลับหมึกพิมพ์      | 115 |
| ข้อตกลงการอนุญาตให้ใช้สิทธิ์สำหรับผู้ใช้ขั้นสุดท้าย      | 116 |
| บริการรับประกันโดยให้ลูกค้าซ่อมแซมด้วยตนเอง              | 118 |
| การสนับสนุนลูกค้า                                        | 119 |
| ข้อตกลงในการบำรุงรักษาของ HP                             | 120 |
| ข้อตกลงในการบริการถึงที่                                 | 120 |
| บริการถึงที่ในวันทำการถัดไป                              | 120 |
| บริการถึงที่รายสัปดาห์ (สำหรับลูกค้ารายใหญ่)             | 120 |
| การบรรจุหีบห่อเครื่องพิมพ์                               | 120 |
| การขยายเวลารับประกัน                                     | 120 |
|                                                          |     |

### ภาคผนวก C ข้อกำหนดรายละเอียด

| ข้อกำหนดทางกายภาพ                         | 122 |
|-------------------------------------------|-----|
| การสิ้นเปลืองพลังงานและการก่อให้เกิดเสียง | 123 |
| สภาพแวดล้อมในการทำงาน                     | 124 |

### ภาคผนวก D ข้อมูลเกี่ยวกับข้อบังคับ

| ข้อกำหนดของ FCC                                       | 126 |
|-------------------------------------------------------|-----|
| โครงการผลิตภัณฑ์ที่คำนึงถึงสภาพแวดล้อม                | 127 |
| การคุ้มครองสิ่งแวดล้อม                                | 127 |
| การก่อก๊าซโอโซน                                       | 127 |
| การสิ้นเปลืองพลังงาน                                  | 127 |
| การใช้ผงหมึก                                          | 127 |
| การใช้กระดาษ                                          | 127 |
| พลาสติก                                               | 127 |
| อุปกรณ์สิ้นเปลืองสำหรับงานพิมพ์ของ HP LaserJet        | 127 |
| ด้ำแนะนำในการส่งคืนและการรีไซเคิล                     | 128 |
| สหรัฐอเมริกาและเปอร์โตริโก้                           | 128 |
| <br>การส่งคืนจำนวนมาก (ตลับหมึกพิมพ์มากกว่าหนึ่งตลับ) | 128 |
| ส่งคืนครั้งเดียว                                      | 128 |
|                                                       |     |

| การจัดส่ง                                                          | . 128 |
|--------------------------------------------------------------------|-------|
| การส่งคืนนอกสหรัฐฯ                                                 | . 128 |
| กระดาษ                                                             | . 128 |
| ข้อจำกัดของวัสดุ                                                   | . 128 |
| การทิ้งอุปกรณ์ที่ไม่ใช้แล้วโดยผู้ใช้ในครัวเรือนส่วนตัวในสหภาพยุโรป | . 129 |
| เอกสารข้อมูลเกี่ยวกับความปลอดภัยของวัสดุ (MSDS)                    | . 129 |
| สำหรับข้อมูลเพิ่มเติม                                              | . 129 |
| คำประกาศด้านความสอดคล้องกับมาตรฐาน                                 | . 130 |
| คำประกาศด้านความสอดคล้องกับมาตรฐาน                                 | . 130 |
| ประกาศเกี่ยวกับความปลอดภัย                                         | . 131 |
| ความปลอดภัยในการใช้แสงเลเซอร์                                      | . 131 |
| ข้อบังคับ DOC ของประเทศแคนาดา                                      | . 131 |
| ประกาศ VCCI (ญี่ปุ่น)                                              | . 131 |
| ประกาศเกี่ยวกับสายไฟ (ญี่ปุ่น)                                     | . 131 |
| ประกาศ EMI (เกาหลี)                                                | . 131 |
| ประกาศเรื่องเลเซอร์ของประเทศฟินแลนด์                               | . 131 |
| ตารางสสาร (จีน)                                                    | . 133 |
| ดัชนี                                                              | . 135 |

# 1 ข้อมูลเบื้องต้นของเครื่องพิมพ์

- <u>การเปรียบเทียบผลิตภัณฑ์</u>
- คุณลักษณะของผลิตภัณฑ์
- <u>ภาพรวมผลิตภัณฑ์</u>

## การเปรียบเทียบผลิตภัณฑ์

### รุ่น HP LaserJet P2030 Series

#### เครื่องพิมพ์ HP LaserJet P2035

#### CE461A

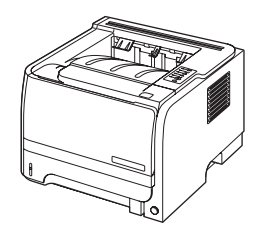

- พิมพ์ได้สูงสุด 30 หน้าต่อนาที (ppm) บนกระดาษขนาด Letter และ 30 ppm บนกระดาษขนาด A4
- มีหน่วยความจำ (RAM) 16 เมกะไบต์ (MB)
- ตลับหมึกพิมพ์ HP ใช้พิมพ์งานได้สูงสุดถึง 1,000 หน้า
- ถาด 1 บรรจุกระดาษได้ 50 แผ่น
- ถาด 2 บรรจุกระดาษได้ 250 แผ่น
- ถาดกระดาษออกแบบคว่ำหน้าลง 125 แผ่น
- ทางผ่านกระดาษในแนวตรง
- พอร์ต Hi-speed USB 2.0
- พอร์ตแบบขนาน

#### เครื่องพิมพ์ HP LaserJet P2035n

#### CE462A

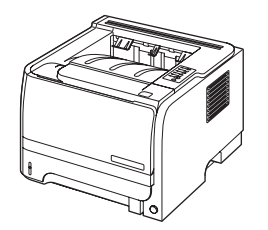

มีคุณสมบัติเหมือนรุ่น HP LaserJet P2035 แต่เพิ่มคุณสมบัติต่อไปนี้:

- ระบบเครือข่ายในตัว
- ไม่ใช้พอร์ตแบบขนาน

# **คุณลักษณะของผลิตภัณฑ์**

| คุณฉักษณะ                 | กำอธิบาย |                                                                                                    |  |  |  |  |
|---------------------------|----------|----------------------------------------------------------------------------------------------------|--|--|--|--|
| ประสิทธิภาพการพิมพ์       | •        | โปรเชสเซอร์ 266 MHz                                                                                                    |  |  |  |  |
| อินเตอร์เฟซผู้ใช้         | •        | แผงควบคุม 2 ปุ่ม ไฟ LED 6 ดวง                                                                                                    |  |  |  |  |
|                           | •        | ไดรเวอร์เครื่องพิมพ์สำหรับ Windows® และ Macintosh                                                                                                   |  |  |  |  |
|                           | •        | เว็บเซิร์ฟเวอร์ในตัวเพื่อเข้าใช้บริการฝ่ายสนับสนุนและสั่งชื่ออุปกรณ์เสริม (สำหรับรุ่นที่เชื่อมต่อกับเครือข่าย)                                      |  |  |  |  |
| ไดรเวอร์เกรื่องพิมพ์      | •        | ไดรเวอร์เครื่องพิมพ์แบบโฮสต์สำหรับ Windows และ Macintosh มีอยู่ในชีดีของเครื่องพิมพ์                                                                |  |  |  |  |
|                           | •        | ไดรเวอร์เครื่องพิมพ์ HP UPD PCL 5 มีให้ดาวน์โหลดจากเว็บ                                                                                             |  |  |  |  |
|                           | •        | ไดรเวอร์เครื่องพิมพ์ XML Paper Specification (XPS) มีให้ดาวน์โหลดจากเว็บ                                                                            |  |  |  |  |
| ความละเอียด               | •        | FastRes 1200 จะพิมพ์งานโดยใช้ความละเอียดแบบ 1200 จุดต่อนิ้ว (dpi) ซึ่งจะได้งานพิมพ์สำหรับธุรกิจที่<br>เป็นข้อความและภาพกราฟิกคุณภาพสูงในเวลารวดเร็ว |  |  |  |  |
|                           | •        | 600 dpi—พิมพ์งานได้เร็วสูงสุด                                                                                                    |  |  |  |  |
| แบบอักษร                  | •        | แบบอักษรภายใน 45 แบบ                                                                                                    |  |  |  |  |
|                           | •        | แบบอักษร 80 แบบซึ่งพิมพ์ออกมาได้เหมือนกับที่เห็นในจอภาพในรูปแบบ TrueType พร้อมด้วยโชลูชันเกี่ยว<br>กับชอฟต์แวร์                                     |  |  |  |  |
| การเชื่อมต่อ              | •        | การเชื่อมต่อ Hi-Speed USB 2.0                                                                                                    |  |  |  |  |
|                           | •        | การเชื่อมต่อแบบขนาน (เฉพาะเครื่องพิมพ์ HP LaserJet P2035)                                                                                           |  |  |  |  |
|                           | •        | การเชื่อมต่อเครือข่าย RJ.45 (เฉพาะเครื่องพิมพ์ HP LaserJet P2035n)                                                                                  |  |  |  |  |
| อุปกรณ์สิ้นเปลือง         | •        | หน้าสถานะอุปกรณ์สิ้นเปลืองมีข้อมูลเกี่ยวกับระดับผงหมึก จำนวนหน้า และจำนวนหน้าที่เหลือโดยประมาณ                                                      |  |  |  |  |
|                           | •        | เครื่องพิมพ์จะตรวจสอบตลับหมึกพิมพ์ของแท้ของ HP เมื่อติดตั้ง                                                                                         |  |  |  |  |
|                           | •        | การรวมกับเว็บไซต์ HP Sure Supply Web เพื่อให้สั่งชื้อตลับหมึกสำรองใหม่ได้สะดวก                                                                      |  |  |  |  |
| อุปกรณ์เสริม              | •        | เซิร์ฟเวอร์พิมพ์แบบภายนอก HP Jetdirect                                                                                                    |  |  |  |  |
| ระบบปฏิบัติการที่สนับสนุน | •        | Microsoft® Windows® 2000, Windows® Server 2003, Windows® XP และ Windows Vista™                                                                      |  |  |  |  |
|                           | •        | Macintosh OS X V10.3, V10.4, V10.5 และรุ่นใหม่กว่า                                                                                                  |  |  |  |  |
|                           | •        | Unix®                                                                                                    |  |  |  |  |
|                           | •        | Linux                                                                                                    |  |  |  |  |
| การเข้าใช้งาน             | •        | ดู่มือผู้ใช้แบบออนไลน์ที่สามารถใช้กับโปรแกรมอ่านข้อความบนหน้าจอ                                                                                     |  |  |  |  |
|                           | •        | ติดตั้งและถอดตลับหมึกพิมพ์ได้โดยใช้มือเดียว                                                                                                    |  |  |  |  |
|                           | •        | <b>คุณสามารถเปิดฝาปิดทั้งหมดได้ด้วยม</b> ือเดียว                                                                                                    |  |  |  |  |
|                           | •        | สามารถใส่กระดาษในถาด 1 ได้ด้วยมือเดียว                                                                                                    |  |  |  |  |

## ภาพรวมผลิตภัณฑ์

### ภาพด้านหน้า

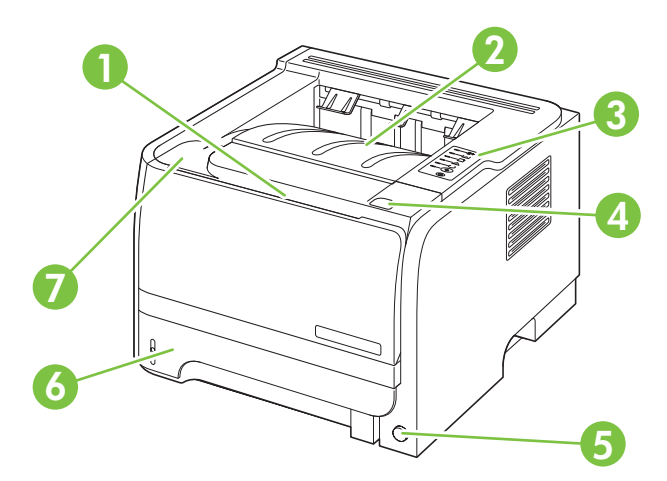

| 1 | ถาด 1 (ดึงเพื่อเปิด)      |
|---|---------------------------|
| 2 | ถาดกระดาษออกด้านบน        |
| 3 | แหงควบคุม                 |
| 4 | ปุ่มปลดฝาปิดตลับหมึกพิมพ์ |
| 5 | สวิตข์เปิด/ปิด            |
| 6 | ถาด 2                     |
| 7 | ฝาปิดตลับหมึกพิมพ์        |

## มุมมองด้านหลัง

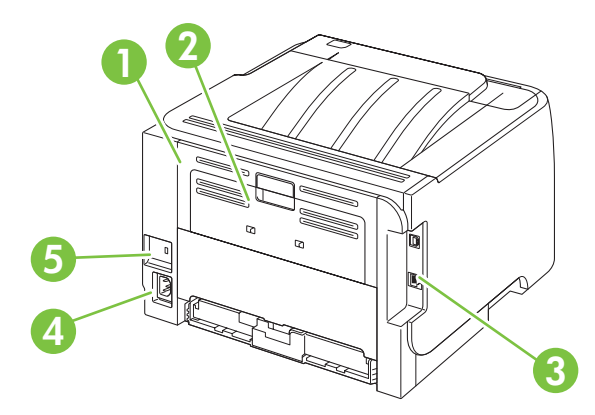

| 1 | ฝาปิดช่องสำหรับดึงกระดาษติดออก (ดึงที่จับสีเขียวเพื่อเปิด) |
|---|------------------------------------------------------------|
| 2 | ทางผ่านกระดาษในแนวตรง (ดึงเพื่อเปิด)                       |
| 3 | พอร์ตอินเตอร์เฟซ                                           |
|   |                                                            |

| 4 | การเชื่อมต่อไฟฟ้า                             |
|---|-----------------------------------------------|
| 5 | สลือตสำหรับเสียบสายเคเบิลล็อคเพื่อความปลอดภัย |

### พอร์ตอินเตอร์เฟซ

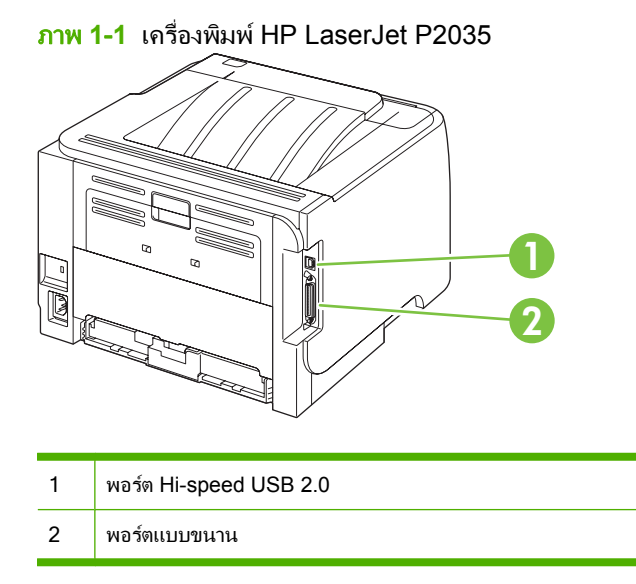

ภาพ 1-2 เครื่องพิมพ์ HP LaserJet P2035n

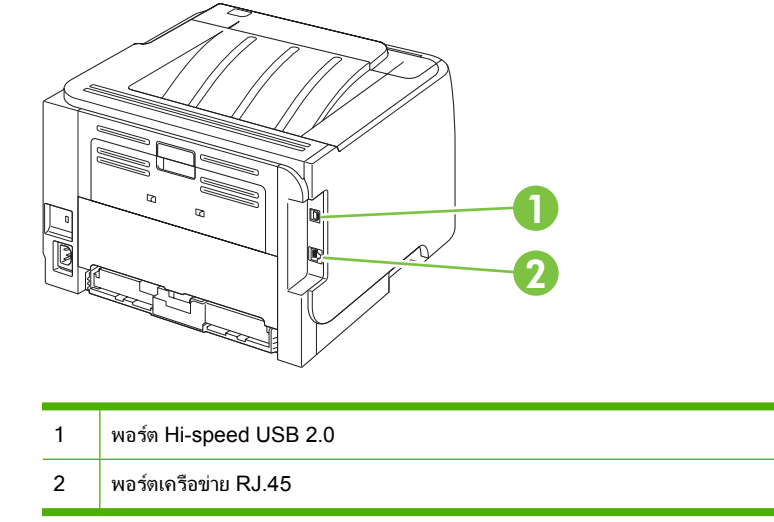

### ตำแหน่งฉลากแสดงรุ่นและหมายเลขผลิตภัณฑ์

ฉลากที่ระบุรุ่นและหมายเลขผลิตภัณฑ์อยู่ที่ด้านหลังเครื่องพิมพ์

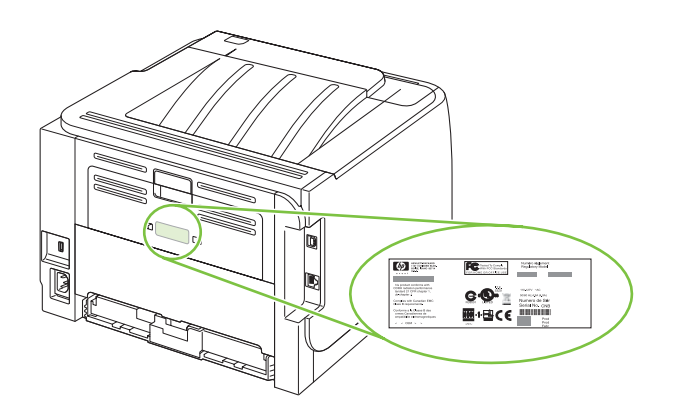

# 2 แผงควบคุม

แผงควบคุมเครื่องพิมพ์ประกอบด้วยไฟสัญญาณหกดวง และปุ่มสองปุ่ม รูปแบบการกะพริบของไฟสัญญาณเหล่านี้จะแสดง สถานะของเครื่องพิมพ์

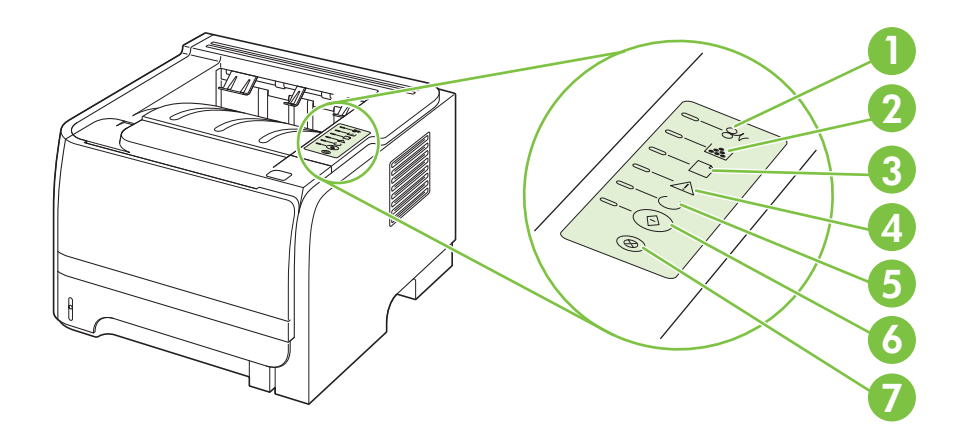

| 1 | <b>ไฟสถานะกระดาษติดขัด</b> : แสดงว่ามีกระดาษติดอยู่ในเครื่องพิมพ์                                                           |
|---|----------------------------------------------------------------------------------------------------|
| 2 | <b>ไฟสถานะตลับหมึก</b> : เมื่อตลับหมึกใกล้หมด ไฟสถานะตลับหมึกจะสว่าง เมื่อตลับหมึกไม่อยู่ในเครื่อง ไฟสัญญาณตลับหมึกจะกะพริบ |
| 3 | <b>ไฟสถานะกระดาษหมด</b> : แสดงว่าเครื่องพิมพ์ไม่มีกระดาษเหลืออยู่                                                           |
| 4 | <b>ไฟสัญญาณโปรดพิจารณา</b> : แสดงว่าฝาปิดตลับหมึกพิมพ์เปิดอยู่ หรือเกิดข้อผิดพลาดอื่นๆ                                      |
| 5 | <b>ไฟสัญญาณพร้อม</b> : แสดงว่าเครื่องพิมพ์อยู่ในสถานะพร้อมพิมพ์งาน                                                          |
| 6 | ปุ่มและไฟ ทำงาน                                                                                                    |
| 7 | ปุ่ม <b>ยกเลิก</b> : ในการยกเลิกงานพิมพ์ที่กำลังพิมพ์อยู่ ให้กดปุ่ม <mark>ยกเลิก</mark>                                     |

選 หมายเหตุ: ดูคำอธิบายความหมายของรูปแบบการกะพริบของไฟสัญญาณที่ <u>รูปแบบไฟสัญญาณบอกสถานะ ในหน้า 79</u>

# 3 ซอฟต์แวร์สำหรับ Windows

- <u>ระบบปฏิบัติการที่สนับสนุนสำหรับ Windows</u>
- <u>ไดรเวอร์เครื่องพิมพ์ที่สนับสนุนสำหรับ Windows</u>
- <u>ลำดับความสำคัญของค่าการพิมพ์</u>
- <u>การเปลี่ยนแปลงการตั้งค่าไดรเวอร์เครื่องพิมพ์สำหรับ Windows</u>
- <u>การฉบซอฟต์แวร์สำหรับ Windows</u>
- <u>ยุทิลิตีที่สนับสนุนสำหรับ Windows</u>
- <u>ยุทิลิตีเครือข่ายที่สนับสนุนสำหรับ Windows</u>
- <u>ซอฟต์แวร์สำหรับระบบปฏิบัติการอื่น</u>

# ระบบปฏิบัติการที่สนับสนุนสำหรับ Windows

เครื่องพิมพ์สนับสนุนระบบปฏิบัติการ Windows ต่อไปนี้:

- Windows XP (32-bit ແລະ 64-bit)
- Windows Server 2003 (32-bit ແລະ 64-bit)
- Windows 2000
- Windows Vista (32-bit ແລະ 64-bit)

# ไดรเวอร์เครื่องพิมพ์ที่สนับสนุนสำหรับ Windows

เครื่องพิมพ์มีไดรเวอร์เครื่องพิมพ์แบบโฮสต์

้ไดรเวอร์เครื่องพิมพ์มีวิธีใช้แบบออนไลน์ที่มีคำแนะนำในการพิมพ์งานโดยทั่วไป และอธิบายถึงปุ่ม กล่องกาเครื่องหมาย และ รายการดรอปดาวน์ต่างๆ ที่มีอยู่ในไดรเวอร์เครื่องพิมพ์

## ้ลำดับความสำคัญของค่าการพิมพ์

การเปลี่ยนแปลงการตั้งค่าการพิมพ์จะมีลำดับความสำคัญต่างกันขึ้นอยู่กับจุดที่คุณทำการเปลี่ยนค่า

- 🖹 <mark>หมายเหตุ:</mark> ชื่อคำสั่งและชื่อกล่องโต้ตอบอาจแตกต่างกันไปขึ้นอยู่กับโปรแกรมซอฟต์แวร์ที่คุณใช้
  - กล่องโต้ตอบการตั้งก่าหน้ากระดาษ คลิก การตั้งก่าหน้ากระดาษ หรือคำสั่งที่เหมือนกันในเมนู File ของโปรแกรมที่คุณ ใช้งานเพื่อเปิดกล่องโต้ตอบ การเปลี่ยนการตั้งก่าที่นี่จะแทนที่การตั้งก่าที่เปลี่ยนแปลงจากที่อื่นๆ
  - กล่องโต้ตอบการพิมพ์: คลิก Print, Print Setup หรือคำสั่งที่เหมือนกันในเมนู File ของโปรแกรมที่คุณใช้งานเพื่อ เปิดกล่องโต้ตอบนี้ การตั้งค่าที่เปลี่ยนไว้ในกล่องโต้ตอบ Print จะมีความสำคัญน้อยกว่า และจะ ไม่ แทนที่การเปลี่ยน แปลงที่ทำไว้ในกล่องโต้ตอบ Page Setup
  - กล่องโต้ตอบคุณสมบัติเครื่องพิมพ์ (ไดรเวอร์เครื่องพิมพ์) คลิก Properties ในกล่องโต้ตอบ Print เพื่อเปิดไดรเวอร์ เครื่องพิมพ์ ค่าที่เปลี่ยนในกล่องโต้ตอบ คุณสมบัติเครื่องพิมพ์ จะไม่ไปแทนที่ค่าที่กำหนดไว้ที่อื่นในซอฟต์แวร์ที่ใช้ พิมพ์
  - ถ่าเริ่มต้นของไดรเวอร์เครื่องพิมพ์: ถ่าเริ่มต้นของไดรเวอร์เครื่องพิมพ์เป็นถ่าที่จะใช้ในงานพิมพ์ทั้งหมด *เว้นแต่* ถ่านั้น จะถูกเปลี่ยนในกล่องโต้ตอบ การตั้งถ่าหน้ากระดาษ, การพิมพ์ หรือ ถุณสมบัติเครื่องพิมพ์

# การเปลี่ยนแปลงการตั้งค่าไดรเวอร์เครื่องพิมพ์สำหรับ Windows

| การเปลี่ยนการตั้งค่างานพิมพ์ที่ต้องการพิมพ์ทั้ง<br>หมดจนกว่าจะปิดโปรแกรมซอฟต์แวร์ |                                                                          | การเปลี่ยนการตั้งค่าเริ่มต้นสำหรับงานพิมพ์ทั้ง การเปลี่ยนการกำหนดค่าของเครื<br>หมด |                                                                                                    | เปลี่ยนการกำหนดค่าของเครื่อง |                                                                                                    |
|-----------------------------------------------------------------------------------|--------------------------------------------------------------------------|------------------------------------------------------------------------------------|----------------------------------------------------------------------------------------------------|------------------------------|----------------------------------------------------------------------------------------------------|
| 1.                                                                                | ในเมนุ File (ไฟล์) ของโปรแกรม<br>ชอฟต์แวร์ ให้คลิก Print (พิมพ์)         | 1.                                                                                 | Windows XP และ Windows Server<br>2003 (ใช้มุมมองเมนู Start ที่เป็นก่าเริ่ม                                                                                                    | 1.                           | Windows XP และ Windows Server<br>2003 (ใช้มุมมองเมนู Start ที่เป็นก่าเริ่ม                                                                                                    |
| 2.                                                                                | เลือกไดรเวอร์และคลิก Properties<br>(คุณสุมบัติ) หรือ Proferences (ถ้วหมด | ମ<br>ଗ<br>-1                                                                       | ตน): คลก Start (เรม) แลวคลก Printers<br>and Faxes (เครื่องพิมพ์และโทรสาร)                                                                                                    |                              | ตน): คลก Start (เรม) แลวคลก Printers<br>and Faxes (เครื่องพิมพ์และโทรสาร)                                                                                                    |
|                                                                                   | (ทุณสมบต) หรือ Preferences (กาหนด<br>ลักษณะ)                             |                                                                                    | -หรือ-                                                                                                    |                              | -หรือ-                                                                                                    |
| ขั้นด<br>กระ                                                                      | ๆอนอาจแตกต่างกัน แต่กระบวนการนี้เป็น<br>บวนการที่ใช้เป็นส่วนใหญ่         |                                                                                    | Windows 2000, Windows XP และ<br>Windows Server 2003 (ใช้มุมมอง<br>เมนู Start แบบคลาสสิก): คลิก Start<br>(เริ่ม) คลิก Settings (การตั้งค่า)<br>แล้วคลิก Printers (เครื่องพิมพ์) |                              | Windows 2000, Windows XP และ<br>Windows Server 2003 (ใช้มุมมอง<br>เมนู Start แบบคลาสสิก): คลิก Start<br>(เริ่ม) คลิก Settings (การตั้งค่า)<br>แล้วคลิก Printers (เครื่องพิมพ์) |
|                                                                                   |                                                                          |                                                                                    | -หรือ-                                                                                                    |                              | -หรือ-                                                                                                    |
|                                                                                   |                                                                          |                                                                                    | Windows Vista: คลิก Start (เริ่ม)<br>คลิก Control Panel (แผงควบคุม) จาก<br>นั้นในประเภทของ Hardware and<br>Sound (ฮาร์ดแวร์และเสียง) ให้คลิก<br>Printer (เครื่องพิมพ์)         |                              | Windows Vista: คลิก Start (เริ่ม)<br>คลิก Control Panel (แผงควบคุม) จาก<br>นั้นในประเภทของ Hardware and<br>Sound (ฮาร์ดแวร์และเสียง) ให้คลิก<br>Printer (เครื่องพิมพ์)         |
|                                                                                   |                                                                          | 2.                                                                                 | คลิกขวาที่ไอคอนไดรเวอร์ และเลือก<br><b>Printing Preferences</b> (กำหนด<br>ลักษณะการพิมพ์)                                                                                      | 2.                           | คลิกขวาทีไอคอนไตรเวอร์ และเลือก<br>Properties (คุณสมบัติ)                                                                                                    |
|                                                                                   |                                                                          |                                                                                    |                                                                                                    | 3.                           | คลิกที่แถบ <b>Device Settings</b> (การตั้งค่า<br>อุปกรณ์)                                                                                                    |

## การลบซอฟต์แวร์สำหรับ Windows

- 1. คลิก **เริ่มต้น** แล้วคลิก **ทุกโปรแกรม**
- 2. คลิก HP แล้วคลิกชื่อเครื่องพิมพ์
- 3. คลิกตัวเลือกนี้เพื่อถอนการติดตั้งเครื่องพิมพ์ แล้วทำตามคำแนะนำที่ปรากฏบนหน้าจอเพื่อลบซอฟต์แวร์ออก

# ยูทิลิตีที่สนับสนุนสำหรับ Windows

### ซอฟต์แวร์แจ้งข้อมูลสถานะ

ชอฟต์แวร์แจ้งข้อมูลสถานะจะให้ข้อมูลเกี่ยวกับสถานะปัจจุบันของเครื่องพิมพ์

ชอฟต์แวร์ยังมีการแจ้งเตือนแบบป๊อปอัปเมื่อเกิดเหตุการณ์บางอย่าง เช่น ถาดว่างเปล่า หรือเกิดปัญหากับเครื่องพิมพ์ การแจ้ง เตือนจะมีข้อมูลเกี่ยวกับการแก้ไขปัญหา

# ยูทิลิตีเครือข่ายที่สนับสนุนสำหรับ Windows

### เว็บเซิร์ฟเวอร์ในตัว

้อุปกรณ์นี้มีเว็บเซิร์ฟเวอร์ให้มาด้วย ซึ่งจะให้การเข้าใช้งานข้อมูลเกี่ยวกับการทำงานของอุปกรณ์และเครือข่าย ข้อมูลนี้จะ ปรากฏในเว็บเบราเซอร์ เช่น Microsoft Internet Explorer, Netscape Navigator, Apple Safari หรือ Firefox

เว็บเซิร์ฟเวอร์ในตัวจะอยู่ในเครื่องพิมพ์ ไม่ได้ติดตั้งไว้ที่เซิร์ฟเวอร์ของเครือข่าย

เว็บเซิร์ฟเวอร์ในตัวจะให้อินเตอร์เฟซสำหรับเครื่องพิมพ์ ซึ่งผู้ที่มีคอมพิวเตอร์ที่เชื่อมต่อกับเครือข่ายและเว็บเบราเซอร์ มาตรฐาน สามารถใช้ได้ ไม่จำเป็นต้องติดตั้งหรือกำหนดค่าซอฟต์แวร์พิเศษ แต่คุณต้องมีเว็บเบราเซอร์ที่สนับสนุนการใช้ งานอยู่ในเครื่องคอมพิวเตอร์ของคุณ ในการเข้าใช้เว็บเซิร์ฟเวอร์ในตัว พิมพ์ IP แอดเดรส สำหรับอุปกรณ์ในช่องแอดเดรส ของเบราเซอร์ (หากต้องการค้นหา IP แอดเดรส ให้พิมพ์หน้ากำหนดค่าออกมาก่อน สำหรับข้อมูลเพิ่มเติมเกี่ยวกับการพิมพ์ หน้าการกำหนดค่า โปรดดูที่ <u>พิมพ์หน้าข้อมูล ในหน้า 56</u>)

้สำหรับคำอธิบายเกี่ยวกับคุณสมบัติและฟังก์ชันของเว็บเซิร์ฟเวอร์แบบครบถ้วน โปรดดูที่ <u>เว็บเซิร์ฟเวอร์ในตัว ในหน้า 57</u>

# ซอฟต์แวร์สำหรับระบบปฏิบัติการอื่น

| ระบบปฏิบัติการ | ซอฟต์แวร์                                                          |  |  |  |  |  |
|----------------|--------------------------------------------------------------------|--|--|--|--|--|
| UNIX           | ในการดาวน์โหลด HP UNIX Modelscripts ให้ทำตามขั้นตอนเหล่านี้        |  |  |  |  |  |
|                | 1. ไปที่ <u>www.hp.com</u> และคลิก Software & Driver Download      |  |  |  |  |  |
|                | <ol> <li>พิมพ์ชื่อของเครื่องพิมพ์ในช่องชื่อเครื่องพิมพ์</li> </ol> |  |  |  |  |  |
|                | 3. ในรายการระบบปฏิบัติการ คลิก UNIX                                |  |  |  |  |  |
|                | 4. ดาวน์โหลดไฟล์ที่ต้องการ                                         |  |  |  |  |  |
| Linux          | ดูข้อมูลได้ที่ <u>www.hp.com/go/linuxprinting</u>                  |  |  |  |  |  |

# 4 การใช้เครื่องพิมพ์ร่วมกับ Macintosh

- <u>ซอฟต์แวร์สำหรับระบบปฏิบัติการ Macintosh</u>
- <u>ใช้คุณสมบัติต่างๆ ในไดรเวอร์เครื่องพิมพ์ของ Macintosh</u>

## ซอฟต์แวร์สำหรับระบบปฏิบัติการ Macintosh

## ระบบปฏิบัติการที่สนับสนุนสำหรับ Macintosh

เครื่องพิมพ์สนับสนุนระบบปฏิบัติการ Macintosh ต่อไปนี้

- Mac OS X V10.3, V10.4, V10.5 และรุ่นใหม่กว่า
- 🖹 <mark>หมายเหตุ:</mark> สำหรับ Mac OS X V10.4 และรุ่นใหม่กว่า จะรองรับ PPC และ Intel® Core™ Processor Mac

## การเปลี่ยนแปลงการตั้งค่าไดรเวอร์เครื่องพิมพ์สำหรับ Macintosh

| การเปลี่ยนการตั้งก่างานพิมพ์ที่ต้องการพิมพ์ทั้ง<br>หมดจนกว่าจะปิดโปรแกรมซอฟต์แวร์ |                                               | การเปลี่ยนการตั้งก่าเริ่มต้นสำหรับงานพิมพ์ทั้ง<br>หมด                                                                                                    |                                                                                                    | การเปลี่ยนการกำหนดค่าของเครื่อง |                                                                                                    |
|-----------------------------------------------------------------------------------|-----------------------------------------------|----------------------------------------------------------------------------------------------------|----------------------------------------------------------------------------------------------------|---------------------------------|----------------------------------------------------------------------------------------------------|
| 1.                                                                                | ในเมนู File (ไฟล์) คลิก Print (พิมพ์)         | 1.                                                                                                    | ในเมนู File (ไฟล์) คลิก Print (พิมพ์)                                                                      | Мас                             | c OS X V10.3 หรือ Mac OS X V10.4                                                                        |
| 2.                                                                                | การเปลี่ยนแปลงค่าที่คุณต้องการในเมนู<br>ต่างๆ | 2.                                                                                                    | การเปลี่ยนแปลงค่าที่คุณต้องการในเมนู<br>ต่างๆ                                                              | 1.                              | จากเมนู Apple ให้คลิก <b>System</b><br>Preferences (การตั้งค่าระบบ) และ<br>Print & Fox (พิมษ์แอะโชธรวร) |
|                                                                                   |                                               | 3. ในเมนู Pres<br>Save as (บั<br>การตั้งเป็นค่า                                                                                                    | ในเมนู Presets (ค่าถ่วงหน้า) ให้คลิก<br>Save as (บันทึกเป็น) และพิมพ์ชื่อที่ต้อง<br>การตั้งเป็นค่าล่วงหน้า | 2.                              | คลิก Printer Setup (การดังค่า<br>เครื่องพิมพ์)                                                          |
|                                                                                   |                                               | ค่าเหล่านี้จะได้รับการบันทึกไว้ในเมนู <b>Presets</b><br>(ค่าล่วงหน้า) เมื่อต้องการใช้ค่าใหม่นี้ คุณต้อง<br>เลือกตัวเลือกค่าล่วงหน้าที่บันทึกไว้ทุกครั้งที่คุณ<br>เปิดโปรแกรมและพิมพ์งาน |                                                                                                    | 3.                              | คลิกเมน Installable Options (ตัวเลือก<br>ที่ติดตั้งได้)                                                 |
|                                                                                   |                                               |                                                                                                    |                                                                                                    | Мас                             | COS X V10.5                                                                                             |
|                                                                                   |                                               |                                                                                                    |                                                                                                    | 1.                              | จากเมนู Apple ให้คลิก System<br>Preferences (การตั้งค่าระบบ) และ<br>Print & Fax (พิมพ์และโทรสาร)        |
|                                                                                   |                                               |                                                                                                    |                                                                                                    | 2.                              | คลิก <b>Options &amp; Supplies</b> (ตัวเลือก<br>และอุปกรณ์สิ้นเปลือง)                                   |
|                                                                                   |                                               |                                                                                                    |                                                                                                    | 3.                              | คลิกเมนู <b>Driver</b> (ไดรเวอร์)                                                                       |
|                                                                                   |                                               |                                                                                                    |                                                                                                    | 4.                              | เลือกไดรเวอร์จากรายการ และกำหนดค่า<br>ตัวเลือกที่ติดตั้ง                                                |

### ซอฟต์แวร์สำหรับเครื่อง Macintosh

### **HP Printer Utility**

ใช้ HP Printer Utility เพื่อตั้งค่าคุณสมบัติของเครื่องพิมพ์ที่ไม่มีอยู่ในไดรเวอร์เครื่องพิมพ์

้คุณสามารถใช้ HP Printer Utility ได้เมื่อเครื่องพิมพ์ของคุณใช้สาย Universal Serial Bus (USB) หรือเชื่อมต่อกับเครือ ข่ายที่ใช้ TCP/IP

| การเปิด HI | P Printer | Utility |
|------------|-----------|---------|
|------------|-----------|---------|

| Mac OS X V10.3 หรือ Mac OS X V10.4 | 1. | เปิด Finder คลิก Applications (แอปพลิเคชัน) คลิก Utilities (ยุทิลิตี) แล้วดับเบิลคลิกที่<br>Printer Setup Utility (ยุทิลิตีการตั้งค่าเครื่องพิมพ์) |
|------------------------------------|----|----------------------------------------------------------------------------------------------------|
|                                    | 2. | เลือกเครื่องพิมพ์ที่คุณต้องการกำหนดค่า จากนั้น คลิก <b>Utility</b> (ยูทิลิตี)                                                                      |
| Mac OS X V10.5                     | 1. | จากเมนุ Printer (เครื่องพิมพ์) คลิก Printer Utility (ยูทีลิตีเครื่องพิมพ์)                                                                         |

### ยูทิลิตีที่สนับสนุนสำหรับ Macintosh

### เว็บเซิร์ฟเวอร์ในตัว

้อุปกรณ์นี้มีเว็บเซิร์ฟเวอร์ให้มาด้วย ซึ่งจะให้การเข้าใช้งานข้อมูลเกี่ยวกับการทำงานของอุปกรณ์และเครือข่าย ข้อมูลนี้จะ ปรากฏในเว็บเบราเซอร์ เช่น Microsoft Internet Explorer, Netscape Navigator, Apple Safari หรือ Firefox

เว็บเซิร์ฟเวอร์ในตัวจะอยู่ในเครื่องพิมพ์ ไม่ได้ติดตั้งไว้ที่เซิร์ฟเวอร์ของเครือข่าย

เว็บเชิร์ฟเวอร์ในตัวจะให้อินเตอร์เฟซสำหรับเครื่องพิมพ์ ซึ่งผู้ที่มีคอมพิวเตอร์ที่เชื่อมต่อกับเครือข่ายและเว็บเบราเซอร์ มาตรฐาน สามารถใช้ได้ ไม่จำเป็นต้องติดตั้งหรือกำหนดค่าซอฟต์แวร์พิเศษ แต่คุณต้องมีเว็บเบราเซอร์ที่สนับสนุนการใช้ งานอยู่ในเครื่องคอมพิวเตอร์ของคุณ ในการเข้าใช้เว็บเซิร์ฟเวอร์ในตัว พิมพ์ IP แอดเดรส สำหรับอุปกรณ์ในช่องแอดเดรส ของเบราเซอร์ (หากต้องการค้นหา IP แอดเดรส ให้พิมพ์หน้ากำหนดค่าออกมาก่อน สำหรับข้อมูลเพิ่มเติมเกี่ยวกับการพิมพ์ หน้าการกำหนดค่า โปรดดูที่ <u>พิมพ์หน้าข้อมูล ในหน้า 56</u>)

้สำหรับคำอธิบายเกี่ยวกับคุณสมบัติและฟังก์ชันของเว็บเซิร์ฟเวอร์แบบครบถ้วน โปรดดูที่ <u>เว็บเซิร์ฟเวอร์ในตัว ในหน้า 57</u>

# ใช้คุณสมบัติต่างๆ ในไดรเวอร์เครื่องพิมพ์ของ Macintosh

### พิมพ์

### การสร้างและใช้ค่าล่วงหน้าสำหรับการพิมพ์ใน Macintosh

ู่ใช้ค่าล่วงหน้าสำหรับการพิมพ์เพื่อบันทึกการตั้งค่าไดรเวอร์เครื่องพิมพ์ปัจจุบันสำหรับกลับมาเรียกใช้การตั้งค่านั้นใหม่ได้

#### สร้างค่าล่วงหน้าสำหรับการพิมพ์

- 1. ในเมนู File (ไฟล์) คลิก Print (พิมพ์)
- 2. เลือกไดรเวอร์
- 3. เลือกการตั้งค่าการพิมพ์
- 4. ใช่อง Presets (ค่าล่วงหน้า) ให้คลิก Save As... (บันทึกเป็น) และพิมพ์ชื่อที่ต้องการตั้งเป็นค่าล่วงหน้า
- 5. คลิก **OK** (ตกลง)

#### ใช้ค่าล่วงหน้าสำหรับพิมพ์

- 1. ในเมนู File (ไฟล์) คลิก Print (พิมพ์)
- 2. เลือกไดรเวอร์
- 3. ในช่อง Presets (ค่าล่วงหน้า) ให้เลือกค่าล่วงหน้าสำหรับการพิมพ์ที่คุณต้องการใช้
- 🖹 <mark>หมายเหตุ:</mark> หากต้องการใช้การตั้งค่าเริ่มต้นของไดรเวอร์เครื่องพิมพ์ ให้เลือก **Standard** (มาตรฐาน)

#### การปรับขนาดเอกสารหรือการพิมพ์ลงในขนาดกระดาษที่กำหนดเอง

้คุณสามารถปรับขนาดเอกสารให้พอดีกับขนาดกระดาษที่แตกต่างกันได้

- 1. ในเมนู File (ไฟล์) คลิก Print (พิมพ์)
- 2. เปิดเมนู Paper Handling (การจัดการกระดาษ)
- 3. ในส่วนของ **Destination Paper Size** (ขนาดกระดาษปลายทาง) ให้เลือก **Scale to fit paper size** (ปรับให้พอ ดีกับขนาดกระดาษ) แล้วเลือกขนาดจากรายการแบบดรอปดาวน์
- 4. หากคุณต้องการใช้กระดาษที่มีขนาดเล็กกว่าเอกสารเท่านั้น ให้เลือก Scale down only (ปรับลดขนาดเท่านั้น)

#### การพิมพ์หน้าปก

ท่านสามารถพิมพ์ใบปะหน้าพร้อมข้อความสำหรับเอกสารของท่านได้ตามต้องการ (เช่น "ความลับ")

- 1. ในเมนู File (ไฟล์) คลิก Print (พิมพ์)
- 2. เลือกไดรเวอร์
- 3. เปิดเมนู Cover Page (ใบปะหน้า) แล้วเลือกว่าจะพิมพ์ใบปะหน้า Before Document (ก่อนเอกสาร) หรือ After Document (หลังเอกสาร)
- 4. ในเมนู Cover Page Type (ประเภทใบปะหน้า) ให้เลือกข้อความที่คุณต้องการพิมพ์บนใบปะหน้า
  - หมายเหตุ: หากต้องการพิมพ์ใบปะหน้าแบบไม่มีข้อความใดๆ ให้ตั้งค่า Cover Page Type (ประเภทใบปะหน้า) เป็น Standard (มาตรฐาน)

### การใช้ลายน้ำ

้ลายน้ำคือข้อความที่พิมพ์เป็นพื้นหลังในแต่ละหน้าของเอกสารเพื่อเป็นข้อสังเกต เช่น "ความลับ"

- 1. ในเมนู File (ไฟล์) คลิก Print (พิมพ์)
- 2. เปิดเมนู Watermarks (ลายน้ำ)
- ถัดจาก Mode (โหมด) ให้เลือกประเภทของลายน้ำที่จะใช้ เลือก Watermark (ลายน้ำ) เพื่อพิมพ์ข้อความกึ่งโปร่ง แสง เลือก Overlay (โอเวอร์เลย์) เพื่อพิมพ์ข้อความที่ไม่โปร่งแสง
- 4. ถัดจาก Pages (หน้า) ให้เลือกว่าจะพิมพ์ลายน้ำลงในทุกหน้าหรือเฉพาะหน้าแรกเท่านั้น
- 5. ถัดจาก Text (ข้อความ) ให้เลือกข้อความมาตรฐานหนึ่งข้อความ หรือเลือก Custom (กำหนดเอง) แล้วพิมพ์ข้อความ ใหม่ลงในช่อง
- 6. เลือกตัวเลือกต่างๆ ให้กับการตั้งค่าที่เหลือ

#### การพิมพ์แบบหลายหน้าในหน้าเดียวใน Macintosh

ท่านสามารถพิมพ์แบบหลายหน้าในหน้าเดียวได้ คุณสมบัตินี้ช่วยประหยัดค่าใช้จ่ายในการพิมพ์แบบร่าง

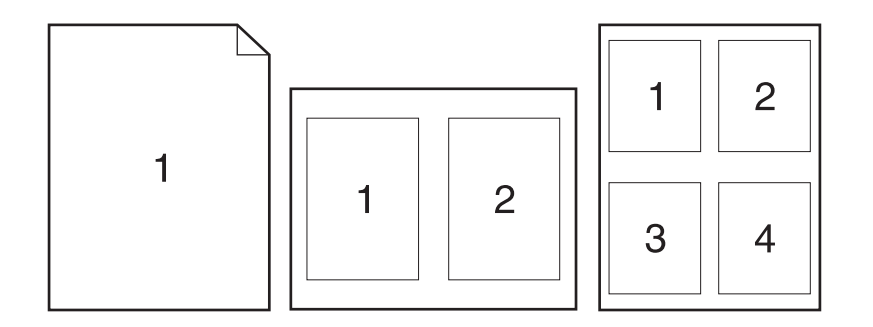

- 1. ในเมนู File (ไฟล์) คลิก Print (พิมพ์)
- 2. เลือกไดรเวอร์
- 3. เปิดเมนู Layout (รูปแบบ)
- 4. ถัดจากหน้า Pages per Sheet (จำนวนหน้าต่อแผ่น) ให้เลือกจำนวนหน้าที่ท่านต้องการพิมพ์ในแต่ละหน้า (1, 2, 4, 6, 9, หรือ 16)
- 5. ถัดจากหน้า Layout Direction (การจัดรูปแบบ) เพื่อเลือกลำดับและการจัดวางหน้าต่างๆ ลงในหน้ากระดาษ
- 6. ถัดจากหน้า Borders (ขอบ) ให้เลือกประเภทของขอบที่จะพิมพ์ให้กับแต่ละหน้า

### พิมพ์บนหน้ากระดาษทึ่งสองด้าน (การพิมพ์งานสองด้าน)

#### การพิมพ์งานสองด้านด้วยตนเอง

- ใส่กระดาษลงในถาดป้อนกระดาษให้เพียงพอสำหรับงานพิมพ์ หากท่านป้อนกระดาษชนิดพิเศษ เช่น กระดาษหัวจด หมาย ให้ป้อนกระดาษโดยใช้วิธีดังต่อไปนี้
  - สำหรับถาด 1 ให้ใส่กระดาษหัวจดหมายโดยหงายหน้าขึ้น และให้ป้อนหัวกระดาษเข้าไปในเครื่องพิมพ์ก่อน
  - สำหรับถาดกระดาษถาดอื่นทั้งหมด ให้ใส่กระดาษหัวจดหมายโดยคว่ำหน้าลง และให้หัวกระดาษหันไปทางด้าน หน้าของถาด
- 2. ในเมนู File (ไฟล์) คลิก Print (พิมพ์)
- 3. บนเมนู Finishing (ตกแต่ง) ให้เลือก Manually Print on 2nd Side (พิมพ์ด้านที่สองด้วยตนเอง)
- คลิกคำว่า Print (พิมพ์) ทำตามคำแนะนำในหน้าต่างป๊อปอัปที่ปรากฏขึ้นบนหน้าจอคอมพิวเตอร์ ก่อนที่จะวางปึก กระดาษในถาด 1 เพื่อพิมพ์ด้านที่สอง
- 5. ไปที่เครื่องพิมพ์และหยิบกระดาษเปล่าที่อยู่ในถาด 1 ออก
- 6. ใส่ปีกกระดาษที่พิมพ์แล้วลงในถาด 1 โดยหงายหน้าขึ้น และให้ป้อนหัวกระดาษเข้าไปในเครื่องพิมพ์ก่อน คุณ*ต้อง*พิมพ์ ด้านที่สองจากถาด 1
- 7. หากมีข้อความปรากฏขึ้น กดปุ่มบนแผงควบคุมที่เหมาะสมเพื่อดำเนินการต่อ

#### การใช้เมนู Services (การบริการ)

หากเครื่องพิมพ์เชื่อมต่อกับเครือข่าย ให้ใช้เมนู **Services** (การบริการ) เพื่อรับข้อมูลเครื่องพิมพ์และสถานะของอุปกรณ์สิ้น เปลือง

- 1. ในเมนู File (ไฟล์) คลิก Print (พิมพ์)
- 2. เปิดเมนู Services (การบริการ)
- ในการเปิดเว็บเซิร์ฟเวอร์ในตัว และดำเนินการบำรุงรักษา ให้ปฏิบัติดังนี้
  - a. เลือก Device Maintenance (บำรุงรักษาเครื่องพิมพ์)
  - **b.** เลือกการดำเนินการจากรายการแบบดรอปดาวน์
  - **c.** คลิก **Launch** (เข้าใช้)
- ในการไปที่เว็บไซต์การสนับสนุนต่างๆ สำหรับเครื่องพิมพ์นี้ ให้ปฏิบัติดังนี้
  - a. เลือก Services on the Web (บริการในเว็บ)
  - b. เลือก Internet Services (บริการอินเตอร์เน็ต) แล้วเลือกตัวเลือกจากรายการแบบดรอปดาวน์
  - **c.** คลิก **Go!** (ไป)

# 5 การเชื่อมต่อ

- <u>การเชื่อมต่อด้วย USB และการเชื่อมต่อแบบขนาน</u>
- <u>การกำหนดค่าเครือข่าย</u>

# การเชื่อมต่อด้วย USB และการเชื่อมต่อแบบขนาน

- 1. ใส่ซีดีการติดตั้งซอฟต์แวร์ในไดรฟ์ซีดีรอมของคอมพิวเตอร์
- 2. หากโปรแกรมการติดตั้งไม่ได้เริ่มต้นขึ้นโดยอัตโนมัติ ให้เรียกดูเนื้อหาชีดี และรันไฟล์ SETUP.EXE
- ปฏิบัติตามคำแนะนำบนหน้าจอ
- 🗑 <mark>หมายเหตุ:</mark> ขณะติดตั้ง จะมีพรอมต์ระบุให้คุณเสียบสายแบบขนานหรือสาย USB

<mark>ภาพ 5-1</mark> การเชื่อมต่อแบบขนาน

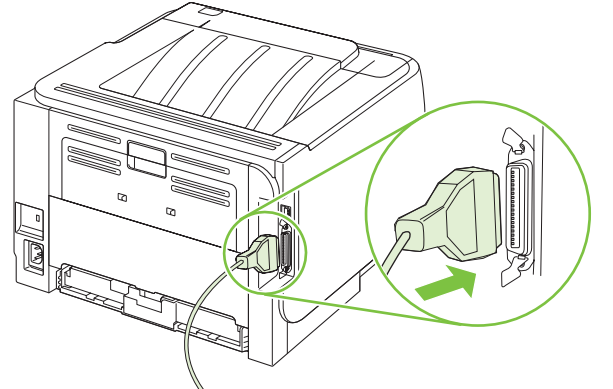

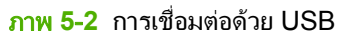

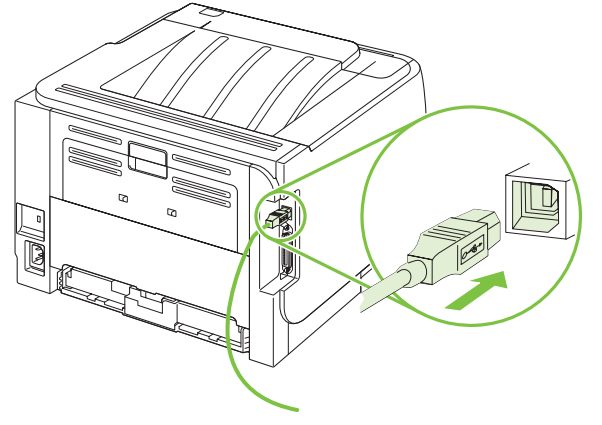
# การกำหนดค่าเครือข่าย

้คุณอาจต้องกำหนดค่าพารามิเตอร์เครือข่ายบางค่าบนเครื่องพิมพ์ คุณสามารถกำหนดค่าพารามิเตอร์เหล่านี้ได้จากเว็บ เซิร์ฟเวอร์ในตัว โปรดดูที่ <u>เว็บเซิร์ฟเวอร์ในตัว ในหน้า 57</u>

#### ์ โปรโตคอลเครือข่ายที่ได้รับการสนับสนุน

เครื่องพิมพ์สนับสนุนโปรโตคอลเครือข่าย TCP/IP ซึ่งเป็นโปรโตคอลเครือข่ายที่ได้รับการยอมรับและใช้กันอย่างกว้างขวาง บริการเครือข่ายโดยส่วนใหญ่ใช้โปรโตคอลนี้ เครื่องพิมพ์นี้ยังสนับสนุน IPv4 และ IPv6 ตารางต่อไปนี้จะแสดงรายการ บริการ/โปรโตคอลของเครือข่ายที่ใช้ได้กับเครื่องพิมพ์

#### **ตาราง 5-1** การพิมพ์

| ชื่อบริการ                | ถ้าอธิบาย      |
|---------------------------|----------------|
| port9100 (โหมดตรง)        | บริการการพิมพ์ |
| Line printer daemon (LPD) | บริการพิมพ์    |

#### ตาราง 5-2 การก้นหาเกรื่องพิมพ์บนเกรือข่าย

| ชื่อบริการ                                                                             | ถ้าอธิบาย                                                                                                    |
|----------------------------------------------------------------------------------------|----------------------------------------------------------------------------------------------------|
| SLP (Service Location Protocol)                                                        | โปรโตคอลการเรียกคืนอุปกรณ์ (Device Discovery Protocol) ใช้เพื่อ<br>ช่วยค้นหาและตั้งค่าคอนฟิกอุปกรณ์ที่ใช้บนระบบเครือข่าย โดยทั่วไปนำมา<br>ใช้โดยโปรแกรมชอฟต์แวร์บนพื้นฐานของ Microsoft    |
| mDNS (multicast Domain Name Service ที่รู้จักกันในชื่อ<br>"Rendezvous" หรือ "Bonjour") | โปรโตคอลการเรียกคืนอุปกรณ์ (Device Discovery Protocol) ใช้เพื่อ<br>ช่วยค้นหาและตั้งค่าคอนฟิกอุปกรณ์ที่ใช้บนระบบเครือข่าย โดยทั่วไปนำมา<br>ใช้โดยโปรแกรมชอฟต์แวร์บนพื้นฐาน Apple Macintosh |

#### ตาราง 5-3 การส่งข้อความและการจัดการ

| ชื่อบริการ                                 | คำอธิบาย                                                                                                    |
|--------------------------------------------|----------------------------------------------------------------------------------------------------|
| HTTP (โปรโตคอลการถ่ายโอนข้อความหลายมิติ)   | ช่วยให้เว็บเบราเซอร์สามารถสื่อสารกับเว็บเซิร์ฟเวอร์ในตัว                                                                               |
| EWS (embedded Web server)                  | ช่วยให้ผู้ใช้สามารถจัดการเครื่องพิมพ์ทางเว็บเบราเซอร์                                                                                  |
| SNMP (โปรโตคอลการจัดการเครือข่ายแบบธรรมดา) | ใช้โดยโปรแกรมเครือข่ายสำหรับการจัดการเครื่องพิมพ์ สนับสนุนออ<br>บเจกต์ SNMP V1, V2 และ MIB-II (Management Information<br>Base) มาตรฐาน |

| ิตาราง 5-4 การกำหนด IP แอดเดรส                 |                                                                                                    |
|------------------------------------------------|----------------------------------------------------------------------------------------------------|
| ชื่อบริการ                                     | <b>คำอธิบาย</b>                                                                                                    |
| DHCP (โปรโตคอลคอนฟิกเกอเรชันแม่ข่ายแบบไดนามิก) | สำหรับการกำหนด IP แอดเดรสโดยอัตโนมัติเชิร์ฟเวอร์ DHCP จะระบุ IP<br>แอดเดรสให้กับเครื่องพิมพ์ โดยปกติแล้ว ผู้ใช้ไม่จำเป็นต้องดำเนินการ เพื่อ<br>ให้เครื่องพิมพ์รับค่า IP แอดเดรสจากเชิร์ฟเวอร์ DHCP |

#### ตาราง 5-4 การกำหนด IP แอดเดรส (ต่อ)

| ชื่อบริการ                 | คำอธิบาย                                                                                                    |
|----------------------------|----------------------------------------------------------------------------------------------------|
| BOOTP (bootstrap protocol) | สำหรับการกำหนด IP แอดเดรสโดยอัตโนมัติ เซิร์ฟเวอร์ BOOTP จะ<br>ระบุ IP แอดเดรสให้กับเครื่องพิมพ์ ผู้ดูแลระบบต้องระบุแอดเดรส<br>ฮาร์ดแวร์ MAC ของเครื่องพิมพ์ในเซิร์ฟเวอร์ BOOTP เพื่อให้<br>เครื่องพิมพ์รับค่า IP แอดเดรสจากเซิร์ฟเวอร์นั้น |
| IP อัตโนมัติ               | สำหรับการกำหนด IP แอดเดรสโดยอัตโนมัติ หากไม่มีทั้งเซิร์ฟเวอร์<br>DHCP หรือเซิร์ฟเวอร์ BOOTP บริการนี้จะอนุญาตให้เครื่องพิมพ์สร้าง<br>IP แอดเดรสเฉพาะขึ้นมา                                                                                 |

### ติดตั้งเครื่องพิมพ์บนเครือข่าย

ในค่าคอนฟิเกอเรชันนี้ เครื่องพิมพ์เชื่อมต่อกับเครือข่ายโดยตรง และสามารถกำหนดค่าให้คอมพิวเตอร์ทั้งหมดบนเครือข่าย สามารถพิมพ์ที่เครื่องพิมพ์ได้โดยตรง

- 🗒 <mark>หมายเหตุ:</mark> โหมดนี้คือค่าคอนฟีเกอเรชันเครือข่ายที่แนะนำสำหรับเครื่องพิมพ์
  - ก่อนเปิดเครื่องพิมพ์ ให้เชื่อมต่อเครื่องพิมพ์กับเครือข่ายโดยตรงโดยการต่อสายเครือข่ายกับพอร์ตเครือข่ายของ เครื่องพิมพ์
  - 2. เปิดเครื่องพิมพ์ รอ 2 นาที และใช้แผงควบคุมเพื่อพิมพ์หน้าการกำหนดค่า
  - พมายเหตุ: ตรวจสอบให้แน่ใจว่า IP แอดเดรสปรากฏในหน้าการกำหนดค่าก่อนดำเนินการขั้นตอนถัดไป หากไม่มี IP แอดเดรส ให้พิมพ์หน้าการกำหนดค่าอีกครั้ง
  - ใส่แผ่นซีดีของเครื่องพิมพ์ในคอมพิวเตอร์ หากโปรแกรมติดตั้งซอฟต์แวร์ยังไม่เริ่มต้นทำงาน ให้เลื่อนไปที่ไฟล์ setup.exe บนแผ่นซีดีและดับเบิลคลิกที่ไฟล์ดังกล่าว
  - 4. ทำตามคำแนะนำของโปรแกรมติดตั้ง
  - หมายเหตุ: เมื่อโปรแกรมติดตั้งพรอมต์ให้ป้อนแอดเดรสเครือข่าย ให้ป้อน IP แอดเดรสในหน้าการกำหนดค่าที่คุณ พิมพ์ก่อนเริ่มต้นโปรแกรมติดตั้ง หรือค้นหาเครื่องพิมพ์บนเครือข่าย
  - 5. รอจนกระบวนการติดตั้งเสร็จสมบูรณ์

### กำหนดค่าเครื่องพิมพ์เครือข่าย

### ดูหรือเปลี่ยนการตั้งค่าเครือข่าย

้คุณสามารถใช้เว็บเซิร์ฟเวอร์ในตัวเพื่อดูหรือเปลี่ยนการกำหนดค่า IP ได้

- 1. พิมพ์หน้าการกำหนดค่า และค้นหา IP แอดเดรส
  - ถ้าคุณใช้ IPv4 IP แอดเดรสจะมีแต่ตัวเลขเท่านั้น ซึ่งมีรูปแบบดังนี้:

xx.xx.xx.xxx

ถ้าคุณใช้ IPv6 IP แอดเดรสจะประกอบด้วยทั้งอักขระและตัวเลขแบบเลขฐานสิบหก ซึ่งมีรูปแบบดังนี้:

xxxx::xxx:xxxx:xxxx:xxxx

- 2. พิมพ์ IP แอดเดรสลงในช่องแอดเดรสของเว็บเบราเซอร์เพื่อเปิดเว็บเซิร์ฟเวอร์ในตัว
- 3. คลิกแท็บ Networking (เครือข่าย) เพื่อดูข้อมูลเครือข่าย คุณสามารถเปลี่ยนการตั้งค่าได้ตามต้องการ

### ตั้งหรือเปลี่ยนรหัสผ่านเครือข่าย

ใช้เว็บเซิร์ฟเวอร์ในตัวเพื่อตั้งรหัสผ่านเครือข่ายหรือเปลี่ยนรหัสผ่านที่มีอยู่

- 1. เปิดเว็บเซิร์ฟเวอร์ในตัวและคลิกแถบ **เครือข่าย**
- 2. ในบานหน้าต่างด้านซ้าย คลิกปุ่ม **รหัสผ่าน**
- ทางอยู่ไม่ พางอยู่หนึ่ง แล้วคลิกปุ่ม Apply (ใช้)
- 3. ในพื้นที่ Device Password (รหัสผ่านของเครื่องพิมพ์) พิมพ์รหัสผ่านใหม่ในช่อง รหัสผ่าน และในช่อง Confirm Password (ยืนยันรหัสผ่าน)
- 4. ที่ด้านล่างของหน้าต่าง ให้คลิกปุ่ม Apply (ใช้) เพื่อบันทึกรหัสผ่าน

#### ที่อยู่ IP

้สามารถตั้งค่า IP แอดเดรสของเครื่องพิมพ์ด้วยตนเองได้ หรือกำหนดค่าโดยอัตโนมัติผ่าน DHCP, BootP หรือ AutoIP

หากต้องการเปลี่ยน IP ด้วยตนเอง ให้ใช้แท็บ **Networking** (ระบบเครือข่าย) ในเว็บเซิร์ฟเวอร์ในตัว

#### การตั้งค่าความเร็วลิงค์

ใช้แท็บ Networking (ระบบเครือข่าย) ในเว็บเซิร์ฟเวอร์ในตัวเพื่อตั้งค่าความเร็วลิงค์ได้ตามต้องการ

การเปลี่ยนการตั้งค่าความเร็วลิงค์ที่ไม่ถูกต้องอาจทำให้เครื่องพิมพ์ไม่สามารถติดต่อสื่อสารกับอุปกรณ์เครือข่ายอื่นๆ ได้ สำหรับเกือบทุกสถานการณ์ ควรตั้งเครื่องพิมพ์ให้อยู่ในโหมดอัตโนมัติ การเปลี่ยนแปลงสามารถทำให้เครื่องพิมพ์ทำงานอีก รอบได้ ควรทำการเปลี่ยนแปลงเฉพาะเมื่อเครื่องพิมพ์ว่างอยู่เท่านั้น

# 6 กระดาษและวัสดุพิมพ์

- <u>การทำความเข้าใจเรื่องกระดาษและการใช้วัสดุพิมพ์</u>
- <u>ขนาดกระดาษและวัสดุพิมพ์ที่สนับสนุน</u>
- <u>กระดาษในขนาดที่กำหนดเอง</u>
- ชนิดกระดาษและวัสดุพิมพ์ที่สนับสนุน
- <u>ความจุของถาดกระดาษและถาดรับกระดาษออก</u>
- <u>ข้อกำหนดเกี่ยวกับกระดาษพิเศษหรือวัสดุพิมพ์</u>
- <u>การใส่กระดาษลงในถาด</u>
- <u>กำหนดค่าถาดกระดาษ</u>
- <u>การใช้ตัวเลือกถาดกระดาษออก</u>

# การทำความเข้าใจเรื่องกระดาษและการใช้วัสดุพิมพ์

ผลิตภัณฑ์นี้สนับสนุนกระดาษและวัสดุพิมพ์หลายชนิด ตรงตามข้อกำหนดที่ปรากฏในคู่มือผู้ใช้นี้ กระดาษหรือวัสดุพิมพ์ทีไม่ ตรงตามข้อกำหนดอาจทำให้เกิดปัญหาต่อไปนี้:

- งานพิมพ์มีคุณภาพต่ำ
- กระดาษติดมากขึ้น
- ผลิตภัณฑ์สึกหรอเร็วกว่ากำหนด ทำให้ต้องมีการซ่อมบำรุง

เพื่อให้ได้ผลลัพธ์การพิมพ์ที่ดีที่สุด โปรดใช้กระดาษและวัสดุพิมพ์ของ HP ที่ออกแบบมาเพื่อใช้กับเครื่องพิมพ์เลเซอร์หรือใช้ งานอเนกประสงค์ อย่าใช้กระดาษหรือวัสดุพิมพ์สำหรับเครื่องพิมพ์อิงค์เจ็ต Hewlett-Packard Company ไม่แนะนำให้ใช้ กระดาษหรือวัสดุพิมพ์ชนิดหรือยี่ห้ออื่น เนื่องจาก HP ไม่สามารถควบคุมคุณภาพได้

้อาจเป็นไปได้ที่กระดาษจะเป็นไปตามข้อกำหนดในคู่มือนี้ แต่ยังไม่อาจให้คุณภาพการพิมพ์ที่ท่านพอใจ ซึ่งอาจเกิดจากการ จัดเก็บที่ไม่เหมาะสม อุณหภูมิและ/หรือความชื้น หรือตัวแปรอื่นๆ ที่ Hewlett-Packard ไม่อาจควบคุมได้

△ ข้อกวรระวัง: การใช้กระดาษหรือวัสดุพิมพ์ที่ไม่ตรงตามข้อกำหนดของ Hewlett-Packard อาจทำให้เกิดปัญหากับ ผลิตภัณฑ์ ทำให้ต้องมีการข่อมบำรุง การซ่อมบำรุงดังกล่าวจะไม่รวมอยู่ในการรับประกันหรือข้อตกลงการให้บริการของ Hewlett-Packard

# ขนาดกระดาษและวัสดุพิมพ์ที่สนับสนุน

ผลิตภัณฑ์นี้สนับสนุนกระดาษหลายขนาด และยังปรับใช้กับวัสดุพิมพ์หลายชนิด

### 選 หมายเหตุ: เพื่อประสิทธิภาพสูงสุด ควรเลือกขนาดและชนิดกระดาษที่ถูกต้องในไดรเวอร์เครื่องพิมพ์ก่อนที่จะสั่งพิมพ์งาน

| <u>ตาราง 6-1</u> ขนาดกระดาษและวัสดุพิมพ์ที่สนับสนุน |              |              |
|-----------------------------------------------------|--------------|--------------|
| ขนาดและมิติ                                         | ถาด 1        | ถาด 2        |
| Letter                                              | $\checkmark$ | $\checkmark$ |
| 216 х 279 нн.                                       |              |              |
| Legal                                               | $\checkmark$ | ×            |
| 216 x 356 มม.                                       |              |              |
| A4                                                  | <b>~</b>     | ×            |
| 210 x 297 нн.                                       |              |              |
| A5                                                  | <b>~</b>     | ×            |
| 148 x 210 มม.                                       |              |              |
| A6                                                  | $\checkmark$ | $\checkmark$ |
| 105 x 148 มม. (4.1 x 5.8 นิ้ว)                      |              |              |
| B5 (JIS)                                            | $\checkmark$ | $\checkmark$ |
| 182 x 257 มม.                                       |              |              |
| Executive                                           | $\checkmark$ | ×            |
| 184 x 267 มม.                                       |              |              |
| Postcard JIS                                        | $\checkmark$ |              |
| 100 х 148 нн.                                       |              |              |
| Double Postcard (JIS)                               | $\checkmark$ |              |
| 148 x 200 нн.                                       |              |              |
| 16K                                                 | $\checkmark$ |              |
| 184 х 260 ны.                                       |              |              |
| 16K                                                 | $\checkmark$ |              |
| 195 х 270 ни.                                       |              |              |
| 16K                                                 | $\checkmark$ |              |
| 197 х 273 ны.                                       |              |              |
| 8.5 x 13                                            | <b>~</b>     | ×            |
| 216 х 330 нн.                                       |              |              |
| ชองจดหมาย Commercial #10                            | ×            |              |
| 105 x 241 มม.                                       |              |              |
| ชองจดหมาย B5 ISO                                    | $\checkmark$ |              |

#### ตาราง 6-1 ขนาดกระดาษและวัสดุพิมพ์ที่สนับสนุน (ต่อ)

| ขนาดและมิติ                        | ถาด 1        | ถาด 2 |
|------------------------------------|--------------|-------|
| 176 x 250 มม.                      |              |       |
| ชองจดหมาย C5 ISO                   | $\checkmark$ |       |
| 162 х 229 ын.                      |              |       |
| ชองจดหมาย DL ISO                   | ×            |       |
| 110 х 220 мм.                      |              |       |
| ชองจดหมาย Monarch                  | $\checkmark$ |       |
| 98 x 191 มม.                       |              |       |
| กำหนดเอง                           | $\checkmark$ |       |
| 76 x 127 มม. ถึง 216 x 356 มม.     |              |       |
| (3.0 x 5.0 นิ้ว ถึง 8.5 x 14 นิ้ว) |              |       |

# กระดาษในขนาดที่กำหนดเอง

ผลิตภัณฑ์นี้สนับสนุนกระดาษในขนาดที่กำหนดเองหลายขนาด ขนาดที่กำหนดเองที่ได้รับการสนับสนุน คือ ขนาดที่อยู่ภาย ในข้อกำหนดเกี่ยวกับขนาดกระดาษที่เล็กที่สุดและใหญ่ที่สุดสำหรับผลิตภัณฑ์ แต่ไม่ได้อยู่ในตารางขนาดกระดาษที่ได้รับ การสนับสนุน เมื่อใช้ขนาดที่กำหนดเองที่ได้รับการสนับสนุน ให้ระบุขนาดที่กำหนดเองในไดรเวอร์พิมพ์ และป้อนกระดาษลง ในถาดที่สนับสนุนกระดาษในขนาดที่กำหนดเอง

# ชนิดกระดาษและวัสดุพิมพ์ที่สนับสนุน

้สำหรับรายการกระดาษยี่ห้อ HP ทั้งหมดที่เครื่องพิมพ์นี้สนับสนุน โปรดไปที่ <u>www.hp.com/support/ljp2030series</u>

| ชนิดกระดาษ (ไดรเวอร์เครื่องพิมพ์) | ถาด 1        | ถาด 2        |
|-----------------------------------|--------------|--------------|
| กระดาษธรรมดา                      | $\checkmark$ | $\checkmark$ |
| กระดาษบาง 60–74 g/m²              | ×            | $\checkmark$ |
| กระดาษหนาปานกลาง (96–110 g/m²)    | ×            | $\checkmark$ |
| กระดาษหนา (111–130 g/m²)          | ×            | $\checkmark$ |
| กระดาษหนาพิเศษ (131–175 g/m²)     | ×            |              |
| แผ่นใส                            | ×            | $\checkmark$ |
| ฉลาก                              | ×            |              |
| กระดาษหัวจุดหมาย                  | ×            | $\checkmark$ |
| กระดาษแบบฟอร์ม                    | $\checkmark$ | $\checkmark$ |
| กระดาษสำหรับแฟ้มเจาะ              | $\checkmark$ | $\checkmark$ |
| តី                                | $\checkmark$ | $\checkmark$ |
| หยาบ                              | $\checkmark$ | $\checkmark$ |
| กระดาษปอนด์                       | ×            | $\checkmark$ |
| กระดาษรีไซเกิล                    | $\checkmark$ | $\checkmark$ |
| ชองจดหมาย                         | $\checkmark$ |              |
| กระดาษ HP Multipurpose            | $\checkmark$ | $\checkmark$ |
| กระดาษ HP                         | $\checkmark$ | $\checkmark$ |
| กระดาษ HP LaserJet                | ×            | $\checkmark$ |
| กระดาษ HP Premium Choice          | $\checkmark$ | $\checkmark$ |

| ถาดกระดาษหรือถาดรับกระดาษออก | ชนิดกระดาษ | ข้อกำหนด                                             | ปริมาณ                                                             |
|------------------------------|------------|------------------------------------------------------|--------------------------------------------------------------------|
| ถาด 1                        | กระดาษ     | ช่วง:                                                | ความสูงที่สุดของกระดาษหนึ่งปีก: 5<br>มม.                           |
|                              |            | กระด เษบอนด 60 g/m- กจ 200 g/m-                      | เทียบเท่ากับกระดาษบอนด์ 75 g/m²<br>จำนวน 50 แผ่น                   |
|                              | ชองจดหมาย  | กระดาษบอนด์ที่มีขนาดน้อยกว่า 60 g/<br>m² ถึง 90 g/m² | ของจดหมายสูงสุด 10 ของ                                             |
|                              | สติ๊กเกอร์ | ความหนาสูงสุด 0.23 มม.                               | ความสูงที่สุดของกระดาษหนึ่งปีก: 5<br>มม.                           |
|                              | แผ่นใส     | ความหนาต่ำสุด 0.13 มม.                               | ความสูงที่สุดของกระดาษหนึ่งปีก: 5<br>มม.                           |
| ถาด 2                        | กระดาษ     | ช่วง:                                                | เทียบเท่ากับกระดาษบอนด์ 75 g/m²<br>จำนวน 250 แผ่น                  |
|                              |            | กระดาษบอนด่ 60 g/m² ถึง 135 g/m²                     | ความสูงปีกกระดาษสูงสุดของกระดาษ<br>ขนาด A6 คือ: 15 มม. (0.59 นิ้ว) |
|                              | แผ่นใส     | ความหนาต่ำสุด 0.13 มม.                               | ความสูงที่สุดของกระดาษหนึ่งปีก: 26<br>มม.                          |
| ถาดมาตรฐานด้านบน             | กระดาษ     |                                                      | กระดาษบอนด์ 75 g/m² ได้สูงสุด 125<br>แผ่น                          |

# ความจุของถาดกระดาษและถาดรับกระดาษออก

# ข้อกำหนดเกี่ยวกับกระดาษพิเศษหรือวัสดุพิมพ์

ผลิตภัณฑ์นี้สนับสนุนการพิมพ์บนสื่อพิเศษ ใช้ข้อกำหนดต่อไปนี้เพื่อสร้างงานพิมพ์ที่น่าพอใจ เมื่อใช้กระดาษพิเศษหรือวัสดุ พิมพ์ ดูให้แน่ใจว่า ได้ตั้งชนิดและขนาดในไดรเวอร์พิมพ์ของท่านเพื่อให้ได้งานพิมพ์ที่ดีที่สุดแล้ว

△ ข้อควรระวัง: เครื่องพิมพ์ของ HP LaserJet ใช้ฟิวเซอร์เพื่อยึดอนุภาคของผงหมึกแห้งกับกระดาษในทุกๆ จุดอย่างแม่น ยำ กระดาษเลเซอร์ของ HP ได้รับการออกแบบมาให้ทนทานต่อความร้อนในระดับสูง การใช้กระดาษแบบอิงค์เจ็ตที่ไม่ได้ ออกแบบมาสำหรับเทคโนโลยีนี้อาจทำให้เครื่องพิมพ์ของท่านชำรุดเสียหายได้

| ชนิดวัสดุพิมพ์                                       | ຄວະ                                                                                                    | ไม่ควร                                                                                                    |
|------------------------------------------------------|----------------------------------------------------------------------------------------------------|----------------------------------------------------------------------------------------------------|
| ชองจดหมาย                                            | <ul> <li>วางจดหมายให้เรียบเสมอกัน</li> <li>ใช้ของจดหมายที่รอยต่อของของยาวไปจน<br/>ถึงมุมของของจดหมาย</li> <li>ใช้แถบกาวที่ลอกออกได้ที่ผ่านการอนุมัติ<br/>ให้ใช้กับเครื่องพิมพ์เลเซอร์</li> </ul> | <ul> <li>ห้ามใช้ของจดหมายที่ย่น มีรอยแหว่ง ติด<br/>กัน หรือความเสียหายอื่นๆ</li> <li>ห้ามใช้ของจดหมายที่มีที่หนีบ แถบสำหรับ<br/>ดึง ช่อง หรือชองที่บุรองและเถลือบ</li> <li>ห้ามใช้แถบกาวในตัวหรือวัสดุสังเคราะห์<br/>อื่น</li> </ul> |
| ົ້າລາກ                                               | <ul> <li>ใช้เฉพาะฉลากที่ด้านหลังไม่มีสิ่งใดติดอยู่<br/>เท่านั้น</li> <li>ใช้ฉลากที่วางได้ราบกับพื้น</li> </ul>                                                                                   | <ul> <li>ห้ามใช้ฉลากที่ย่นหรือเป็นฟอง หรือขำรุด<br/>เสียหาย</li> <li>ห้ามพิมพ์ลงบางส่วนของฉลาก</li> </ul>                                                                                                    |
|                                                      | <ul> <li>เชนล ททงแผน</li> <li>ใช้เฉพาะแผ่นใสที่ได้รับอนุมัติให้ใช้กับ<br/>เครื่องพิมพ์เฉเซอร์เท่านั้น</li> <li>วางแผ่นใสบนพื้นผิวที่เรียบหลังจากนำ<br/>ออกจากเครื่องพิมพ์</li> </ul>             | <ul> <li>ห้ามใช้วัสดุพิมพ์ประเภทแผ่นใสที่ไม่ได้รับ<br/>อนุมัติให้ใช้กับเครื่องพิมพ์เลเซอร์</li> </ul>                                                                                                    |
| แบบฟอร์มที่มีหัวจดหมายและที่มีการพิมพ์มา<br>ก่อนแล้ว | <ul> <li>ใช้เฉพาะกระดาษหัวจดหมายหรือแบบ<br/>ฟอร์มที่อนุมัติให้ใช้กับเครื่องพิมพ์เลเซอร์<br/>เท่านั้น</li> </ul>                                                                                  | <ul> <li>ห้ามใช้กระดาษหัวจดหมายที่ยกขึ้นหรือ</li> <li>เป็นโลหะ</li> </ul>                                                                                                    |
| กระดาษหนา                                            | <ul> <li>ใช้เฉพาะกระดาษหนาที่ได้รับอนุมัติให้ใช้<br/>กับเครื่องพิมพ์เลเซอร์ และตรงตามข้อ<br/>กำหนดรายละเอียดเรื่องน้ำหนักสำหรับ<br/>ผลิตภัณฑ์นี้เท่านั้น</li> </ul>                              | <ul> <li>ห้ามใช้กระดาษที่หนักกว่าที่ระบุไว้ในข้อ<br/>กำหนดรายละเอียดที่แนะนำของสื่อสำหรับ<br/>ผลิตภัณฑ์นี้ เว้นแต่กระดาษนั้นจะเป็น<br/>กระดาษของ HP ที่ได้รับอนุมัติให้ใช้กับ<br/>ผลิตภัณฑ์นี้</li> </ul>                            |
| กระดาษผิวมันหรือกระดาษเคลือบ                         | <ul> <li>ใช้เฉพาะกระดาษผิวมันหรือกระดาษ<br/>เคลือบที่ได้รับอนุมัติให้ใช้กับเครื่องพิมพ์<br/>เลเซอร์เท่านั้น</li> </ul>                                                                           | <ul> <li>ห้ามใช้กระดาษผิวมันหรือกระดาษเคลือบ<br/>ที่ออกแบบมาให้ใช้กับผลิตภัณฑ์แบบ<br/>อิงค์เจ็ต</li> </ul>                                                                                                    |

# การใส่กระดาษลงในถาด

### การวางแนวกระดาษสำหรับถาดป้อนกระดาษ

#### หากคุณใช้กระดาษที่จำเป็นต้องวางแนวกระดาษแบบพิเศษ ให้ใส่กระดาษตามข้อมูลในตารางต่อไปนี้

| ถาดกระดาษ | การพิมพ์งานด้านเดียว                  | การพิมพ์ชองจดหมาย                                    |
|-----------|---------------------------------------|------------------------------------------------------|
| ถาด 1     | หงายหน้าขึ้น                          | วางด้านหน้าของซองจดหมายหงายขึ้น                      |
|           | ป้อนหัวกระดาษเข้าไปในเครื่องพิมพ์ก่อน | ใส่ขอบด้านสั้นด้านที่ติดสแตมป์เข้าหาเครื่องพิมพ์ก่อน |
|           |                                       |                                                      |
| ถาด 2     | คว่ำหน้าลง                            | ใช้เฉพาะถาด 1 เท่านั้นสำหรับการพิมพ์ชองจดหมาย        |
|           | หันหัวกระดาษไปทางด้านหน้าของถาด       |                                                      |
|           |                                       |                                                      |
|           |                                       |                                                      |

#### ถาด 1

ถาด 1 สามารถเข้าถึงได้จากทางด้านหน้าของเครื่องพิมพ์

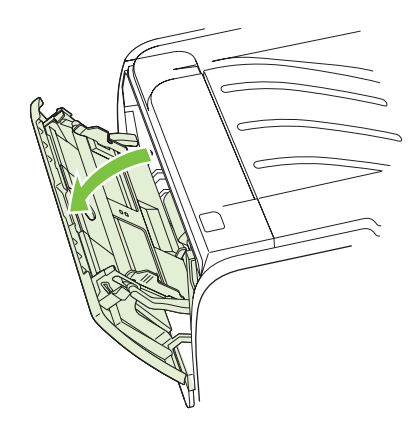

้ตัวกั้นกระดาษจะช่วยให้แน่ใจได้ว่ากระดาษจะป้อนเข้าในเครื่องพิมพ์อย่างถูกต้อง และงานพิมพ์ไม่บิดเบี้ยว (เนื่องจาก กระดาษโค้งงอ) ก่อนป้อนกระดาษ ให้ปรับตัวกั้นกระดาษให้เหมาะกับความกว้างและความยาวของกระดาษที่ท่านใช้

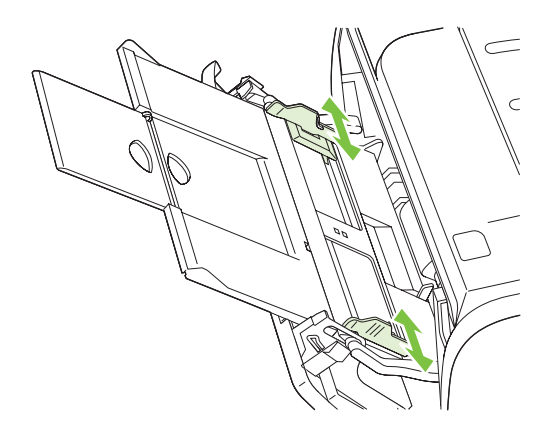

### ถาด 2

้ตัวกั้นกระดาษจะช่วยให้แน่ใจได้ว่ากระดาษจะป้อนเข้าในเครื่องพิมพ์อย่างถูกต้อง และงานพิมพ์ไม่บิดเบี้ยว ถาด 2 มีที่กั้น กระดาษด้านข้างและด้านหลัง ก่อนป้อนกระดาษ ให้ปรับตัวกั้นกระดาษให้เหมาะกับความกว้างและความยาวของกระดาษที่ คุณใช้

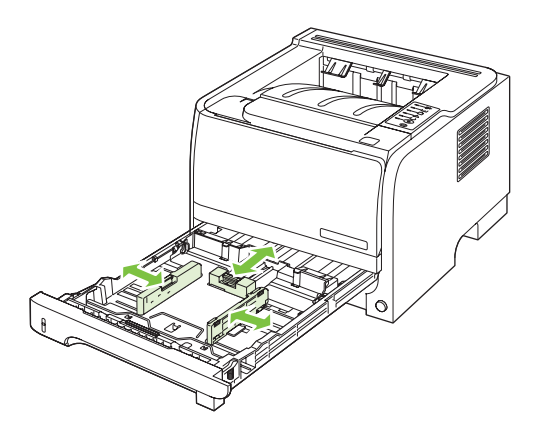

หมายเหตุ: เมื่อต้องการเติมกระดาษ ให้นำกระดาษทั้งหมดออกจากถาดป้อนก่อน แล้วจัดปีกกระดาษทั้งหมดให้ตรง วิธีนี้จะ ช่วยลดปัญหากระดาษติดขัด โดยจะป้องกันไม่ให้กระดาษหรือวัสดุพิมพ์ติดกันเมื่อถูกดึงเข้าเครื่องพิมพ์

### ใส่กระดาษขนาด A6

เมื่อใส่กระดาษขนาด A6 ให้ปรับความยาวโดยเลื่อนแผงตรงกลางของตัวกั้นกระดาษด้านหลังมาข้างหน้า

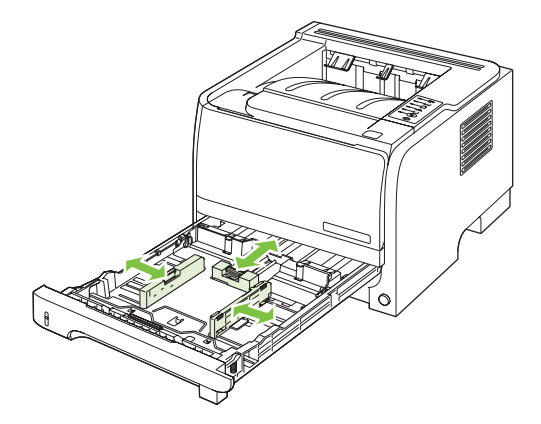

### ป้อนกระดาษด้วยตนเอง

คุณสามารถป้อนกระดาษด้วยตนเองเมื่อใช้วัสดุพิมพ์หลายชนิด ตัวอย่างเช่น คุณสามารถใช้การป้อนกระดาษด้วยตนเองเพื่อ พิมพ์ของจดหมาย แล้วพิมพ์จดหมาย และต่อด้วยของจดหมาย และอื่นๆ บรรจุของจดหมายไว้ในถาด 1 และบรรจุกระดาษหัว จดหมายไว้ในถาด 2

ในการพิมพ์โดยป้อนกระดาษด้วยตนเอง ให้ใช้คุณสมบัติเครื่องพิมพ์ หรือการตั้งค่าเครื่องพิมพ์ในโปรแกรมชอฟต์แวร์ แล้ว เลือก **ป้อนกระดาษด้วยตนเอง (ถาด 1)** จากดรอปดาวน์ลิสต์ของ **ถาดแหล่งกระดาษ** หลังจากที่เปิดใช้การป้อนกระดาษด้วยตน เองแล้ว ให้กดปุ่ม ไป เพื่อพิมพ์

# กำหนดค่าถาดกระดาษ

| ไดรเวอร์เครื่องพิมพ์ | คลิกแท็บ <b>กระดาษ/คุณภาพ</b> แล้วเลือกชนิดและขนาดในพื้นที่ <b>ตัวเลือกกระดาษ</b>                           |
|----------------------|----------------------------------------------------------------------------------------------------|
| เว็บเซิร์ฟเวอร์ในตัว | คลิกแท็บ Settings (การตั้งค่า) แล้วคลิกตัวเลือก Paper Handling (การจัดการกระดาษ) จากบาน<br>หน้าต่างด้านข้าย |

ใช้ไดรเวอร์เครื่องพิมพ์หรือเว็บเซิร์ฟเวอร์ในตัวเพื่อกำหนดค่าถาดสำหรับชนิดและขนาดกระดาษโดยเฉพาะ

# การใช้ตัวเลือกถาดกระดาษออก

เครื่องพิมพ์มีถาดรับกระดาษออก 2 ถาด: ถาดรับกระดาษออกด้านบน (มาตรฐาน) และทางผ่านกระดาษในแนวตรง (ถาด กระดาษออกด้านหลัง)

## การพิมพ์งานไปยังถาดรับกระดาษออกด้านบน (มาตรฐาน)

ถาดกระดาษออกด้านบนจะจัดกระดาษให้คว่ำลงโดยอยู่ในลำดับที่ถูกต้อง ซึ่งเหมาะจะใช้กับงานพิมพ์ทั่วไปและงานพิมพ์แผ่น ใส เมื่อต้องการใช้ถาดกระดาษออกด้านบน โปรดตรวจดูให้แน่ใจว่าทางผ่านกระดาษในแนวตรงปิดอยู่ หากต้องการหลีกเลี่ยง ปัญหากระดาษติดในเครื่อง อย่าเปิดหรือปิดทางผ่านกระดาษในแนวตรงในขณะที่เครื่องกำลังพิมพ์งาน

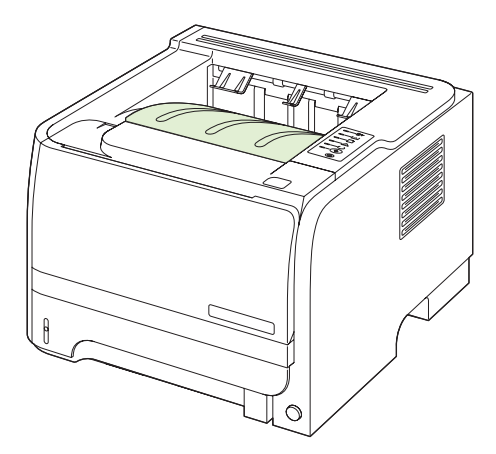

### การพิมพ์งานไปยังทางผ่านกระดาษในแนวตรง (ถาดกระดาษออกด้านหลัง)

เครื่องพิมพ์จะใช้ทางผ่านกระดาษในแนวตรงทุกครั้งที่ทางผ่านเปิดอยู่ กระดาษที่ออกมาจะหงายหน้าขึ้น โดยที่หน้าสุดท้ายจะ อยู่ด้านบนสุด

การพิมพ์จากถาด 1 เพื่อออกที่ถาดกระดาษออกด้านหลัง จะช่วยให้กระดาษผ่านออกมาในแนวตรงที่สุด การเปิดทางผ่าน กระดาษในแนวตรงจะช่วยให้ผลการพิมพ์ของกระดาษเหล่านี้ดีขึ้น:

- ซองจดหมาย
- ฉลาก
- กระดาษที่กำหนดเองขนาดเล็ก
- โปสการ์ด
- กระดาษหนากว่า 120 กรัม/ตร.ม. (32 ปอนด์)

ในการเปิดทางผ่านกระดาษในแนวตรง ให้ใช้ที่จับที่ด้านบนของฝาปิดด้านหลัง แล้วดึงฝาปิดลง

🖹 <mark>หมายเหตุ:</mark> ตรวจสอบให้แน่ใจว่าเปิดทางผ่านกระดาษในแนวตรง ไม่ใช่เปิดฝาปิดช่องสำหรับดึงกระดาษติดออก

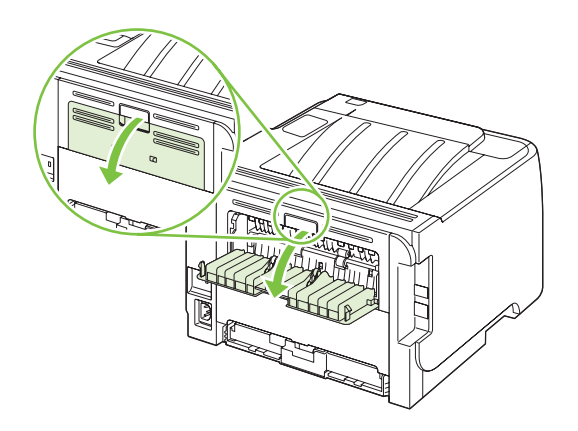

# 7 การใช้คุณสมบัติของผลิตภัณฑ์

- <u>EconoMode</u>
- <u>โหมดเงียบ</u>

# EconoMode

เครื่องพิมพ์นี้มีตัวเลือก EconoMode สำหรับการพิมพ์เอกสารฉบับร่าง การใช้ EconoMode จะช่วยให้ใช้ผงหมึกได้ยาว นานขึ้นและช่วยลดต้นทุนต่อหน้า แต่ก็จะทำให้คุณภาพการพิมพ์ลดลงเช่นกัน

HP ไม่แนะนำให้ใช้ EconoMode ตลอดเวลา หากใช้ EconoMode ตลอดเวลา ปริมาณหมึกอาจเหลืออยู่นานเกินกว่าอายุ ของขึ้นส่วนในตลับหมึกพิมพ์ หากคุณภาพการพิมพ์เริ่มลดต่ำลงในสถานการณ์เช่นนี้ คุณต้องติดตั้งตลับหมึกพิมพ์ใหม่ แม้ว่า ยังมีผงหมึกเหลืออยู่ในตลับหมึกก็ตาม

เปิดหรือปิด EconoMode ด้วยวิธีใดวิธีหนึ่งต่อไปนี้

- ในเว็บเซิร์ฟเวอร์ในตัว (เฉพาะรุ่นที่สามารถเชื่อมต่อเครือข่าย) ให้เปิดแท็บ Settings (การตั้งค่า) แล้วเลือกตัวเลือก
   PCL Settings (การตั้งค่า PCL)
- ในไดรเวอร์เครื่องพิมพ์ Windows ให้เปิดแท็บ **กระดาษ/คุณภาพ** และเลือกตัวเลือก EconoMode
- ในไดรเวอร์เครื่องพิมพ์ Macintosh ให้เปิดเมนูดรอปดาวน์ Print Quality

# โหมดเงียบ

เครื่องพิมพ์นี้มีโหมดเงียบที่จะลดเสียงดังระหว่างการพิมพ์ เมื่อเปิดโหมดเงียบ เครื่องพิมพ์จะพิมพ์งานช้าลง ทำตามขั้นตอนเหล่านี้เพื่อใช้โหมดเงียบ

| Windows   | 1. | เปิดหน้าจอ <b>Properties</b> (คุณสมบัติ) ของไดรเวอร์เครื่องพิมพ์ แล้วคลิกแท็บ <b>Device</b><br>Settings (การตั้งค่าอุปกรณ์) สำหรับคำแนะนำ ให้ดูคอลัมน์ที่สามของตารางใน <u>การเปลี่ยน</u><br>แปลงการตั้งค่าไดรเวอร์เครื่องพิมพ์สำหรับ Windows ในหน้า 13 |
|-----------|----|----------------------------------------------------------------------------------------------------|
|           | 2. | ในพื้นที่ Quiet Mode (โหมดเงียบ) ให้เลือก Enable (ใช้งาน)                                                                                                    |
| Macintosh | 1. | เปิด HP Printer Utility โปรดดูที่ <u>การเปิด HP Printer Utility ในหน้า 20</u>                                                                                                    |
|           | 2. | เลือก Set Quiet Mode (ตั้งค่าโหมดเงียบ) แล้วเลือก On (เปิด)                                                                                                    |
|           | 3. | คลิกปุ่ม <b>OK</b> (ตกลง)                                                                                                    |

# 8 งานพิมพ์

<u>ยกเลิกงานพิมพ์</u>

• <u>ใช้คุณลักษณะต่างๆ ในไดรเวอร์เครื่องพิมพ์สำหรับ Windows</u>

# ยกเลิกงานพิมพ์

้คุณสามารถหยุดดำสั่งพิมพ์โดยการใช้แผงควบคุมหรือใช้โปรแกรม สำหรับคำแนะนำเกี่ยวกับวิธีหยุดคำสั่งพิมพ์จาก คอมพิวเตอร์ในเครือข่าย ให้ดูความช่วยเหลือออนไลน์สำหรับซอฟต์แวร์เครือข่ายเฉพาะ

🖹 <mark>หมายเหตุ:</mark> หลังจากคุณสั่งยกเลิกงานพิมพ์ เครื่องพิมพ์อาจต้องใช้เวลาสักครู่ในการลบงานพิมพ์ทั้งหมด

### การหยุดงานที่กำลังพิมพ์ที่แผงควบคุม

🔺 🛛 กดปุ่มยกเลิก 🏵 บนแผงควบคุม

### การหยุดงานที่กำลังพิมพ์ออกมาในโปรแกรมซอฟต์แวร์

เมื่อคุณสั่งพิมพ์งาน กล่องโต้ตอบจะปรากฏขึ้นบนหน้าจอภายในเวลาสั้นๆ เพื่อแสดงตัวเลือกในการยกเลิกงานพิมพ์แก่คุณ

หากมีคำสั่งพิมพ์จำนวนมากจากโปรแกรมส่งไปที่เครื่องพิมพ์ คำสั่งเหล่านั้นอาจจะรออยู่ในคิวการพิมพ์ (ตัวอย่างเช่นใน Windows Print Manager) ดูในเอกสารกำกับของซอฟต์แวร์นั้นๆ สำหรับคำสั่งในการยกเลิกคำสั่งพิมพ์จากคอมพิวเตอร์

หากงานพิมพ์กำลังรออยู่ในดิวการพิมพ์หรือที่เก็บพักการพิมพ์ ให้ลบงานพิมพ์จากที่นั่น

1. Windows XP และ Windows Server 2003 (ใช้มุมมองเมนู Start เริ่มต้น): คลิก Start (เริ่ม) คลิก Settings (การตั้งค่า) และคลิก Printers and Faxes (เครื่องพิมพ์และโทรสาร)

-หวือ-

Windows 2000, Windows XP และ Windows Server 2003 (ใช้เมนุมุมมอง Classic Start): คลิก Start (เริ่ม) Settings (การตั้งค่า) แล้วคลิก Printers (เครื่องพิมพ์)

-หรือ-

Windows Vista: คลิก Start (เริ่ม) คลิก Control Panel (แผงควบคุม) แล้วในหมวดของ Hardware and Sound (ฮาร์ดแวร์และเสียง) ให้คลิก Printer (เครื่องพิมพ์)

- 2. ในรายการเครื่องพิมพ์ ให้คลิกสองครั้งที่ชื่อเครื่องพิมพ์นี้เพื่อเปิดคิวการพิมพ์หรือที่เก็บพักการพิมพ์
- 3. เลือกงานพิมพ์ที่คุณต้องการยกเลิก แล้วกด Delete

# ใช้คุณลักษณะต่างๆ ในไดรเวอร์เครื่องพิมพ์สำหรับ Windows

# เปิดไดรเวอร์เครื่องพิมพ์

| ฉันจะ:                                        | ขั้นตอนที่ต้องดำเนินการ                                                                                                    |
|-----------------------------------------------|----------------------------------------------------------------------------------------------------|
| เปิดไดรเวอร์เครื่องพิมพ์                      | ในเมนู File (ไฟล์) ของโปรแกรมชอฟต์แวร์ ให้คลิก Print (พิมพ์) เลือก<br>เครื่องพิมพ์ แล้วคลิก Properties (คุณสมบัติ) หรือ Preferences<br>(กำหนดลักษณะ)                                                                  |
| ขอความช่วยเหลือเกี่ยวกับตัวเลือกการพิมพ์ต่างๆ | คลิกสัญลักษณ์ <b>?</b> ทางมุมบนด้านขวาของไดรเวอร์เครื่องพิมพ์ แล้ว<br>คลิกรายการใดๆ ในไดรเวอร์เครื่องพิมพ์ ข้อความป๊อปอัปจะปรากฏเพื่อ<br>แสดงข้อมูลเกี่ยวกับรายการ หรือคลิก <b>วิธีใช้</b> เพื่อเปิดวิธีใช้แบบออนไลน์ |

# <u>ใช้การตั้งค่าแบบด่วน</u>

มีการตั้งค่าแบบด่วนให้ใช้งานในทุกแท็บในไดรเวอร์เครื่องพิมพ์

| ฉันจะ:                            | ขึ้นตอนที่ต้องดำเนินการ                                                                                         |
|-----------------------------------|----------------------------------------------------------------------------------------------------|
| ใช้การดั้งค่าแบบด่วน              | เลือกการตั้งค่าแบบด่วนอย่างใดอย่างหนึ่ง แล้วคลิก <b>ตกลง</b> เพื่อพิมพ์งานด้วย<br>การตั้งค่าที่กำหนดไว้ล่วงหน้า |
| สร้างการตั้งค่าแบบด่วนที่กำหนดเอง | a) เลือกตัวเลือกการพิมพ์สำหรับการตั้งค่าแบบด่วนใหม่ b) ป้อนชื่อของ<br>การตั้งค่าแบบด่วน แล้วคลิก <b>บันทึก</b>  |

# ตั้งค่าตัวเลือกกระดาษและคุณภาพการพิมพ์

ในการดำเนินการงานต่างๆ ดังต่อไปนี้ ให้เปิดไดรเวอร์เครื่องพิมพ์แล้วคลิกแถบ **กระดาษ/คุณภาพ** 

| ฉันจะ:                                                                     | ขั้นตอนที่ต้องดำเนินการ                                                                                                    |
|----------------------------------------------------------------------------|----------------------------------------------------------------------------------------------------|
| เลือกขนาดกระดาษ                                                            | เลือกขนาดจากรายการดรอปดาวน์ <b>ขนาด</b>                                                                                                    |
| เลือกขนาดหน้าที่กำหนดเอง                                                   | a) คลิก <b>กำหนดเอง</b> กล่องโต้ตอบ <b>ขนาดกระดาษที่กำหนดเอง</b> จะเปิดขึ้น<br>b) พิมพ์ชื่อของขนาดที่กำหนดเอง ระบุขนาด แล้วคลิก <b>ตกลง</b>                                                                                                    |
| เลือกแหล่งกระดาษ                                                           | เลือกถาดจากรายการดรอปดาวน์ <b>แหล่งกระดาษ</b>                                                                                                    |
| เลือกประเภทกระดาษ                                                          | เลือกประเภทจากรายการดรอปดาวน์ <b>ประเภท</b>                                                                                                    |
| พิมพ์หน้าปกบนกระดาษชนิดอื่น<br>พิมพ์หน้าแรกหรือหน้าสุดท้ายบนกระดาษชนิดอื่น | a) ในพื้นที่ <b>ตัวเลือกกระดาษ</b> ให้คลิก <b>ใช้กระดาษ/ปกชนิดอื่น</b> b) เลือกตัว<br>เลือกว่าจะพิมพ์แผ่นเปล่า หรือปกหน้า, ปกหลังที่พิมพ์ไว้แล้ว หรือทั้งสอง<br>แบบ หรือเลือกตัวเลือกเพื่อพิมพ์หน้าแรกหรือหน้าสุดท้ายบนกระดาษอื่น<br>c) เลือกตัวเลือกจากรายการดรอปดาวน์ <b>แหล่งกระดาษ</b> และ <b>ประเภท</b><br>d) คลิก <b>ตกลง</b> |
| ปรับถวามละเอียดของภาพที่พิมพ์                                              | ในส่วน <b>คุณภาพการพิมพ์</b> ให้เลือกตัวเลือกหนึ่งจากรายการแบบด<br>รอปดาวน์ โปรดดูข้อมูลเพิ่มเติมเกี่ยวกับตัวเลือกที่ใช้ได้แต่ละรายการที่วิธี<br>ใช้แบบออนไลน์ในไดรเวอร์เครื่องพิมพ์                                                                                                    |
| เลือกการพิมพ์คุณภาพแบบร่าง                                                 | ในส่วน <b>คุณภาพการพิมพ์</b> คลิก EconoMode                                                                                                    |

## ตั้งค่าลักษณะเอกสาร

ในการดำเนินการงานต่างๆ ดังต่อไปนี้ ให้เปิดไดรเวอร์เครื่องพิมพ์แล้วคลิกแถบ **ลักษณะ** 

| ฉันจะ:                                                                                                    | ขั้นตอนที่ต้องดำเนินการ                                                                                                    |
|----------------------------------------------------------------------------------------------------|----------------------------------------------------------------------------------------------------|
| กำหนดสเกลของหน้าให้พอดีกับขนาดกระดาษที่เลือก                                                                                      | คลิกที่ <b>พิมพ์เอกสารบน</b> แล้วเลือกขนาดจากรายการแบบดรอปดาวน์                                                                                                    |
| กำหนดสเกลของหน้าให้เป็นเปอร์เซ็นต์ของขนาดจริง                                                                                     | คลิก <b>% ของขนาดปกติ</b> แล้วพิมพ์เปอร์เซ็นต์หรือปรับแถบเลื่อน                                                                                                    |
| พิมพ์ลายน้ำ                                                                                                    | a) เลือกลายน้ำจากรายการแบบดรอปดาวน์ <b>ลายน้ำ</b> b) ในการพิมพ์ลายน้ำ<br>บนหน้าแรกเท่านั้น ให้คลิกที่ <b>หน้าแรกเท่านั้น</b> มิฉะนั้น เครื่องจะพิมพ์ลายน้ำ<br>บนหน้าแต่ละหน้า |
| เพิ่มหรือแก้ไขลายน้ำ<br><mark>หมายเหตุ:</mark> ต้องจัดเก็บไดรเวอร์เครื่องพิมพ์ไว้ในคอมพิวเตอร์ของคุณ<br>เพื่อให้คุณสมบัตินี้ทำงาน | a) ในส่วน <b>ลายน้ำ</b> ให้คลิก <b>แก้ไข</b> กล่องโต้ตอบ <b>รายละเอียดลายน้ำ</b> จะเปิด<br>ขึ้น b) ระบุการตั้งค่าสำหรับลายน้ำ แล้วคลิก <b>ตกลง</b>                            |

# ตั้งค่าตัวเลือกการตกแต่งเอกสาร

ในการดำเนินการงานต่างๆ ดังต่อไปนี้ ให้เปิดไดรเวอร์เครื่องพิมพ์แล้วคลิกแถบ **ตกแต่ง** 

| ฉันจะ:                                                      | ขึ้นตอนที่ต้องดำเนินการ                                                                                       |       |
|-------------------------------------------------------------|----------------------------------------------------------------------------------------------------|-------|
| พิมพ์ทั้งสองหน้า (พิมพ์งานสองด้าน) โดยใช้ถาดกระดาษออกด้านบน | <ol> <li>คลิก พิมพ์ทั้งสองด้าน (ด้วยตนเอง) หากคุณจะเย็บเล่มเอกสารท์<br/>ด้านบนให้คลิก พลิกหน้าขึ้น</li> </ol> | ี่ขอบ |
|                                                             | <ol> <li>ปิดฝาทางผ่านกระดาษในแนวตรง</li> </ol>                                                                |       |
|                                                             |                                                                                                    |       |

3. พิมพ์ด้านแรกของเอกสารโดยใช้ถาด 1

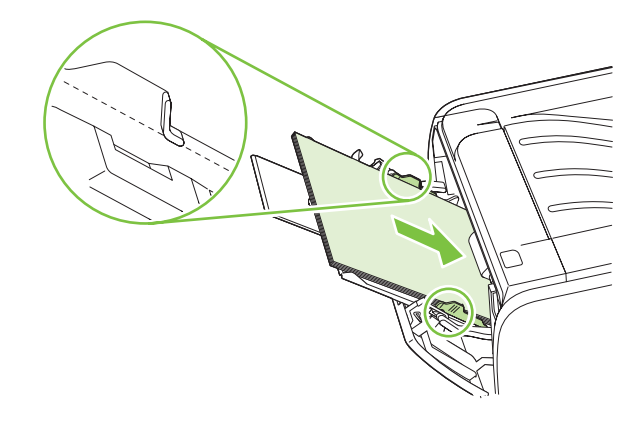

 หลังจากที่พิมพ์ด้านหนึ่งแล้ว ให้นำกระดาษที่เหลือออกจากถาด 1 แล้ววางพักไว้จนกว่าคุณจะทำการพิมพ์ 2 ด้านด้วยตนเองเสร็จ

| •     |     |
|-------|-----|
| ລາເ   | 20. |
| 79.14 |     |
|       |     |

5. รวบรวมกระดาษที่พิมพ์แล้ว แล้วจัดปีกกระดาษให้ตรงกัน

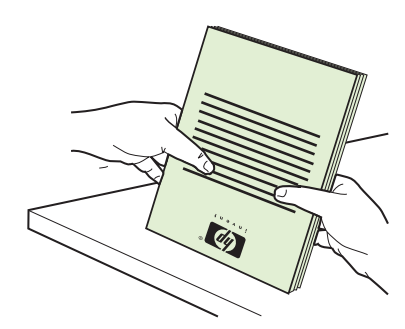

6. ใส่ปีกกระดาษกลับเข้าไปในถาด 1 โดยให้ด้านที่พิมพ์เสร็จแล้วคว่ำ ลง และขอบด้านบนหันเข้าหาเครื่องพิมพ์

|                          | <ol> <li>กดปุ่ม ไป เพื่อพิมพ์ด้านที่สอง</li> </ol>                                                                                                    |
|--------------------------|----------------------------------------------------------------------------------------------------|
| พิมพ์หนังสือเล่มเล็ก     | a) คลิก <b>พิมพ์ทั้งสองด้าน</b> b) ในรายการดรอปดาวน์ <b>การพิมพ์หนังสือเล่ม</b><br>เ <b>ล็ก</b> ให้คลิก <mark>เย็บเล่มที่ขอบด้านซ้าย</mark> หรือ <mark>เย็บเล่มที่ขอบด้านขวา</mark> ตัวเลือก<br>จำนวนหน้าต่อแผ่น จะเปลี่ยนเป็น <b>2 หน้าต่อแผ่น</b> โดยอัตโนมัติ |
| พิมพ์หลายหน้าในหน้าเดียว | a) เลือกจำนวนหน้าต่อแผ่นจากรายการดรอปดาวน์ <b>จำนวนหน้าต่อแผ่น</b><br>b) เลือกตัวเลือกที่ถูกต้องสำหรับ <b>พิมพ์ขอบหน้า, ลำดับหน้า</b> และ <b>การวาง</b><br><b>แนว</b>                                                                                            |
| ลือกการวางแนวกระดาษ      | a) ในส่วน <b>การวางแนวกระดาษ</b> ให้คลิก <b>แนวตั้ง</b> หรือ <b>แนวนอน</b> b) ในการ<br>พิมพ์ภาพในหน้ากระดาษแบบคว่ำลง ให้คลิก <b>หมุน 180 องศา</b>                                                                                                    |

# รับการสนับสนุนและข้อมูลสถานะของเครื่อง

ู้ในการดำเนินการงานต่างๆ ดังต่อไปนี้ ให้เปิดไดรเวอร์เครื่องพิมพ์แล้วคลิกแถบ **การบริการ** 

| ฉันจะ:                                                                           | ขึ้นตอนที่ต้องดำเนินการ                                                                                                    |
|----------------------------------------------------------------------------------|----------------------------------------------------------------------------------------------------|
| รับข้อมูลการสนับสนุนสำหรับเครื่องพิมพ์และสั่งชื่ออุปกรณ์สิ้นเปลืองทาง<br>ออนไลน์ | ในรายการแบบดรอปดาวน์ <b>บริการอินเตอร์เน็ต</b> เลือกตัวเลือกการสนับสนุน<br>แล้วคลิก <b>ไป</b>                                                                                    |
| พิมพ์หน้าข้อมูล                                                                  | ในพื้นที่ <b>พิมพ์หน้าข้อมูล</b> ให้เลือกหน้าจากรายการดรอปดาวน์ แล้วคลิกปุ่ม<br><b>พิมพ์</b>                                                                                     |
| ขอข้อมูลเกี่ยวกับไฟแสดงสถานะของเครื่องพิมพ์                                      | ในพื้นที่ <b>การให้บริการเกี่ยวกับเครื่องพิมพ์</b> ให้คลิกไอคอนเพื่อเปิดการ<br>จำลองไฟของแผงควบคุม คุณสามารถเลือกรูปแบบของไฟเพื่อค้นหาข้อมูล<br>เกี่ยวกับสถานะของเครื่องพิมพ์ได้ |

# การตั้งค่าตัวเลือกในการพิมพ์ขั้นสูง

ในการดำเนินการงานต่างๆ ดังต่อไปนี้ ให้เปิดไดรเวอร์เครื่องพิมพ์แล้วคลิกแถบ **ขั้นสูง** 

| ฉันจะ:                                                                                                    | ขั้นตอนที่ต้องดำเนินการ                                                                                                    |
|----------------------------------------------------------------------------------------------------|----------------------------------------------------------------------------------------------------|
| เปลี่ยนจำนวนสำเนาที่ต้องการพิมพ์<br>หมายเหตุ: หากโปรแกรมซอฟต์แวร์ที่คุณใช้อยู่นั้นไม่มีวิธีการเลือก<br>จำนวนสำเนาที่ต้องการพิมพ์ คุณสามารถเลือกจำนวนสำเนาได้ในไดรเวอร์<br>การเปลี่ยนแปลงการตั้งค่านี้จะมีผลต่อจำนวนสำเนาสำหรับงานพิมพ์ทั้ง<br>หมด หลังจากพิมพ์งานเสร็จแล้ว ให้เปลี่ยนการตั้งค่านี้กลับไปเป็นค่าเดิม | ในพื้นที่ <b>สำเนา</b> ให้เลือกจำนวนสำเนาที่จะพิมพ์ หากคุณเลือกสองสำเนาขึ้น<br>ไป คุณสามารถเลือกตัวเลือกในการจัดเรียงหน้าได้ |
| พิมพ์ข้อความสีให้เป็นสีดำแทนการพิมพ์เป็นสีเทา                                                                                                    | ในพื้นที่ <b>คุณสมบัติเครื่องพิมพ์</b> ให้เลือกตัวเลือก <b>พิมพ์ข้อความทั้งหมดเป็นสี</b><br>ดำ                               |
| ใช้ HP Resolution Enhancement technology (REt) สำหรับงาน<br>พิมพ์ทั้งหมด                                                                                                    | ในพื้นที่ <b>คุณสมบัติเครื่องพิมพ์</b> ให้เลือกตัวเลือก <b>REt</b>                                                           |

# 9 การจัดการและบำรุงรักษาเครื่องพิมพ์

- <u>พิมพ์หน้าข้อมูล</u>
- <u>จัดการเครื่องพิมพ์บนเครือข่าย</u>
- <u>ล็อคเครื่องพิมพ์</u>
- <u>การจัดการอุปกรณ์สิ้นเปลือง</u>
- การเปลี่ยนอุปกรณ์สิ้นเปลืองและชิ้นส่วน
- <u>การทำความสะอาดเครื่องพิมพ์</u>

# พิมพ์หน้าข้อมูล

ท่านสามารถพิมพ์หน้าข้อมูลต่อไปนี้

### หน้าสาธิต

หน้าสาธิตจะมีตัวอย่างข้อความและกราฟิก ในการพิมพ์หน้าสาธิต ให้ทำวิธีใดวิธีหนึ่งต่อไปนี้:

- กดปุ่ม ทำงาน เมื่อไฟสถานะพร้อมของเครื่องพิมพ์สว่าง และไม่ได้กำลังพิมพ์งานอื่น
- เลือกจากดรอปดาวน์ลิสต์ Print Information Pages บนแท็บ Services ใน Printer Preferences

### หน้าการกำหนดค่าคอนฟิเกอเรชัน

หน้ากำหนดค่าคอนฟีเกอเรชันจะแสดงรายการการตั้งค่าปัจจุบันและคุณสมบัติของเครื่องพิมพ์ นอกจากนี้ยังมีรายงานบันทึก สถานะด้วย ในการพิมพ์หน้าการกำหนดค่าคอนฟีเกอเรชัน ให้ทำวิธีใดวิธีหนึ่งต่อไปนี้:

- กดปุ่ม ทำงาน ค้างไว้ 5 วินาที เมื่อไฟสถานะพร้อมของเครื่องพิมพ์สว่าง และไม่ได้กำลังพิมพ์งานอื่น
- เลือกจากดรอปดาวน์ลิสต์ Print Information Pages บนแท็บ Services ใน Printer Preferences

### หน้าแสดงสถานะวัสดุสิ้นเปลือง

ท่านสามารถพิมพ์หน้าแสดงสถานะวัสดุสิ้นเปลืองโดยการเลือกหน้านี้จากดรอปดาวน์ลิสต์ของ Print Information Pages บนแท็บ Services ใน Printer Preferences หน้าแสดงสถานะวัสดุสิ้นเปลืองจะให้ข้อมูลต่อไปนี้:

- จำนวนหน้าที่เหลืออยู่โดยประมาณในตลับหมึกพิมพ์
- จำนวนหน้าและงานพิมพ์ที่ได้รับการประมวลผล
- ข้อมูลการสั่งซื้อและการรีไซเคิล

# จัดการเครื่องพิมพ์บนเครือข่าย

## เว็บเซิร์ฟเวอร์ในตัว

เว็บเซิร์ฟเวอร์ในตัวให้คุณดูสถานะเครื่องพิมพ์และเครือข่าย และจัดการฟังก์ชันการพิมพ์ได้จากคอมพิวเตอร์ของคุณ ใช้เว็บ เซิร์ฟเวอร์ในตัวสำหรับงานต่อไปนี้:

- ดูข้อมูลสถานะเครื่องพิมพ์
- ระบุอายุการใช้งานที่เหลืออยู่ของวัสดุสิ้นเปลืองทั้งหมด และสั่งซื้อวัสดุสิ้นเปลืองใหม่
- ดูและเปลี่ยนขนาดและชนิดของกระดาษที่ใส่ในแต่ละถาด
- ดูและเปลี่ยนแปลงการตั้งค่าการกำหนดค่าเริ่มต้น
- ดูและเปลี่ยนแปลงค่าคอนฟิเกอเรชันระบบเครือข่าย

้คุณไม่ต้องติดตั้งซอฟต์แวร์ใดๆ ลงในคอมพิวเตอร์ ใช้เว็บเบราเซอร์ที่สนับสนุนเหล่านี้:

- Internet Explorer 6.0 (ขึ้นไป)
- Netscape Navigator 7.0 (ขึ้นไป)
- Firefox 1.0 (ขึ้นไป)
- Mozilla 1.6 (ขึ้นไป)
- Opera 7.0 (ขึ้นไป)
- Safari 1.2 (ขึ้นไป)
- Konqueror 3.2 (ขึ้นไป)

เว็บเซิร์ฟเวอร์ในตัวจะใช้งานได้เมื่อเครื่องพิมพ์เชื่อมต่อเข้ากับเครือข่ายที่ใช้ TCP/IP เว็บเซิร์ฟเวอร์ในตัวไม่สนับสนุนการ เชื่อมต่อเครื่องพิมพ์ที่ใช้ IPX หรือ USB

พมายเหตุ: ท่านไม่ต้องสามารถใช้งานอินเตอร์เน็ตในการเปิดและใช้เว็บเซิร์ฟเวอร์ในตัว อย่างไรก็ตาม หากท่านคลิกลิงค์ ในหน้าใดๆ ท่านจะต้องสามารถใช้งานอินเตอร์เน็ตได้ เพื่อจะไปยังไซต์ที่เชื่อมโยงกับลิงค์

#### เปิดเว็บเซิร์ฟเวอร์ในตัว

ในการเปิดเว็บเซิร์ฟเวอร์ในตัว ให้พิมพ์แอดเดรส IP หรือชื่อโฮสต์ของเครื่องพิมพ์ในช่องแอดเดรสของเว็บเซิร์ฟเวอร์ที่ สนับสนุน

. ผู้ คำแนะนำ: หลังจากที่เปิด URL ให้ทำเครื่องหมายไว้ เพื่อให้สามารถกลับมาที่หน้านั้นได้อย่างรวดเร็วในภายหลัง

เว็บเซิร์ฟเวอร์ในตัวมีแถบ 3 แถบซึ่งประกอบด้วยการตั้งค่าและข้อมูลเกี่ยวกับเครื่องพิมพ์ ได้แก่ แถบ **ข้อมูล**, แถบ Settings (การตั้งค่า) และแถบ Networking (เครือข่าย)

#### แถบ ข้อมูล

แถบนี้จะให้ข้อมูลเกี่ยวกับสถานะเครื่องพิมพ์และอุปกรณ์สิ้นเปลือง การกำหนดค่าเครื่องพิมพ์และเครือข่าย และการสั่งซื้อ อุปกรณ์สิ้นเปลืองใหม่

#### แท็บการตั้งค่า

แแถบนี้ให้คุณกำหนดค่าเครื่องพิมพ์จากเครื่องคอมพิวเตอร์ของคุณ หากเครื่องพิมพ์เชื่อมต่อเข้ากับเครือข่าย ให้ติดต่อผู้ควบ คุมเครื่องพิมพ์ก่อนการเปลี่ยนแปลงการตั้งค่าบนแถบนี้

### แท็บเครือข่าย

แถบนี้ให้ผู้ควบคุมเครือข่ายควบคุมการตั้งค่าที่เกี่ยวกับเครือข่ายสำหรับเครื่องพิมพ์ เมื่อเชื่อมต่อเข้ากับเครือข่ายที่ใช้ IP

#### ลิงค์

ลิงค์ต่างๆ จะอยู่ในส่วนขวาบนของหน้าสถานะ ท่านต้องสามารถใช้งานอินเตอร์เน็ตได้ เพื่อใช้ลิงค์เหล่านี้ หากท่านใช้การ เชื่อมต่อผ่านระบบ dial-up (โทรออก) และไม่ได้เชื่อมต่ออยู่ เมื่อท่านเปิดเว็บเซิร์ฟเวอร์ในตัว ท่านจะต้องเชื่อมต่อก่อนจะ สามารถเยี่ยมชมเว็บไซต์เหล่านี้ได้ การเชื่อมต่ออาจต้องการให้ท่านปิดเว็บเซิร์ฟเวอร์ในตัว และเปิดใช้อีกครั้ง

- สั่งชื่อวัสดุสิ้นเปลือง คลิกที่ลิงค์นี้เพื่อเชื่อมต่อไปยังเว็บไซต์ Sure Supply และสั่งวัสดุสิ้นเปลืองของแท้จาก HP หรือผู้ ขายที่ท่านต้องการ
- การสนับสนุนผลิตภัณฑ์ คลิกลิงค์นี้เพื่อเชื่อมต่อเว็บไซต์สนับสนุนของเครื่องพิมพ์ คุณสามารถค้นหาความช่วยเหลือ เกี่ยวกับหัวข้อทั่วไป

### การรักษาความปลอดภัยเว็บเซิร์ฟเวอร์ในตัว

้คุณสามารถกำหนดค่าเว็บเซิร์ฟเวอร์ในตัวเพื่อให้การเข้าถึงบางแถบจำเป็นต้องใช้รหัสผ่าน

์ โปรดดูที่ <u>ตั้งหรือเปลี่ยนรหัสผ่านเครือข่าย ในหน้า 29</u>

# ล็อคเครื่องพิมพ์

เครื่องพิมพ์มีช่องที่คุณสามารถใช้เสียบสายเคเบิลล็อคเพื่อความปลอดภัยได้

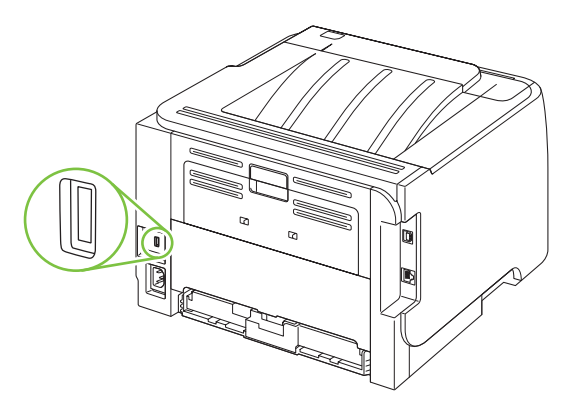

# การจัดการอุปกรณ์สิ้นเปลือง

การใช้, การจัดเก็บ และการตรวจสอบตลับหมึกพิมพ์นั้นมีผลต่อคุณภาพของงานพิมพ์เช่นกัน

### อายุใช้งานอุปกรณ์สิ้นเปลือง

สำหรับข้อมูลเกี่ยวกับจำนวนหน้าของผลิตภัณฑ์ โปรดดูที่ <u>www.hp.com/go/learnaboutsupplies.com</u> หากต้องการสั่งซื้ออปกรณ์สิ้นเปลือง โปรดดที่ อปกรณ์สิ้นเปลืองและอปกรณ์เสริม ในหน้า 109

### การจัดการตลับหมึกพิมพ์

#### การจัดเก็บตลับหมึกพิมพ์

อย่านำตลับหมึกพิมพ์ออกจากกล่องบรรจุจนกว่าจะถึงเวลาใช้งานจริงๆ

🛆 ข้อควรระวัง: ไม่ควรให้ตลับหมึกโดนแสงสว่างนานเกิน 2-3 นาที เพื่อป้องกันความเสียหายที่จะเกิดกับตลับหมึก

#### ใช้ตลับหมึกพิมพ์ของแท้ของ HP

ี้ เมื่อคุณใช้ตลับหมึกพิมพ์ HP ของแท้ตลับใหม่ คุณสามารถดูข้อมูลอุปกรณ์สิ้นเปลืองต่อไปนี้

- ปริมาณอุปกรณ์สิ้นเปลืองที่เหลืออยู่
- จำนวนหน้าที่เหลือที่สามารถพิมพ์ได้
- จำนวนหน้าที่พิมพ์ไปแล้ว

### นโยบายของ HP เกี่ยวกับตลับหมึกพิมพ์ที่ไม่ใช่ของ HP

Hewlett-Packard Company ไม่ขอแนะนำให้ใช้ตลับหมึกพิมพ์ที่ไม่ใช่ของ HP ไม่ว่าจะเป็นตลับหมึกพิมพ์ใหม่หรือผลิต ใหม่

หมายเหตุ: ความเสียหายใดก็ตามที่เกิดจากตลับหมึกพิมพ์ที่ไม่ใช่ของ HP จะไม่อยู่ในการรับประกันและข้อตกลงในการให้ บริการของ HP

ในการติดตั้งตลับหมึกพิมพ์ HP ตลับใหม่ โปรดดู <u>การเปลี่ยนตลับหมึกพิมพ์ ในหน้า 63</u> ในการนำตลับหมึกที่ใช้แล้วกลับมา ใช้ใหม่ ให้ทำตามคำแนะนำที่ให้มากับตลับหมึกตลับใหม่

#### การรับรองตลับหมึกพิมพ์

เครื่องพิมพ์จะตรวจสอบตลับหมึกพิมพ์โดยอัตโนมัติเมื่อใส่ตลับหมึกเข้าในเครื่องพิมพ์ ในระหว่างการตรวจสอบ เครื่องพิมพ์ จะแจ้งให้กุณทราบว่าตลับหมึกพิมพ์ที่ใส่เป็นตลับหมึกพิมพ์ HP ของแท้หรือไม่

หากมีข้อความแจ้งว่าตลับหมึกที่ใช้ไม่ใช่ตลับหมึกของแท้ของ HP แต่คุณมั่นใจว่าคุณซื้อตลับหมึกของแท้ของ HP ให้ดู <u>ศุนย์</u> <u>ฮอตไลน์แจ้งเรื่อง HP ของปลอมและเว็บไซต์ ในหน้า 60</u>

### ศูนย์ฮอตไลน์แจ้งเรื่อง HP ของปลอมและเว็บไซต์

โทรศัพท์ไปที่ศูนย์ฮอตไลน์แจ้งเรื่อง HP ของปลอม (หมายเลข 1-877-219-3183 โทรฟรีในอเมริกาเหนือ) หรือไปที่เว็บ ไซต์ <u>www.hp.com/go/anticounterfeit</u> เมื่อคุณติดตั้งตลับหมึกพิมพ์ของ HP แล้วมีข้อความบนเครื่องพิมพ์แจ้งว่าตลับ หมึกที่ติดตั้งไม่ใช่ของ HP ทาง HP จะช่วยตรวจสอบว่าผลิตภัณฑ์ดังกล่าวเป็นของแท้หรือไม่ พร้อมทั้งจะดำเนินการตามขึ้น ตอนต่างๆ เพื่อแก้ปัญหา ตลับหมึกพิมพ์ของคุณอาจไม่ใช่ตลับหมึกพิมพ์ HP ของแท้ หากคุณสังเกตเห็นสิ่งต่อไปนี้

- คุณพบปัญหามากมายเกี่ยวกับตลับหมึกพิมพ์ที่ใช้งานอยู่
- ตลับหมึกพิมพ์มีลักษณะต่างไปจากปกติ (ตัวอย่างเช่น แถบดึงสีส้มหายไป หรือหีบห่อไม่เหมือนหีบห่อของ HP)

# การเปลี่ยนอุปกรณ์สิ้นเปลืองและชิ้นส่วน

## **ดำแนะนำในการเปลี่ยนวัสดุในการพิม**พ์

โปรดคำนึงถึงคำแนะนำต่อไปนี้เมื่อตั้งค่าเครื่องพิมพ์

- ต้องมีเนื้อที่ด้านบนและด้านหน้าเครื่องพิมพ์เพียงพอสำหรับการถอดอุปกรณ์สิ้นเปลือง
- ควรวางเครื่องพิมพ์บนพื้นผิวราบและมั่นคง
- หมายเหตุ: Hewlett-Packard ขอแนะนำให้ใช้อุปกรณ์สิ้นเปลืองของ HP กับเครื่องพิมพ์นี้ การใช้อุปกรณ์สิ้นเปลืองที่ไม่ ใช่ของ HP อาจทำให้มีปัญหาต้องซ่อมแซมเครื่อง ซึ่งไม่ครอบคลุมอยู่ในข้อตกลงการรับประกันหรือบริการของ HP

### การเกลี่ยผงหมึก

เมื่อผงหมึกเหลือน้อย หน้าที่พิมพ์จะมีส่วนที่จางหรือซีด ท่านอาจสามารถปรับปรุงคุณภาพการพิมพ์ชั่วคราวโดยการกระจาย ผงหมึกใหม่

กดปุ่มเพื่อเปิดฝาปิดตลับหมึกพิมพ์ และนำตลับหมึกพิมพ์ออก

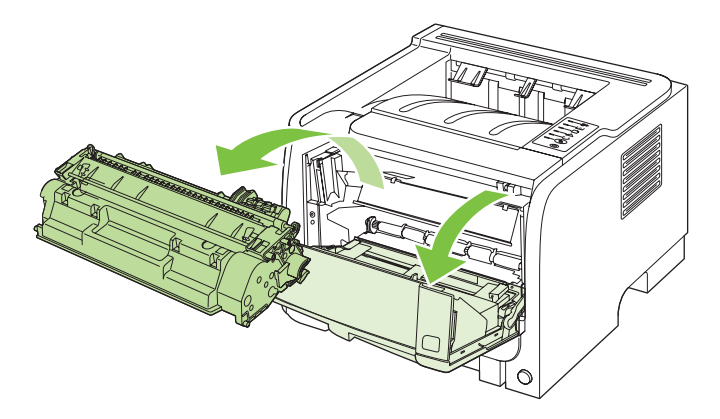

2. ในการกระจายผงหมึกใหม่ ให้เขย่าตลับหมึกพิมพ์ไปทางด้านข้างเบาๆ

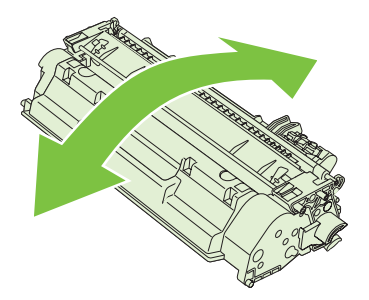

 ชื่อควรระวัง: หากผงหมึกเปื้อนเสื้อผ้า ให้ใช้ผ้าแห้งเช็ดผงหมึกออกก่อน แล้วจึงทำความสะอาดในน้ำเย็น น้ำร้อนจะ ทำให้ผงหมึกฝังลึกลงในเนื้อผ้า
3. ใส่ตลับหมึกพิมพ์กลับเข้าในเครื่องพิมพ์ และปิดฝาปิดช่องใส่ตลับหมึกพิมพ์

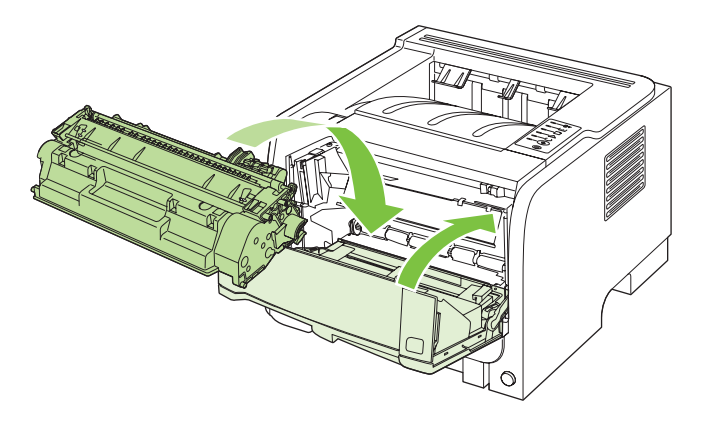

หากงานพิมพ์ยังจางอยู่ ให้ติดตั้งตลับหมึกพิมพ์ตลับใหม่

# การเปลี่ยนตลับหมึกพิมพ์

ี เมื่อตลับหมึกพิมพ์ใกล้หมดอายุใช้งาน คุณจะได้รับพรอมต์ให้สั่งซื้อมาสำรอง คุณสามารถดำเนินการพิมพ์ต่อได้โดยใช้ตลับ หมึกปัจจุบันจนกว่าการเกลี่ยผงหมึกจะไม่สามารถให้คุณภาพการพิมพ์ที่ยอมรับได้อีกต่อไป

1. กดปุ่มเพื่อเปิดฝาปิดตลับหมึกพิมพ์ และนำตลับหมึกพิมพ์ออก

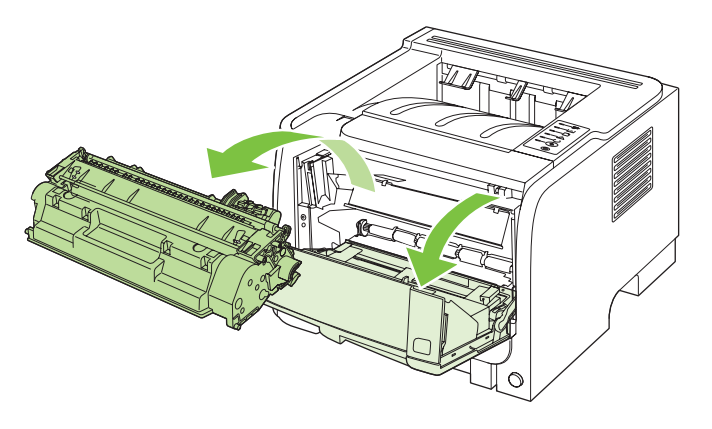

2. นำตลับหมึกพิมพ์ใหม่ออกจากถุงบรรจุ นำตลับหมึกพิมพ์ที่ใช้แล้วใส่ในถุงดังกล่าวเพื่อนำไปรีไซเคิล

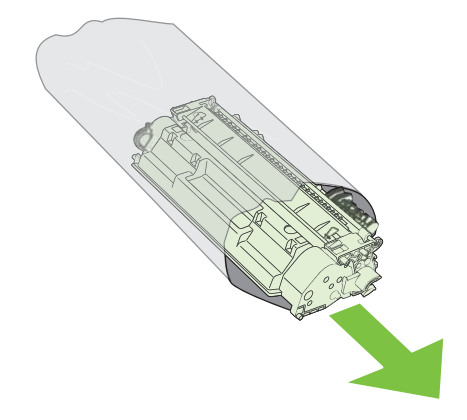

- จับตลับหมึกพิมพ์ไว้ทั้งสองข้างแล้วเขย่าเบาๆ เพื่อให้ผงหมึกกระจายทั่วทั้งตลับ
- ชื่อควรระวัง: อย่าสัมผัสตัวปิดหรือพื้นผิวของลูกกลิ่ง

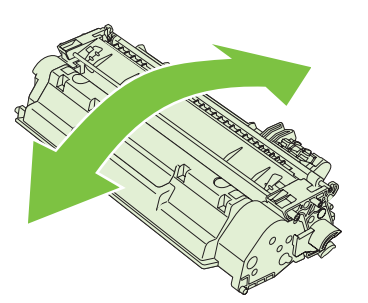

4. งอแถบด้านซ้ายของตลับหมึกจนกระทั่งแถบหลุดออกมา ดึงแถบจนกว่าเทปทั้งหมดหลุดออกจากตลับหมึกพิมพ์ ใส่แถบ และเทปลงในกล่องใส่ตลับหมึกพิมพ์เพื่อส่งกลับไปรีไซเคิล

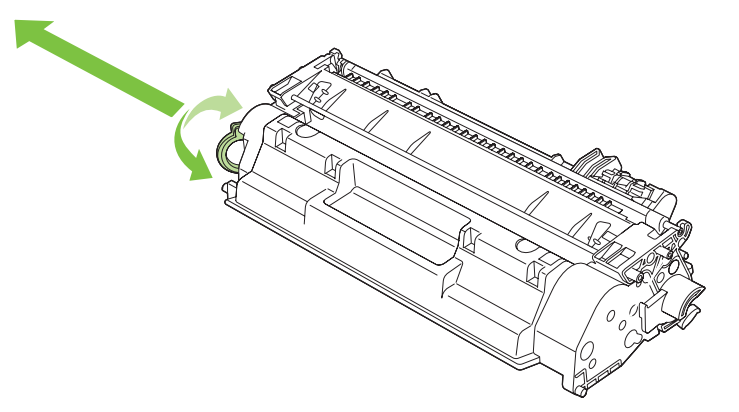

5. จัดแนวตลับหมึกพิมพ์ให้ตรงร่องในเครื่องพิมพ์ ใส่ตลับหมึกพิมพ์จนเข้าที่ แล้วปิดฝาปิดตลับหมึกพิมพ์

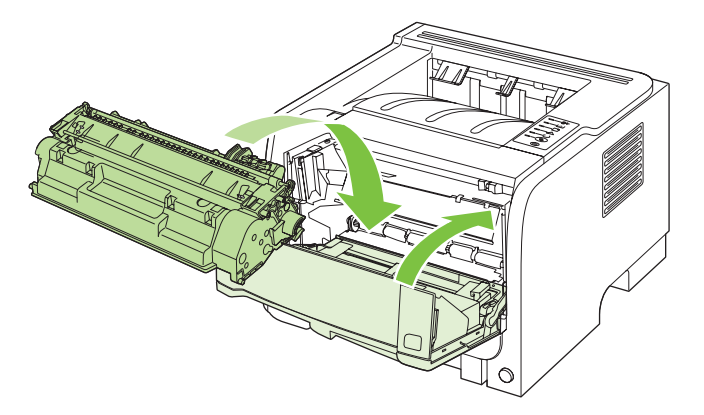

 การติดตั้งเสร็จสมบูรณ์แล้ว นำตลับหมึกพิมพ์ที่ใช้แล้วใส่ในกล่องที่บรรจุตลับหมึกพิมพ์ใหม่มา สำหรับคำแนะนำเกี่ยว กับการรีไซเคิล โปรดดูจากคู่มีอการรีไซเคิล

้สำหรับวิธีใช้เพิ่มเติม ไปที่ <u>www.hp.com/support/ljp2030series</u>

# การทำความสะอาดเครื่องพิมพ์

ใช้ผ้าสะอาดชุบน้ำหมาดๆ เช็ดทำความสะอาดด้านนอกของเครื่องพิมพ์

🛆 ข้อกวรระวัง: ไม่กวรใช้น้ำยาทำกวามสะอาดที่มีส่วนผสมของแอมโมเนียเช็ดที่ตัวเครื่อง

ในระหว่างกระบวนการพิมพ์ กระดาษ ผงหมึก และฝุ่นอาจสะสมอยู่ภายในเครื่องพิมพ์ เมื่อเวลาผ่านไป สิ่งที่ก่อตัวขึ้นนี้อาจทำ ให้เกิดปัญหาเกี่ยวกับคุณภาพงานพิมพ์ เช่น จุดด่าง หรือรอยเปื้อนของผงหมึก และปัญหากระดาษติด เพื่อขจัดและป้องกัน ปัญหาเช่นนี้ ท่านควรทำความสะอาดบริเวณตลับหมึกพิมพ์และทางผ่านกระดาษของเครื่องพิมพ์

### ทำความสะอาดบริเวณตลับหมึกพิมพ์

ท่านไม่จำเป็นต้องทำความสะอาดบริเวณตลับหมึกพิมพ์บ่อยๆ อย่างไรก็ดี การทำความสะอาดส่วนนี้จะทำให้คุณภาพงานพิมพ์ ของท่านดีขึ้น

- 🛆 <mark>คำเตือน!</mark> เพื่อหลีกเลี่ยงการบาดเจ็บ ให้ปิดเครื่อง ถอดสายไฟออก และรอให้เครื่องเย็นลงก่อนทำความสะอาด
  - 1. เปิดฝาปิดตลับหมึกพิมพ์ และนำตลับหมึกพิมพ์ออก

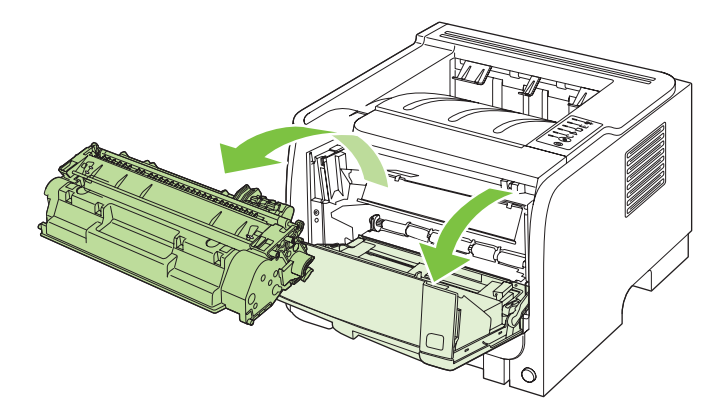

ชื่อควรระวัง: อย่าสัมผัสลูกกลิ้งส่งกระดาษที่เป็นฟองน้ำสีดำภายในเครื่องพิมพ์ เพราะอาจทำให้เครื่องพิมพ์เสียหาย
 ได้
 ได้

้ ข้อควรระวัง: เพื่อป้องกันความเสียหายที่อาจเกิดขึ้น อย่าให้ตลับหมึกพิมพ์ถูกแสงโดยตรง ให้ใช้กระดาษคลุมไว้

2. ให้ใช้ผ้าแห้งที่ไม่มีขนเช็ดสิ่งสกปรกออกจากบริเวณทางผ่านกระดาษและช่องใส่ตลับหมึกพิมพ์

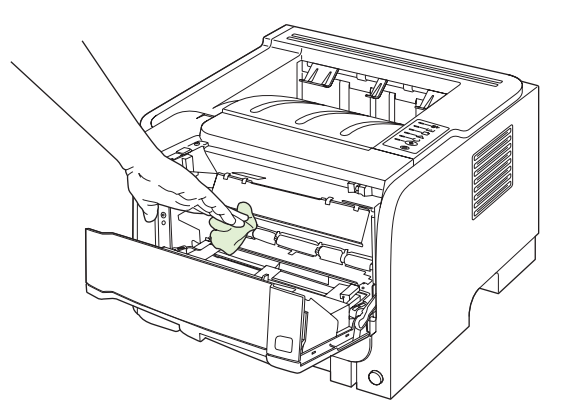

3. ใส่ตลับหมึกพิมพ์กลับเข้าที่ และปิดฝาปิดช่องใส่ตลับหมึกพิมพ์

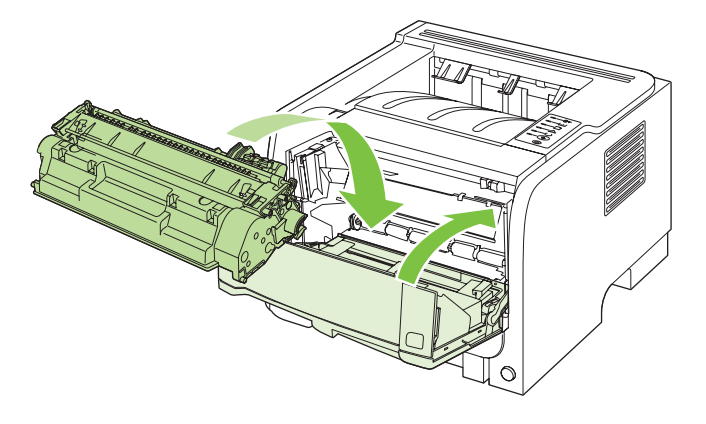

4. ต่อสายไฟ และเปิดเครื่องพิมพ์

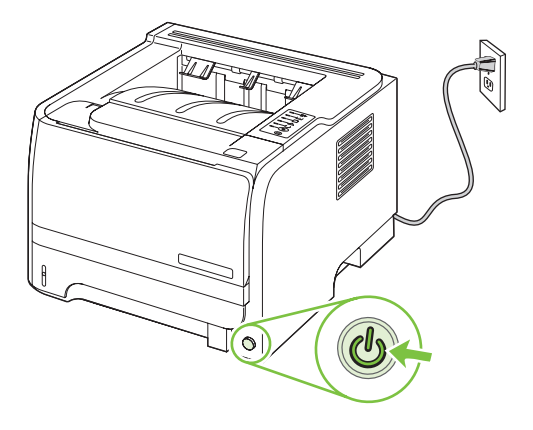

## ทำความสะอาดทางผ่านกระดาษ

หากผงหมึกเป็นจุดด่างหรือมีจุดบนงานพิมพ์ ให้ทำความสะอาดทางผ่านกระดาษของเครื่องพิมพ์ ให้ใช้แผ่นใสเพื่อขจัดฝุ่น และผงหมึกออกจากทางผ่านกระดาษ อย่าใช้กระดาษที่เคยเย็บเข้าเล่มแล้วหรือกระดาษที่มีเนื้อหยาบ

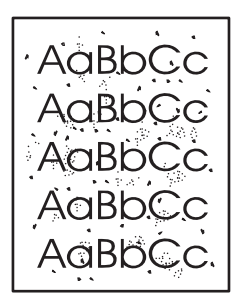

พมายเหตุ: เพื่อให้ได้ผลลัพธ์ที่ดีที่สุด ให้ใช้แผ่นใส หากท่านไม่มีแผ่นใส ท่านสามารถใช้กระดาษสำหรับถ่ายเอกสาร (70 ถึง 90 g/m<sup>2</sup>) ซึ่งมีผิวเรียบ

- 1. ตรวจสอบให้แน่ใจว่าเครื่องพิมพ์ว่างอยู่ และไฟสัญญาณพร้อมทำงานสว่างขึ้น
- 2. ป้อนแผ่นใสเข้าในถาด 1
- พิมพ์หน้าทำความสะอาด

| Windows   | 1. | เปิดหน้าจอ <b>Properties</b> (คุณสมบัติ) ของไดรเวอร์เครื่องพิมพ์ แล้วคลิกแท็บ <b>Device</b><br>Settings (การตั้งค่าอุปกรณ์) สำหรับคำแนะนำ ให้ดูคอลัมน์ที่สามของตารางใน <u>การ</u><br>เ <u>ปลี่ยนแปลงการตั้งค่าไดรเวอร์เครื่องพิมพ์สำหรับ Windows ในหน้า 13</u> |
|-----------|----|----------------------------------------------------------------------------------------------------|
|           | 2. | ในพื้นที่ <b>หน้าทำความสะอาด</b> ให้คลิก <b>เริ่มต้น</b>                                                                                                    |
| Macintosh | 1. | เปิด HP Printer Utility โปรดดูที่ <u>การเปิด HP Printer Utility ในหน้า 20</u>                                                                                                    |
|           | 2. | เลือกตัวเลือก Cleaning Page (หน้าทำความสะอาด) และคลิกปุ่ม OK (ตกลง)                                                                                                    |

พมายเหตุ: กระบวนการทำความสะอาดจะใช้เวลาประมาณ 2 นาที ระหว่างกระบวนการทำความสะอาด หน้าทำความสะอาด จะหยุดเป็นระยะๆ อย่าปิดเครื่องพิมพ์จนกว่ากระบวนการทำความสะอาดจะสิ้นสุดลง คุณอาจต้องทำกระบวนการทำความ สะอาดซ้ำหลายครั้งเพื่อทำความสะอาดเครื่องพิมพ์อย่างหมดจด

# การทำความสะอาดลูกกลิ้งดึงกระดาษถาด 1

หากเครื่องพิมพ์มีปัญหาในการดึงกระดาษจากถาด 1 ให้ทำตามคำแนะนำเหล่านี้

1. ปิดเครื่องพิมพ์ ถอดสายไฟออก และรอให้เครื่องพิมพ์เย็นลง

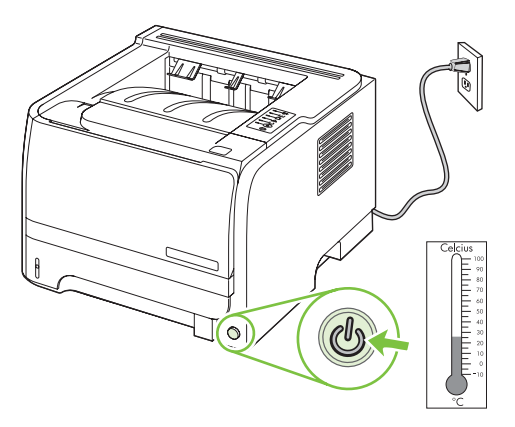

2. กดปุ่มเพื่อเปิดฝาปิดตลับหมึกพิมพ์ และนำตลับหมึกพิมพ์ออก

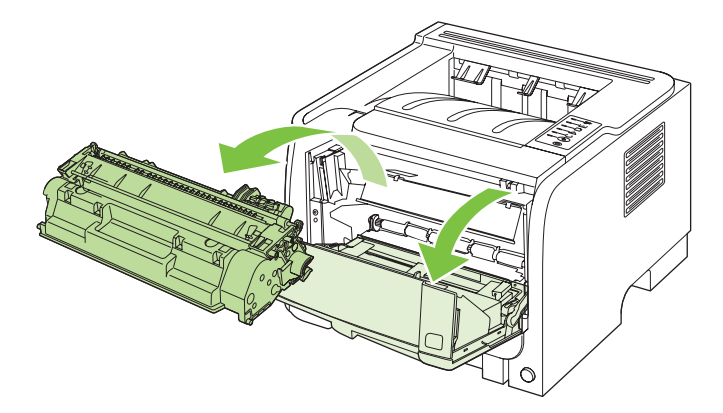

ชื่อควรระวัง: อย่าสัมผัสลูกกลิ้งส่งกระดาษที่เป็นฟองน้ำสีดำภายในเครื่องพิมพ์ เพราะอาจทำให้เครื่องพิมพ์เสียหาย
 ได้
 ได้

้ข้อควรระวัง: เพื่อป้องกันความเสียหายที่อาจเกิดขึ้น อย่าให้ตลับหมึกพิมพ์ถูกแสงโดยตรง ให้ใช้กระดาษคลุมไว้

3. ยกฝาปิดลูกกลิ้งดึงกระดาษขึ้น

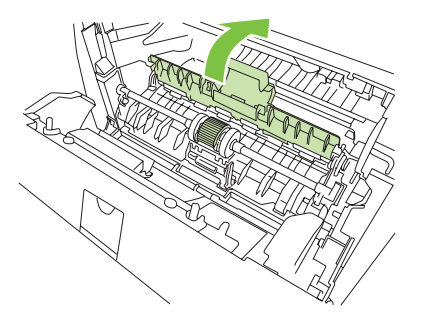

4. กดสลักยึดสีดำสองอันจนกระทั่งลูกกลิ้งดึงกระดาษหลุดออกจากช่องใส่

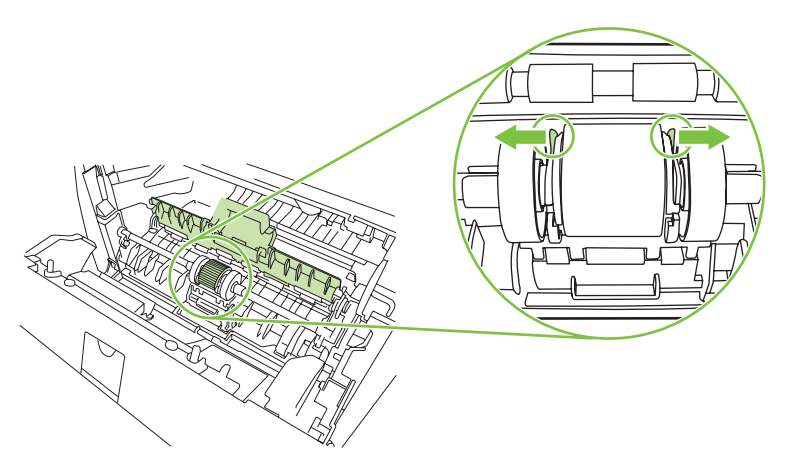

5. ถอดลูกกลิ้งดึงกระดาษออกจากเครื่องพิมพ์

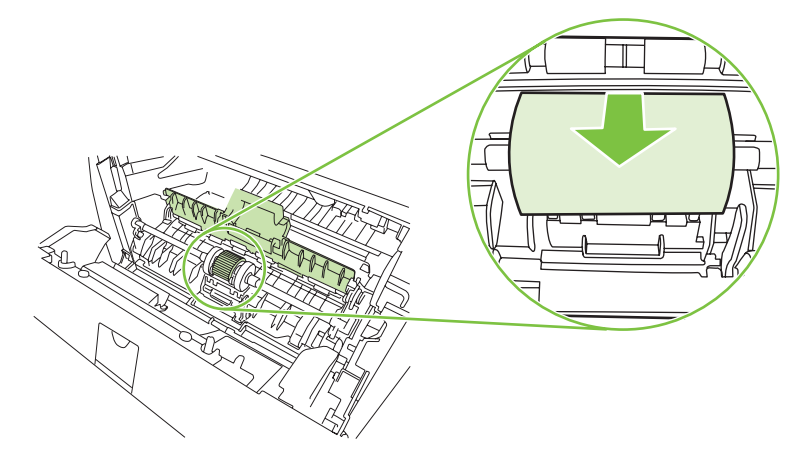

6. ใช้ผ้าที่ไม่มีขนชุบน้ำเล็กน้อย เช็ดทำความสะอาดลูกกลิ้ง

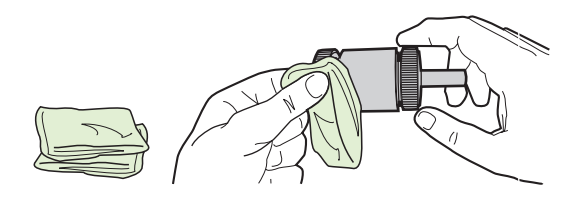

- 🖹 หมายเหตุ: ห้ามจับพื้นผิวของลูกกลิ้งด้วยมือเปล่า
- 7. ใช้ผ้าแห้งที่ไม่มีขนเช็ดทำความสะอาดลูกกลิ้งดึงกระดาษเพื่อขจัดคราบสกปรกออก

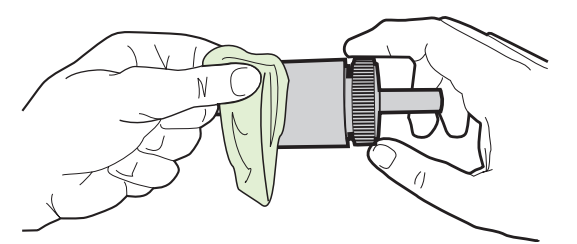

8. ปล่อยให้ลูกกลิ้งดึงกระดาษแห้งสนิท

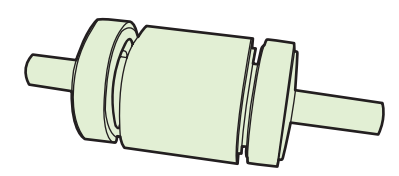

9. จัดตำแหน่งสลักยึดสีดำสองอันในเครื่องพิมพ์ให้ตรงกับรอยบากลูกกลิ้งดึงกระดาษ แล้วกดลูกกลิ้งดึงกระดาษลงในช่อง ใส่จนกระทั่งสลักยึดล็อคเข้าที่

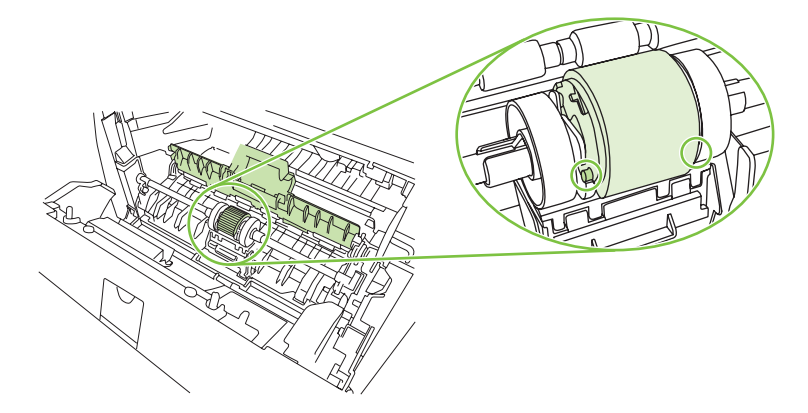

10. ปิดฝาปิดลูกกลิ้งดึงกระดาษ

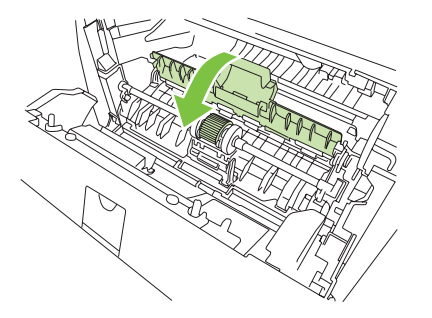

11. ติดตั้งตลับหมึกพิมพ์อีกครั้ง และปิดฝาปิดตลับหมึกพิมพ์

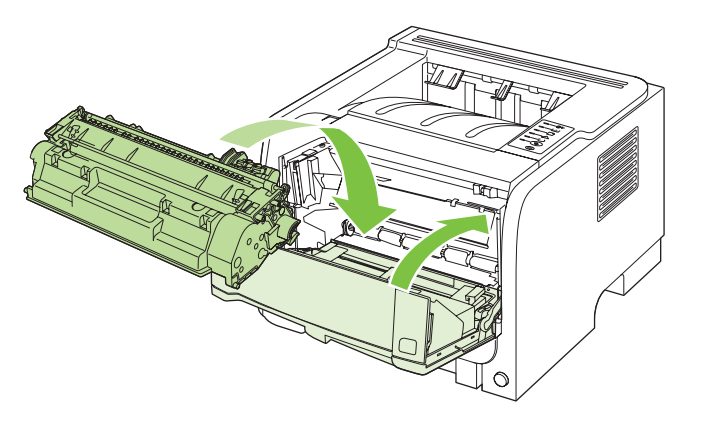

12. ต่อสายไฟ และเปิดเครื่องพิมพ์

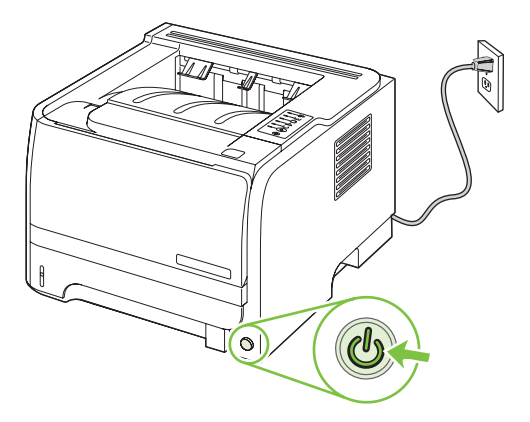

# การทำความสะอาดลูกกลิ้งดึงกระดาษถาด 2

หากเครื่องพิมพ์มีปัญหาในการดึงกระดาษจากถาด 2 ให้ทำตามคำแนะนำเหล่านี้

1. ปิดเครื่องพิมพ์ ถอดสายไฟออก และรอให้เครื่องพิมพ์เย็นลง

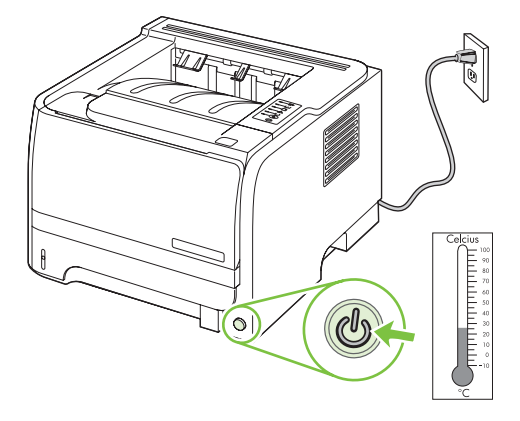

2. นำถาด 2 ออก

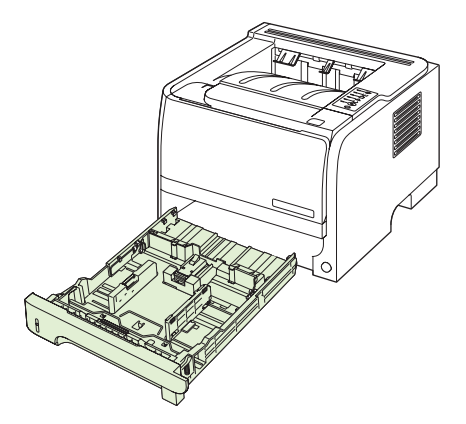

3. ภายในช่องถาดกระดาษที่ว่าง ให้ค้นหาลูกกลิ้งดึงกระดาษที่ด้านบน ใกล้ด้านหน้าของเครื่องพิมพ์

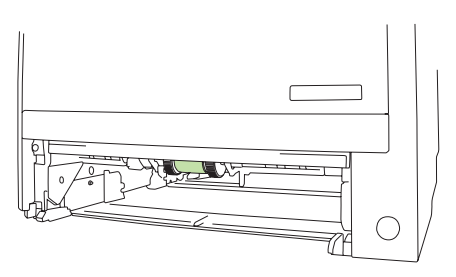

4. ใช้ผ้าที่ไม่มีขนชุบน้ำเล็กน้อย เช็ดทำความสะอาดลูกกลิ้ง ในขณะที่คุณหมุนลูกกลิ้งไปทางด้านหลังเครื่องพิมพ์

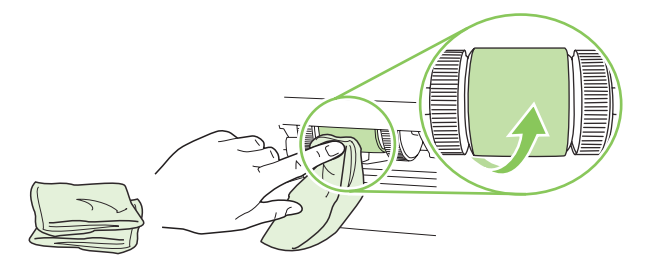

- 🖹 หมายเหตุ: ห้ามจับพื้นผิวของลูกกลิ้งด้วยมือเปล่า
- 5. ใช้ผ้าแห้งที่ไม่มีขนเช็ดทำความสะอาดลูกกลิ้งดึงกระดาษเพื่อขจัดคราบสกปรกออก

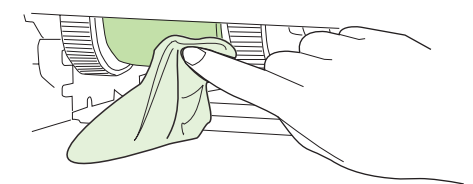

6. ปล่อยให้ลูกกลิ้งดึงกระดาษแห้งสนิท

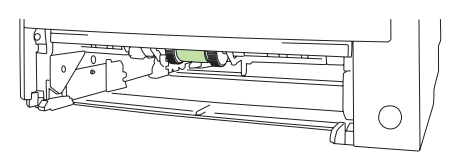

7. ใส่ถาดกระดาษ 2 กลับเข้าที่

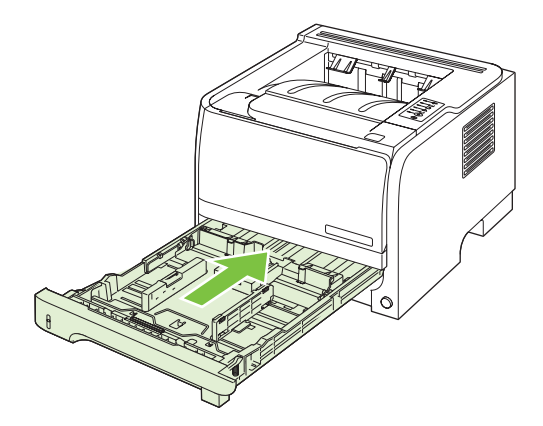

8. ต่อสายไฟ และเปิดเครื่องพิมพ์

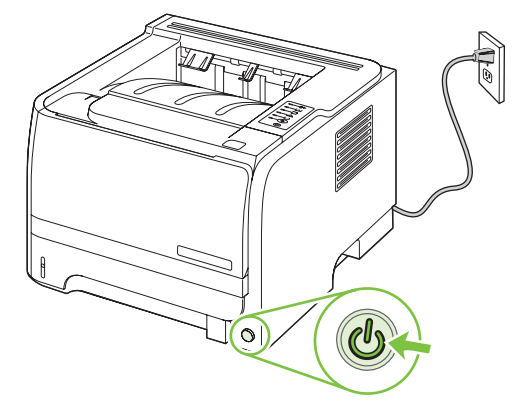

# 10 การแก้ไขปัญหา

- <u>การแก้ปัญหาทั่วไป</u>
- <u>การเรียกคืนการตั้งค่าจากโรงงาน</u>
- <u>รูปแบบไฟสัญญาณบอกสถานะ</u>
- <u>ข้อความการแจ้งข้อมูลสถานะ</u>
- <u>กระดาษติด</u>
- <u>การแก้ไขปัญหาคุณภาพงานพิมพ์</u>
- <u>การแก้ปัญหาประสิทธิภาพการทำงาน</u>
- <u>การแก้ปัญหาการเชื่อมต่อบนเครือข่าย</u>
- <u>การแก้ปัญหาทั่วไปของ Windows</u>
- <u>การแก้ไขปัญหาที่พบโดยทั่วไปในเครื่อง Macintosh</u>
- <u>การแก้ไขปัญหา Linux</u>

# การแก้ปัญหาทั่วไป

หากเครื่องพิมพ์ทำงานผิดปกติ ให้ทำตามรายการตรวจสอบตามลำดับต่อไปนี้ หากเครื่องพิมพ์ไม่ผ่านขั้นตอนใด ให้ทำตามคำ แนะนำในการแก้ปัญหาที่เกี่ยวข้องนั้น หากสามารถแก้ปัญหาได้ในขั้นตอนใดๆ คุณสามารถหยุดโดยไม่ต้องดำเนินการขั้น ตอนอื่นๆ ในรายการตรวจสอบ

# รายการตรวจสอบการแก้ไขปัญหา

- 1. ตรวจสอบให้แน่ใจว่าไฟพร้อมของเครื่องพิมพ์สว่างอยู่ หากไฟไม่สว่างอยู่ ให้ทำตามขั้นตอนต่อไปนี้
  - a. ตรวจสอบการเชื่อมต่อสายไฟ
  - **b.** ตรวจสอบว่าได้เปิดสวิตช์เปิดปิดแล้ว
  - C. ตรวจสอบให้แน่ใจว่าแรงดันไฟฟ้าของสายไฟถูกต้องสำหรับการกำหนดค่ากำลังไฟของเครื่องพิมพ์ (ดูข้อ กำหนดแรงดันไฟฟ้าที่ฉลากด้านหลังเครื่องพิมพ์) หากคุณกำลังใช้ช่องรับไฟและแรงดันไฟฟ้าไม่เป็นไปตามข้อ กำหนด ให้เสียบปลั๊กเครื่องพิมพ์เข้ากับเต้าเสียบที่ผนังโดยตรง หากได้เสียบปลั๊กเครื่องพิมพ์เข้ากับเต้าเสียบที่ผนัง เป็นที่เรียบร้อยแล้ว ให้ลองใช้แหล่งจ่ายไฟอื่น
  - d. หากยังไม่มีปริมาณไฟฟ้าอีก ให้ติดต่อที่ HP Customer Care.
- 2. ตรวจสอบการเดินสายเคเบิล
  - a. ตรวจสอบการเชื่อมต่อสายเคเบิลระหว่างเครื่องพิมพ์กับคอมพิวเตอร์หรือพอร์ตเครือข่าย ตรวจสอบให้แน่ใจว่า ได้เชื่อมต่ออย่างแน่นหนาดีแล้ว
  - b. ตรวจให้แน่ใจว่าสายเบิลไม่มีการชำรุดโดยการใช้สายเคเบิลอื่นๆ หากเป็นไปได้
  - **c.** ตรวจสอบการเชื่อมต่อเครือข่าย โปรดดูที่ <u>การแก้ปัญหาเครือข่าย ในหน้า 101</u>
- 3. ตรวจสอบเพื่อดูว่าไฟสัญญาณของแผงควบคุมติดสว่าง โปรดดูที่ <u>รูปแบบไฟสัญญาณบอกสถานะ ในหน้า 79</u>
- 4. ตรวจดูให้แน่ใจว่ากระดาษที่คุณใช้เป็นไปตามข้อกำหนด
- พิมพ์หน้าการกำหนดด่าดอนฟิเกอเรชัน โปรดดูที่ <u>พิมพ์หน้าข้อมูล ในหน้า 56</u>
  - a. หากเครื่องพิมพ์ไม่พิมพ์หน้าต่างๆ ออกมา ให้ตรวจสอบว่ามีกระดาษอยู่ในถาดป้อนกระดาษอย่างน้อยหนึ่งถาด
  - b. หากกระดาษติดในเครื่องพิมพ์ โปรดดูที่ <u>แก้ปัญหากระดาษติด ในหน้า 88</u>
- 6. หากพิมพ์หน้าการกำหนดค่า ให้ตรวจสอบรายการดังต่อไปนี้
  - a. หากเครื่องพิมพ์พิมพ์หน้าออกมาไม่ถูกต้อง ปัญหาอาจอยู่ที่ฮาร์ดแวร์ของเครื่องพิมพ์ โปรดติดต่อฝ่ายบริการของ ลูกค้าของ HP
  - b. หากเครื่องพิมพ์พิมพ์หน้าออกมาอย่างถูกต้อง แสดงว่าฮาร์ดแวร์ของเครื่องพิมพ์ทำงานอยู่ ปัญหาอาจอยู่ที่ คอมพิวเตอร์ที่คุณกำลังใช้ หรืออยู่ที่ไดรเวอร์เครื่องพิมพ์ หรือโปรแกรม
- 7. เลือกหนึ่งในตัวเลือกต่อไปนี้:

Windows: คลิก Start (เริ่ม) คลิก Settings (การตั้งค่า) แล้วคลิก Printers (เครื่องพิมพ์) หรือ Printers and Faxes (เครื่องพิมพ์และโทรสาร) ดับเบิลคลิกที่ชื่อเครื่องพิมพ์

-หวือ-

Mac OS X: เปิด Print Center หรือ Printer Setup Utility และดับเบิลคลิกที่บรรทัดของเครื่องพิมพ์

- ตรวจสอบว่าคุณได้ติดตั้งไดรเวอร์เครื่องพิมพ์สำหรับเครื่องพิมพ์นี้แล้ว ตรวจสอบโปรแกรมเพื่อให้แน่ใจว่าคุณกำลังใช้ ไดรเวอร์เครื่องพิมพ์สำหรับเครื่องพิมพ์นี้
- 9. พิมพ์เอกสารสั้นจากโปรแกรมอื่นที่เคยใช้งาน หากแก้ไขได้ แล้วปัญหากับโปรแกรมที่คุณกำลังใช้ หากการแก้ไขไม่ทำ งาน (เอกสารจะไม่พิมพ์) ให้ทำตามขั้นตอนนี้ให้ครบถ้วน:
  - a. ลองพิมพ์งานจากคอมพิวเตอร์เครื่องอื่นที่ติดตั้งซอฟต์แวร์ของเครื่องพิมพ์นี้ไว้
  - หากคุณเชื่อมต่อเครื่องพิมพ์ไว้กับเครือข่าย ให้ลองเชื่อมต่อเครื่องพิมพ์กับคอมพิวเตอร์โดยตรงด้วยสายเคเบิล USB เปลี่ยนการเชื่อมต่อเครื่องพิมพ์ไปยังพอร์ตที่ถูกต้อง หรือติดตั้งซอฟต์แวร์ใหม่โดยเลือกประเภทการเชื่อม ต่อใหม่ที่คุณใช้อยู่

## **ปัจจัยที่มีผลกระทบต่อประสิทธิภาพการทำงานของเครื่องพิมพ์**

้ปัจจัยที่มีผลต่อเวลาที่ใช้ในการพิมพ์งานมีอยู่หลายประการดังนี้

- ความเร็วสูงสุดของเครื่องพิมพ์ โดยคิดเป็นหน้าต่อนาที (ppm)
- การใช้กระดาษพิเศษ (เช่น แผ่นใส, กระดาษที่มีน้ำหนักมาก และกระดาษที่กำหนดขนาดเอง)
- การประมวลผลของเครื่องพิมพ์และเวลาการดาวน์โหลด
- ความซับซ้อนและขนาดของกราฟิก
- ความเร็วของคอมพิวเตอร์ที่คุณใช้
- การเชื่อมต่อ USB
- การกำหนดค่า I/O ของเครื่องพิมพ์
- ระบบปฏิบัติการของเครือข่ายและการกำหนดค่า (ถ้ามี)

# การเรียกคืนการตั้งค่าจากโรงงาน

ในการเรียกคืนการตั้งค่าเริ่มต้นจากโรงงาน ให้ทำตามขั้นตอนต่อไปนี้

- 1. ปิดเครื่องพิมพ์
- 2. เปิดเครื่องพิมพ์ เมื่อเครื่องเริ่มทำงานให้กดปุ่มทั้งสองปุ่มบนแผงควบคุมค้างไว้พร้อมกันจนกว่าไฟสัญญาณทั้งหมดจะ กะพริบพร้อมกัน

# รูปแบบไฟสัญญาณบอกสถานะ

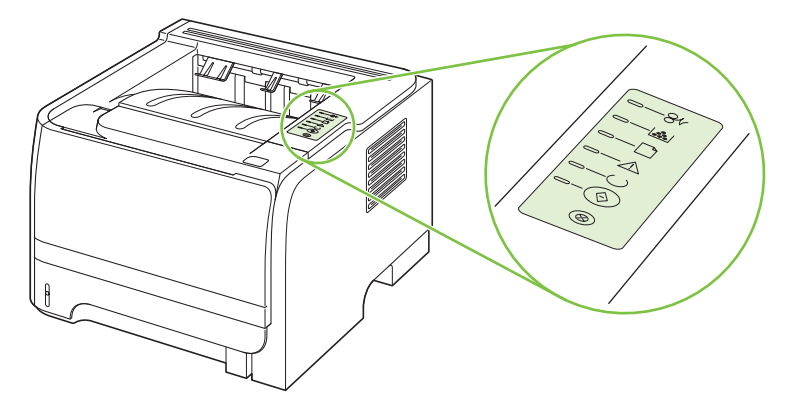

#### <del>ตาราง 10-1 รายละเอียดไฟสถานะ</del>

| $\bigcirc$ | สัญลักษณ์สำหรับ "ไฟดับ"    |
|------------|----------------------------|
|            | สัญลักษณ์สำหรับ "ไฟลว่าง"  |
|            | สัญลักษณ์สำหรับ "ไฟกะพริบ" |

#### ตาราง 10-2 ข้อความไฟสัญญาณแผงควบคุม

| สถานะไฟสัญญาณ | สภาพของเครื่องพิมพ์                                                                                                    | การปฏิบัติ                                                                                             |
|---------------|----------------------------------------------------------------------------------------------------|----------------------------------------------------------------------------------------------------|
|               | การเริ่มต้น<br>ขณะที่อยู่ในสถานะเริ่มต้น ไฟลัญญาณทำงาน,<br>พร้อม และไฟโปรดพิจารณา จะสว่างสลับกันที่ละ<br>ดวง (ที่อัตรา 500 มิลลิวินาที)<br>การเริ่มต้นกำหนดคอนฟิเกอเรชันอีกครั้ง<br>ระหว่างที่เครื่องพิมพ์เริ่มทำงาน ท่านสามารถขอ<br>ให้มีลำดับการเริ่มต้นพิเศษ ซึ่งจะกำหนดค่า<br>เครื่องพิมฟใหม่ เมื่อมีการขอลำดับขั้นตอนเหล่านี้<br>เช่น การรีเซ็ตแบบเย็น ไฟสถานะจะสลับกันสว่าง<br>ในขั้นตอนการเริ่มต้น<br>การยกเลิกงาน<br>หลังจากที่ขั้นตอนการยกเลิกเสร็จสมบูรณ์แล้ว<br>เครื่องพิมพ์จะกลับสู่สถานะ "พร้อม" | ระหว่างกระบวนการเริ่มทำงาน การกำหนด<br>คอนฟิเกอเรชัน และการยกเลิกงานพิมพ์ การกด<br>ปุ่มต่างๆ จะไม่มีผล |

| ตาราง <mark>10-2</mark> | ข้อความไฟเ | สัญญาณแผงควบคุม | (ต่อ) |
|-------------------------|------------|-----------------|-------|
|-------------------------|------------|-----------------|-------|

| สถานะไฟสัญญาณ | สภาพของเครื่องพิมพ์                                                                 | การปฏิบัติ                                                                                                    |
|---------------|-------------------------------------------------------------------------------------|----------------------------------------------------------------------------------------------------|
|               | พร้อม<br>เครื่องพิมพ์พร้อมทำงานโดยที่ยังไม่มีงานใด                                  | ในการพิมพ์หน้าการกำหนดค่าคอนฟิเกอเรขัน<br>ให้กดปุ่ม <mark>ทำงาน</mark> ก้างไว้ 5 วินาทีในขณะที่ไฟ<br>สถานะพร้อมของเครื่องพิมพ์สว่างและไม่ได้<br>กำลังพิมพ์งานอื่น |
|               | <b>การประมวลผลข้อมูล</b><br>เครื่องพิมพ์อยู่ในระหว่างการประมวลผลและการ<br>รับข้อมูล | ในการยกเลิกงานปัจจุบัน ให้กดปุ่ม ยกเลิก                                                                                                    |

# <u>ตาราง 10-2</u>ข้อความไฟสัญญาณแผงควบคุม (ต่อ)

| สถานะไฟสัญญาณ | สภาพของเครื่องพิมพ์                                                                                                    | การปฏิบัติ                                                                                                    |
|---------------|----------------------------------------------------------------------------------------------------|----------------------------------------------------------------------------------------------------|
|               | ป้อนกระดาษด้วยตนเอง หรือ ข้อผิดพลาดที่ยังทำ<br>งานต่อได้                                                                                                    | ในการกลับสู่การทำงานปกติ และพิมพ์ข้อมูล ให้<br>กดปุ่ม ทำงาน                                                   |
|               | สภาวะนี้อาจเกิดขึ้นได้ในกรณีต่อไปนี้<br>• ป้อนกระดาษด้วยตนเอง                                                                                                    | หากกลับสู่การทำงานปกติสำเร็จแล้ว เครื่องพิมพ์<br>จะเข้าสู่สถานะ "การประมวลผลข้อมูล" และพิมพ์<br>งานต่อจนเสร็จ |
|               | <ul> <li>ข้อผิดพลาดทั่วไปที่ยังทำงานต่อได้</li> <li>ข้อผิดพลาดในการกำหนดคอนฟิเกอ<br/>เรชันของหน่วยความจำ</li> <li>ข้อผิดพลาดที่เกี่ยวข้องกับลักษณะประจำ/<br/>งาน</li> </ul> | แต่ถ้าไม่สามารถกลับสู่การทำงานปกติได้<br>เครื่องพิมพ์จะกลับสู่สถานะ "ข้อผิดพลาดที่ยังทำ<br>งานต่อได้"         |
|               | Ť.L. e                                                                                                    | ماريد الما بع ره مرز                                                                                          |
| [=84]         | <b>เบรดพจารณา</b><br>ฝาปิดตลับหมึกพิมพ์เปิดอยู่                                                                                                    | บดของ เสตอบหมกพมพ                                                                                             |
|               |                                                                                                    |                                                                                                    |
|               |                                                                                                    |                                                                                                    |
|               |                                                                                                    |                                                                                                    |
|               |                                                                                                    |                                                                                                    |
|               |                                                                                                    |                                                                                                    |

| ตาราง <mark>10-2</mark> | ข้อความไฟสัญญาณแผงควบคุม | (ต่อ) |
|-------------------------|--------------------------|-------|
|-------------------------|--------------------------|-------|

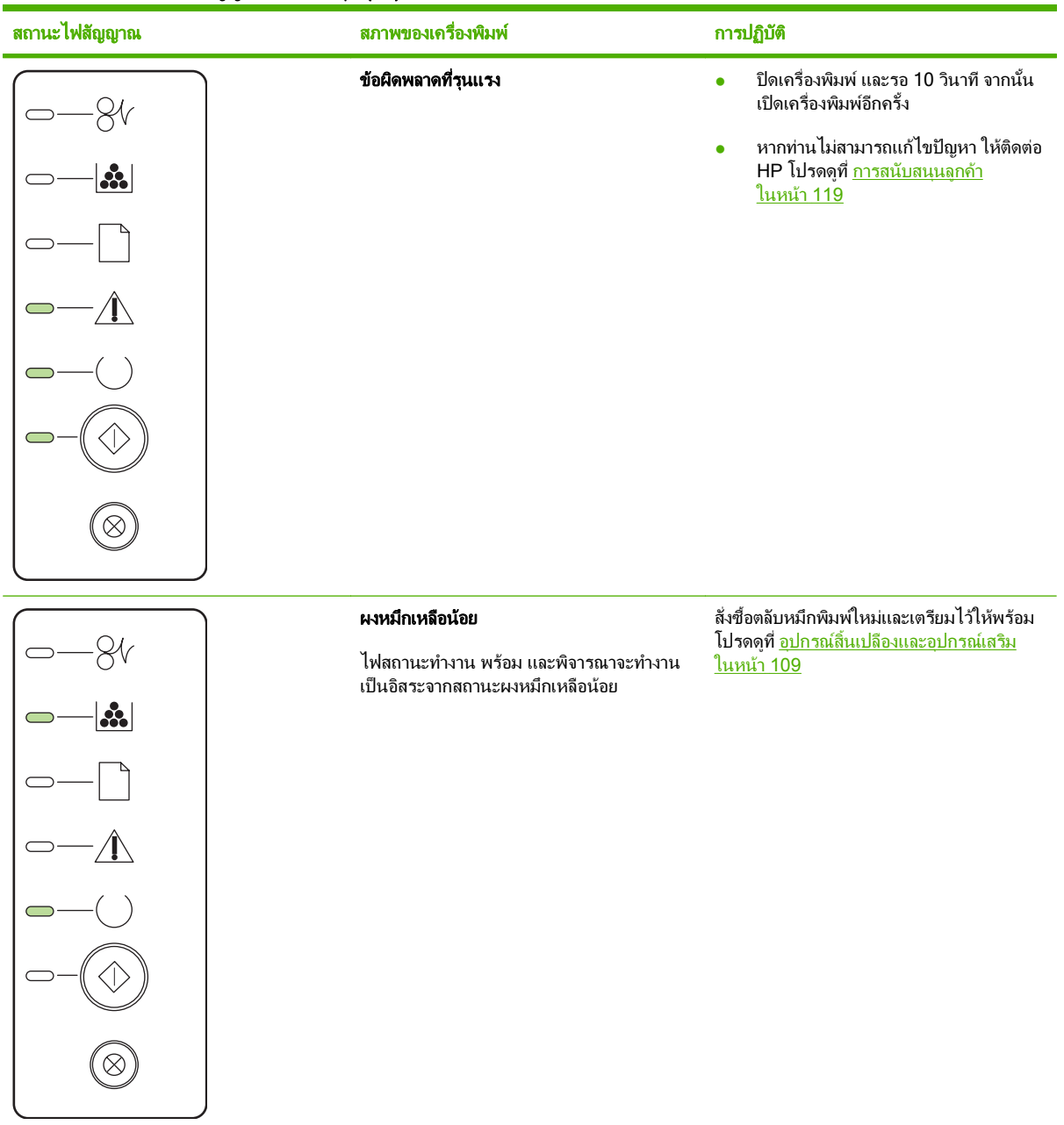

| ตาราง 10-2 | ข้อความไฟสัญญาณแผงควบคุม | (ต่อ) |
|------------|--------------------------|-------|
|------------|--------------------------|-------|

| สถานะไฟสัญญาณ | สภาพของเครื่องพิมพ์                                          | การปฏิบัติ                                                                 |
|---------------|--------------------------------------------------------------|----------------------------------------------------------------------------|
|               | <b>ไม่มีผงหมึก</b><br>มีการถอดตลับหมึกพิมพ์ออกจากเครื่องพิมห | ใส่ตลับหมึกกลับเข้าสู่เครื่องพิมพ์<br>ง์                                   |
| $\bigcirc$    |                                                              |                                                                            |
|               | กระดาษติดขัด                                                 | เอากระดาษที่ติดออก โปรดดูที่ <u>แก้ปัญหากระดาษ</u><br><u>ติด ในหน้า 88</u> |
|               |                                                              |                                                                            |
|               |                                                              |                                                                            |
|               |                                                              |                                                                            |
|               |                                                              |                                                                            |
| $\bigcirc$    |                                                              |                                                                            |

#### ตาราง 10-2 ข้อความไฟสัญญาณแผงควบคุม (ต่อ)

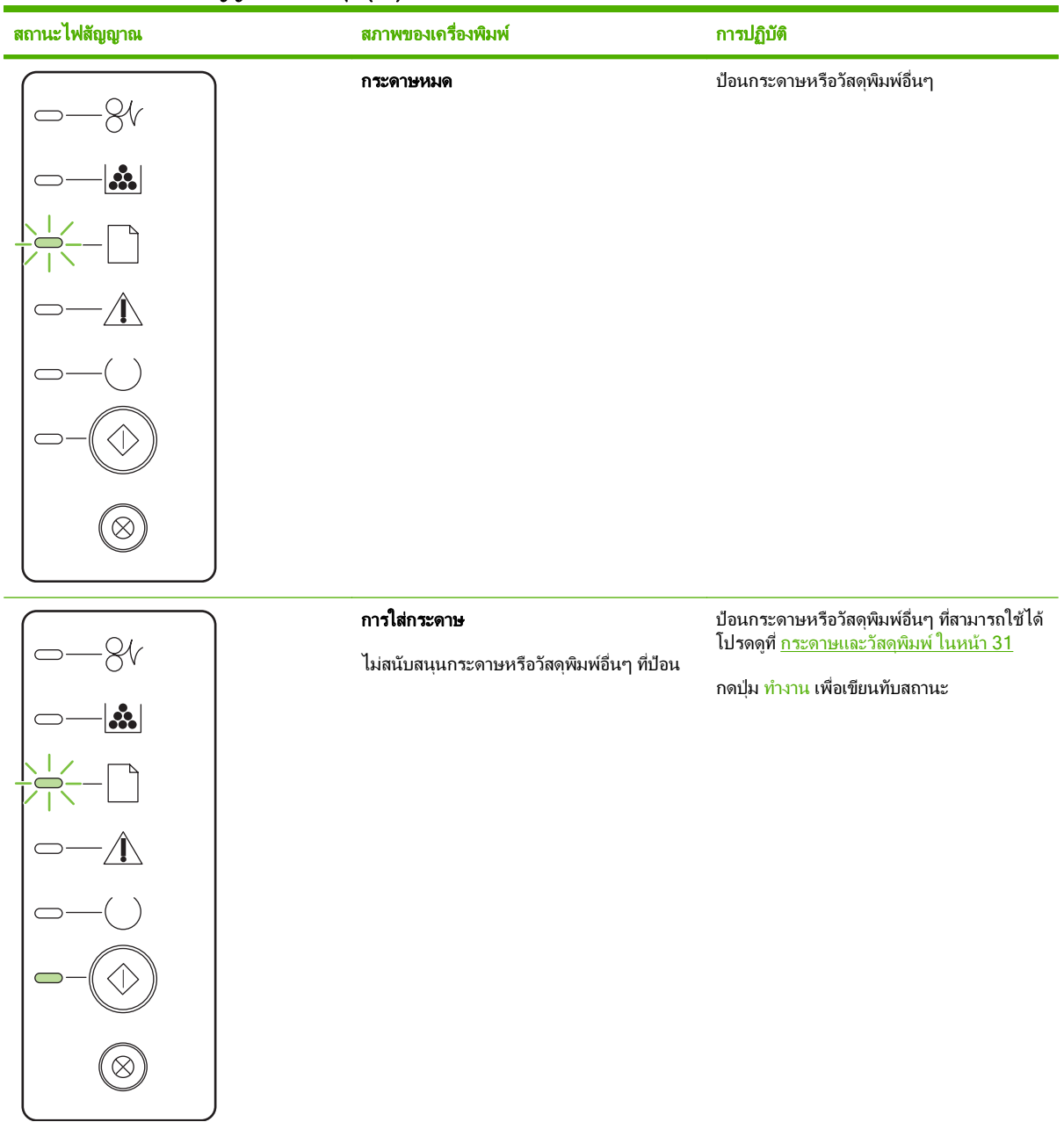

# ข้อความการแจ้งข้อมูลสถานะ

ข้อความการแจ้งข้อมูลสถานะจะปรากฏบนหน้าจอคอมพิวเตอร์เมื่อเครื่องพิมพ์เกิดปัญหาบางอย่าง ใช้ข้อมูลในตารางต่อไปนี้ เพื่อช่วยแก้ปัญหาเหล่านี้

| ข้อความการแจ้ง                                                                                                    | ดำอธิบาย                                                             | การดำเนินการที่แนะนำ                                                                                                    |
|----------------------------------------------------------------------------------------------------|----------------------------------------------------------------------|----------------------------------------------------------------------------------------------------|
| 10.XXXX Supply memory error (10.XXXX                                                                                      | E-label ของตลับหมึกพิมพ์อ่านไม่ได้หรือหายไป                          | <ul> <li>ติดตั้งตลับหมึกใหม่</li> </ul>                                                                                                    |
| ี่ความจำอุปกรณผิดพลาด)                                                                                                    |                                                                      | <ul> <li>ปิดเครื่องพิมพ์แล้วเปิดใหม่</li> </ul>                                                                                                    |
|                                                                                                    |                                                                      | <ul> <li>หากยังแก้ปัญหานี้ไม่ได้ ให้เปลี่ยนตลับหมึก</li> </ul>                                                                                                    |
| 50.X Fuser error (50.X ฟิวเซอร์ผิดพลาด)                                                                                   | เครื่องพิมพ์เกิดข้อผิดพลาดเกี่ยวกับฟิวเซอร์                          | ปิดเครื่องโดยใช้สวิตช์เปิด/ปิด รออย่างน้อย 30 วินาที<br>จากนั้นเปิดเครื่องอีกครั้งและรอให้เครื่องพิมพ์เริ่มต้น<br>การทำงานใหม่                                        |
|                                                                                                    |                                                                      | หากข้อผิดพลาดยังเกิดขึ้น ให้ปิดเครื่องพิมพ์ รออย่าง<br>น้อย 25 นาที จากนั้นเปิดเครื่องพิมพ์อีกครั้ง                                                                   |
|                                                                                                    |                                                                      | หากคุณใช้อุปกรณ์ป้องกันกระแสไฟกระชาก ให้ถอด<br>ออก เสียบปลั๊กเครื่องพิมพ์เข้ากับเต้าเสียบที่ผนังโดย<br>ตรง ใช้สวิตช์เปิด/ปิดเพื่อเปิดเครื่องพิมพ์                     |
|                                                                                                    |                                                                      | หากข้อความยังปรากฏอยู่ ให้ติดต่อฝ่ายบริการของ<br>HP โปรดดูที่ <u>การสนับสนุนฉูกค้า ในหน้า 119</u>                                                                     |
| 52.0 Scanner Error (52.0 สแกนเนอร์ผิดพลาด)                                                                                | เกิดข้อผิดพลาดภายใน                                                  | ปิดเครื่องโดยใช้สวิตข์เปิด/ปิด รออย่างน้อย 30 วินาที<br>จากนั้นเปิดเครื่องอีกครั้งและรอให้เครื่องพิมพ์เริ่มต้น<br>การทำงานใหม่                                        |
|                                                                                                    |                                                                      | หากคุณใช้อุปกรณ์ป้องกันกระแสไฟกระชาก ให้ถอด<br>ออก เสียบปลั๊กเครื่องพิมพ์เข้ากับเต้าเสียบที่ผนังโดย<br>ตรง ใช้สวิตช์เปิด/ปิดเพื่อเปิดเครื่องพิมพ์                     |
|                                                                                                    |                                                                      | หากข้อความยังปรากฏอยู่ ให้ติดต่อฝ่ายบริการของ<br>HP โปรดดูที่ <u>การสนับสนุนฉูกค้า ในหน้า 119</u>                                                                     |
| Door Open (ช่องเปิดอยู่)                                                                                                  | ฝาเปิดอยู่                                                           | ปิดฝา                                                                                                    |
| Engine communication error (ข้อผิดพลาดใน<br>การสื่อสารของเครื่อง)                                                         | เครื่องพิมพ์เกิดข้อผิดพลาดในการสื่อสารภายใน                          | ปิดเครื่องโดยใช้สวิตข์เปิด/ปิด รออย่างน้อย 30 วินาที<br>จากนั้นเปิดเครื่องอีกครั้งและรอให้เครื่องพิมพ์เริ่มต้น<br>การทำงานใหม่                                        |
|                                                                                                    |                                                                      | หากคุณใช้อุปกรณ์ป้องกันกระแสไฟกระชาก ให้ถอด<br>ออก เสียบปลั๊กเครื่องพิมพ์เข้ากับเต้าเสียบที่ผนังโดย<br>ตรง ใช้สวิตช์เปิด/ปิดเพื่อเปิดเครื่องพิมพ์                     |
|                                                                                                    |                                                                      | หากข้อความยังปรากฏอยู่ ให้ติดต่อฝ่ายบริการของ<br>HP โปรดดูที่ <u>การสนับสนุนฉูกค้า ในหน้า 119</u>                                                                     |
| Install black cartridge (ดิดดั้งตลับหมึกสีดำ)                                                                             | ยังไม่ได้ติดตั้งตลับหมึกพิมพ์หรือติดตั้งในเครื่องพิมพ์<br>ไม่ถูกต้อง | ติดตั้งตลับหมึกพิมพ์                                                                                                    |
| Jam in <location> (กระดาษติดใน<br/><location>)<br/>(<location> ระบตำแหน่งที่มีกระดาษติด)</location></location></location> | เครื่องพิมพ์ตรวจพบว่ามีกระดาษติดอยู่                                 | นำกระดาษที่ติดออกจากตำแหน่งที่ระบุในข้อความ<br>เกรื่องควรจะเริ่มพิมพ์ต่อ หากเครื่องไม่ทำงานต่อ ให้<br>ลองสั่งพิมพ์งานอีกกรั้ง โปรดดูที่ <u>กระดาษติด</u><br>ในหน้า 87 |
|                                                                                                    |                                                                      | หากข้อความยังปรากฏอยู่ ให้ติดต่อฝ่ายบริการของ<br>HP โปรดดุที่ <u>การสนับสนุนลูกค้า ในหน้า 119</u>                                                                     |
| Load paper (ใส่กระดาษ)                                                                                                    | ถาดว่างเปล่า                                                         | ใส่วัสดุพิมพ์ลงในถาด                                                                                                    |
| Manual feed (ป้อนด้วยตนเอง)                                                                                               | ตั้งก่าเกรื่องพิมพ์ไว้ในโหมดป้อนด้วยตนเอง                            | ใส่กระดาษที่ถูกต้องลงในถาด แล้วกดปุ่ม ไป เพื่อลบ<br>ข้อความ                                                                                                    |

| ข้อความการแจ้ง                                                  | กำอธิบาย                                                                                                    | การดำเนินการที่แนะนำ                                                                                                    |
|-----------------------------------------------------------------|----------------------------------------------------------------------------------------------------|----------------------------------------------------------------------------------------------------|
| Non-HP BLACK CARTRIDGE (ติดตั้งตลับหมึก<br>สีดำที่ไม่ใช่ของ HP) | มีการติดตั้งอุปกรณ์สิ้นเปลืองใหม่ที่ไม่ใช่ของ HP ข้อ<br>ความนี้จะปรากฏขึ้นจนกว่าตลับหมึกของ HP จะได้รับ<br>การติดตั้งหรือจนกว่าคุณจะกดปุ่ม ไป | หากคุณมันใจว่าคุณชื่ออุปกรณ์สิ้นเปลืองของแท้ของ<br>HP โปรดไปที่ <u>www.hp.com/go/anticounterfeit</u>                                                                 |
|                                                                 |                                                                                                    | การรับประกันของ HP ไม่ครอบคลุมถึงบริการหรือ<br>การซ่อมแซมเนื่องจากการใช้อุปกรณ์สิ้นเปลืองที่ไม่ใช่<br>ของ HP                                                         |
|                                                                 |                                                                                                    | หากต้องการดำเนินการพิมพ์ต่อ ให้กดปุ่ม ไป                                                                                                    |
| Order black cartridge (สั่งตลับหมึกพิมพ์สีดำ)                   | ตลับหมึกพิมพ์ที่ระบุใกล้หมดอายุการใช้งาน                                                                                                    | สั่งชื่อตลับหมึกพิมพ์ใหม่ คุณสามารถดำเนินการพิมพ์<br>ต่อได้โดยใช้ตลับหมึกที่ติดดั้งอยู่จนกว่าการเกลี่ยผง<br>หมึกจะไม่สามารถให้คุณภาพการพิมพ์ที่ยอมรับได้อีก<br>ต่อไป |
| Page too complex (งานพิมพ์ซับซ้อนเกินไป)                        | เครื่องพิมพ์ไม่สามารถประมวลผลหน้าได้                                                                                                    | <br>กดปุ่ม ไป เพื่อพิมพ์งานต่อ แต่งานพิมพ์อาจได้รับผล<br>กระทบ                                                                                                    |
| Printer mispick (เครื่องพิมพ์ดึงกระดาษผิด)                      | เครื่องพิมพ์ไม่สามารถดึงกระดาษ                                                                                                    | ป้อนกระดาษใหม่เข้าไปในถาดป้อน แล้วกดปุ่ม ไป<br>เพื่อดำเนินการทำงานต่อ                                                                                                |
|                                                                 |                                                                                                    | หากข้อความยังปรากฏอยู่ ให้ติดต่อฝ่ายบริการของ<br>HP โปรดดูที่ <u>การสนับสนุนลูกค้า ในหน้า 119</u>                                                                    |
| Printing (การพิมพ์)                                             | เครื่องพิมพ์กำลังพิมพ์เอกสาร                                                                                                    | รอจนกว่าการพิมพ์เสร็จสิ้น                                                                                                    |
| ไม่ได้เชื่อมต่อ                                                 | ซอฟต์แวร์เครื่องพิมพ์ไม่สามารถติดต่อสื่อสารกับ<br>เครื่องพิมพ์ได้                                                                             | 1. ตรวจดูให้แน่ใจว่าเปิดเครื่องพิมพ์แล้ว                                                                                                    |
|                                                                 |                                                                                                    | <ol> <li>ตรวจดูให้แน่ใจว่าเชื่อมต่อสายเคเบิล USB เข้า<br/>กับเครื่องพิมพ์และคอมพิวเตอร์แน่นดีแล้ว</li> </ol>                                                         |

# กระดาษติด

# สาเหตุทั่วไปของปัญหากระดาษติด

้ปัญหากระดาษติดส่วนใหญ่มักเกิดจากการใช้กระดาษที่ไม่เป็นไปตามข้อกำหนดของ HP สำหรับข้อกำหนดทั้งหมดเกี่ยวกับ กระดาษที่ใช้กับเครื่องพิมพ์ HP LaserJet ทุกเครื่อง โปรดดูที่ *คู่มือสื่อการพิมพ์ของเครื่องพิมพ์ในตระกูล HP LaserJet* คู่ มือนี้มีอยู่ที่ <u>www.hp.com/support/ljpaperguide</u>

#### เครื่องพิมพ์มีกระดาษติด <sup>1</sup> วิธีแก้ไข สาเหต กระดาษไม่เป็นไปตามข้อกำหนด ใช้แต่กระดาษที่เป็นไปตามข้อกำหนดของ HP เท่านั้น โปรดดที่ <u>กระดาษ</u> <u>และวัสดุพิมพ์ ในหน้า 31</u> มีส่วนประกอบที่ติดตั้งไม่ถูกต้อง ตรวจสอบว่าติดตั้งตลับหมึกพิมพ์ถูกต้อง ู คุณกำลังใช้กระดาษที่เคยใช้งานกับเครื่องพิมพ์หรือเครื่องถ่ายเอกสารมา ห้ามใช้กระดาษที่เคยผ่านการพิมพ์หรือถ่ายเอกสารมาแล้ว แล้ว มีการบรรจุกระดาษลงในถาดอย่างไม่ถูกต้อง ดึงกระดาษส่วนเกินออกจากถาดกระดาษ ตรวจสอบให้แน่ใจว่าปีกกระดาษ ้อยู่ต่ำกว่าเครื่องหมายแสดงจำนวนกระดาษสูงสุดในถาด โปรดดูที่ การใส่ กระดาษลงในถาด ในหน้า 39 กระดาษเอียง ปรับตัวกั้นกระดาษในถาดไว้ไม่ถูกต้อง ปรับตัวกั้นกระดาษโดยให้ตรึง กระดาษไว้กับที่อย่างแน่นหนา แต่ไม่ทำให้กระดาษโค้งงอ กระดาษยึดติดหรือเกาะติดกัน นำกระดาษออก ดัดกระดาษ หมุน 180 องศา หรือพลิกกระดาษ ป้อน กระดาษลงในถาดอีกครั้ง **หมายเหต**: อย่าคลี่ปีกกระดาษ การกรีดกระดาษทำให้เกิดไฟฟ้าสถิต ซึ่ง อาจทำให้กระดาษเกาะติดกันได้ รีเซ็ตเครื่องพิมพ์ รอให้หน้าที่พิมพ์แล้วออกมาที่ถาดกระดาษออกอย่างเรียบ กระดาษถกหยิบออกไปก่อนที่จะเข้าไปอย่ในถาดกระดาษออก ร้อย ก่อนหยิบออกบา รีเซ็ตเครื่องพิมพ์และพิมพ์เอกสารอีกครั้ง รอให้หน้าที่พิมพ์แล้วออกมาที่ ระหว่างการพิมพ์สองด้าน คุณนำกระดาษออกก่อนที่จะพิมพ์ด้านที่สอง ถาดกระดาษออกอย่างเรียบร้อย ก่อนหยิบออกมา กระดาษอยู่ในสภาพที่ไม่ดี เปลี่ยนกระดาษ ลุกกลิ้งภายในจากถาดไม่ดึงกระดาษ หยิบกระดาษแผ่นบนสดออก หากกระดาษหนักเกินไป เครื่องพิมพ์อาจไม่ ดึงกระดาษนั้นจากถาด กระดาษมีขอบที่ขรขระหรือเป็นรอยหยัก เปลี่ยนกระดาษ กระดาษเป็นรูหรือมีลายนูน กระดาษที่เป็นรูหรือมีลายนุนจะดึงแยกจากกันได้ยาก ป้อนกระดาษแผ่น เดียวจากถาด 1 อปกรณ์สิ้นเปลืองของเครื่องพิมพ์หมดอายุการใช้งานแล้ว ตรวจสอบแผงควบคมของเครื่องพิมพ์เพื่อหาข้อความที่พรอมต์ให้คณ เปลี่ยนอปกรณ์สิ้นเปลือง หรือพิมพ์สถานะอปกรณ์สิ้นเปลืองเพื่อตรวจสอบ ้อายุการใช้งานที่เหลืออยู่ โปรดดูที่ <u>พิมพ์หน้าข้อมูล ในหน้า 56</u> เปลี่ยนกระดาษในถาดใหม่ ควรให้กระดาษอยู่ในหีบห่อเดิมที่ได้มาและเก็บ เก็บรักษากระดาษไม่ถูกต้อง ในที่ที่เหมาะสม

หากเครื่องพิมพ์ยังคงมีกระดาษติดอยู่ โปรดติดต่อฝ่ายบริการลูกค้าของ HP หรือผู้ให้บริการที่ได้รับอนญาตจาก HP

# ตำแหน่งที่กระดาษติด

กระดาษติดอาจเกิดขึ้นได้ที่ตำแหน่งในเครื่องพิมพ์ดังต่อไปนี้

| 3 |  | 2 |
|---|--|---|
|   |  |   |

| 1 | พื้นที่ภายใน  |
|---|---------------|
| 2 | ถาดป้อนกระดาษ |
| 3 | ถาดกระดาษออก  |

# แก้ปัญหากระดาษติด

ในขณะที่ดึงกระดาษที่ติดอยู่ออกมา โปรดระวังอย่าให้กระดาษฉีกขาด หากยังมีกระดาษขึ้นเล็กๆ ค้างอยู่ในเครื่องพิมพ์ ปัญหา กระดาษติดก็อาจจะเกิดขึ้นอีก

🛆 ข้อควรระวัง: ก่อนดึงกระดาษที่ติดออกให้ปิดเครื่องพิมพ์และถอดสายไฟออก

# พื้นที่ภายใน

#### บริเวณตลับหมึกพิมพ์และทางผ่านกระดาษ

1. กดปุ่มเพื่อเปิดฝาปิดตลับหมึกพิมพ์ และนำตลับหมึกพิมพ์ออก

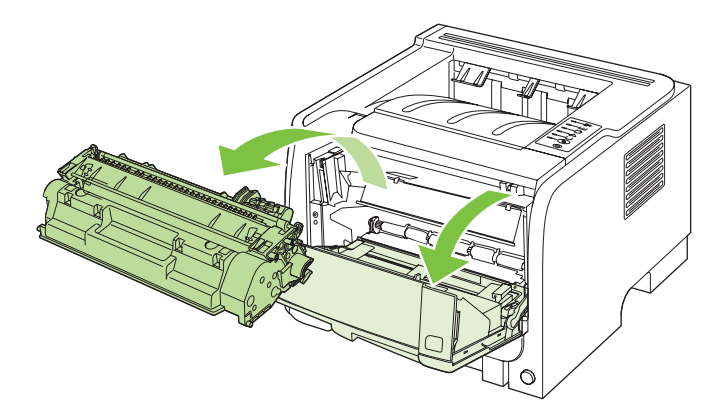

🛆 ข้อควรระวัง: เพื่อป้องกันความเสียหายที่อาจเกิดขึ้น อย่าให้ตลับหมึกพิมพ์ถูกแสงโดยตรง ให้ใช้กระดาษคลุมไว้

2. หากมองเห็นกระดาษที่ติด ให้จับกระดาษด้วยสองมือ แล้วค่อยๆ ดึงกระดาษออกจากเครื่องพิมพ์

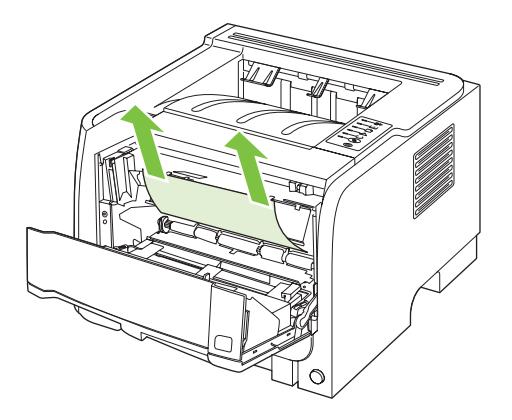

ใส่ตลับหมึกพิมพ์กลับเข้าที่ และปิดฝาปิดตลับหมึกพิมพ์

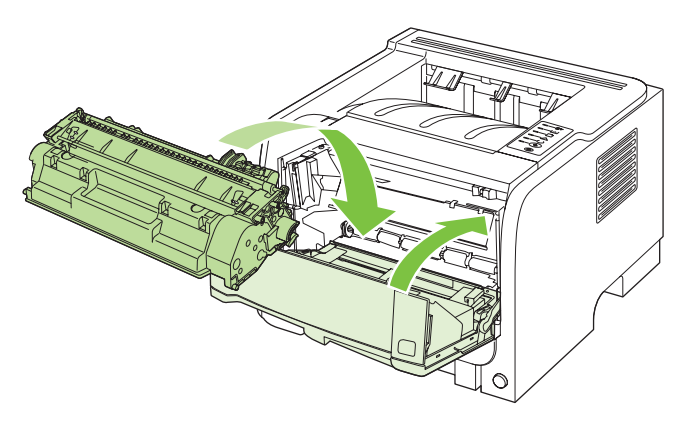

4. หากไม่มีกระดาษติดภายในฝาปิดตลับหมึกพิมพ์ ให้เปิดฝาปิดช่องสำหรับดึงกระดาษติดออกที่ด้านหลังของเครื่องพิมพ์

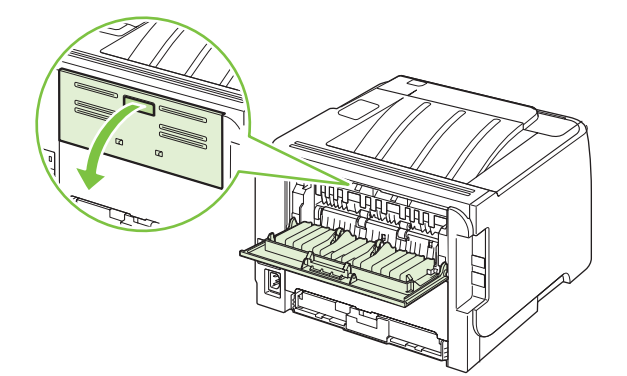

5. หากมองเห็นกระดาษที่ติด ให้จับกระดาษด้วยสองมือ แล้วค่อยๆ ดึงกระดาษออกจากเครื่องพิมพ์

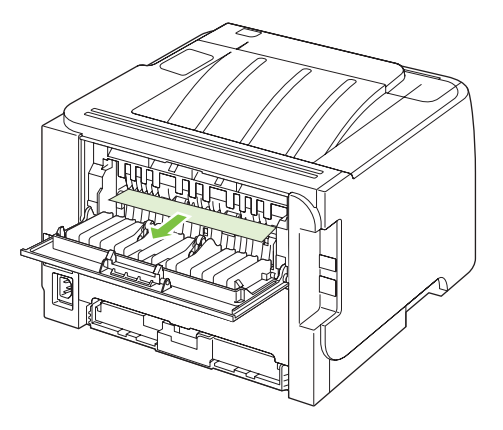

6. ปิดฝาช่องสำหรับดึงกระดาษที่ติดออก

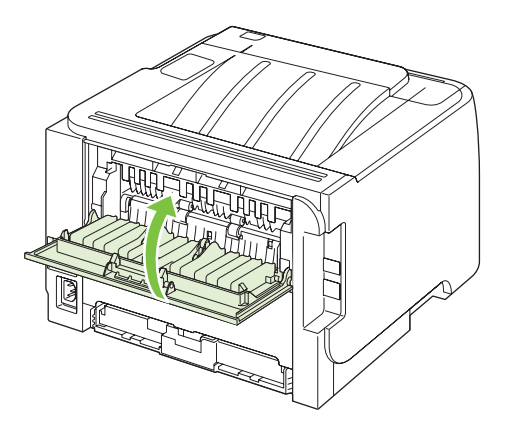

## ถาดป้อน

#### ถาด **1**

1. กดปุ่มเพื่อเปิดฝาปิดตลับหมึกพิมพ์ และนำตลับหมึกพิมพ์ออก

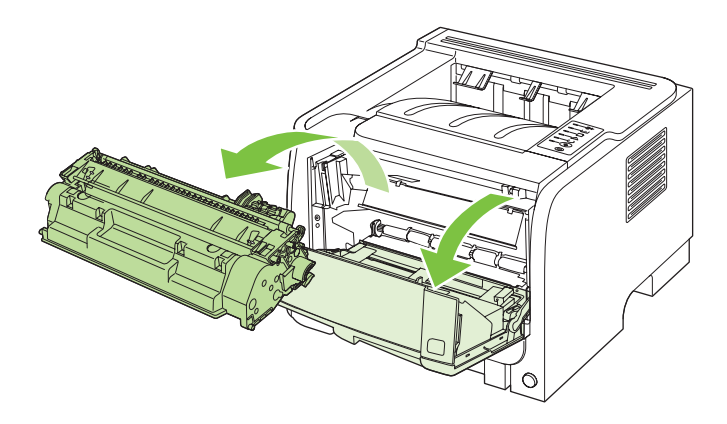

🛆 ข้อกวรระวัง: เพื่อป้องกันความเสียหายที่อาจเกิดขึ้น อย่าให้ตลับหมึกพิมพ์ถูกแสงโดยตรง ให้ใช้กระดาษกลุมไว้

2. ยกฝาปิดลูกกลิ้งถาด 1 ขึ้น จับกระดาษที่ติด แล้วค่อยๆ ดึงกระดาษออกจากเครื่องพิมพ์

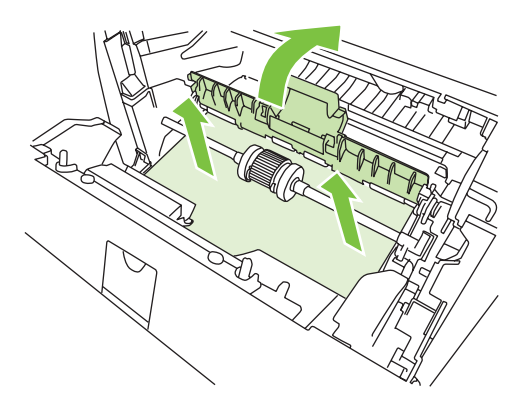

ใส่ตลับหมึกพิมพ์กลับเข้าที่ และปิดฝาปิดตลับหมึกพิมพ์

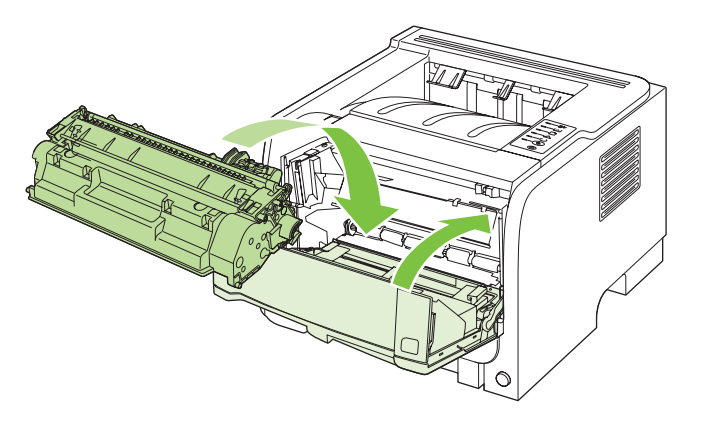

#### ถาด <mark>2</mark>

1. เปิดถาดกระดาษ

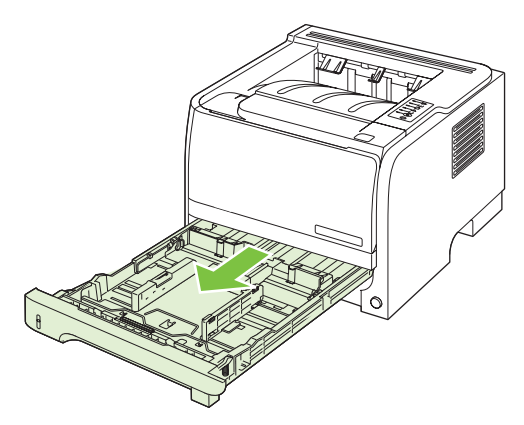

2. จับกระดาษที่ติดด้วยสองมือ แล้วค่อยดึงกระดาษออกจากเครื่องพิมพ์

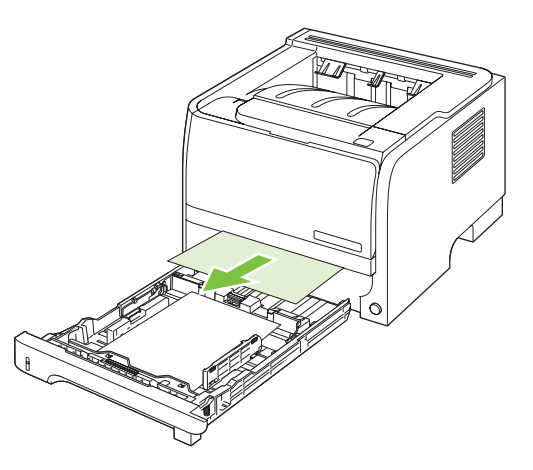

3. ปิดถาดกระดาษ

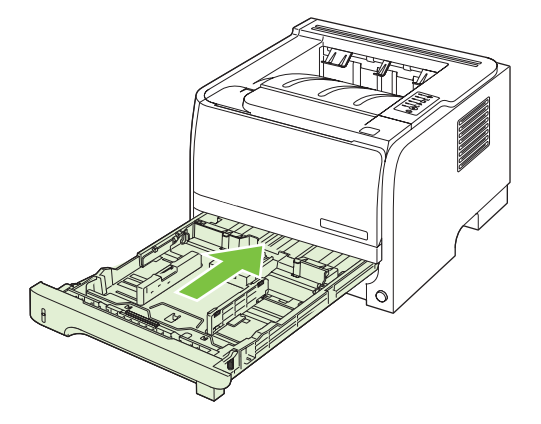

4. หากไม่เห็นกระดาษที่ติดในบริเวณถาดกระดาษ ให้เปิดฝาปิดตลับหมึกพิมพ์ นำตลับหมึกพิมพ์ออก และดันตัวกั้น กระดาษด้านบนลง จับกระดาษที่ติดด้วยสองมือ แล้วค่อยดึงกระดาษออกจากเครื่องพิมพ์

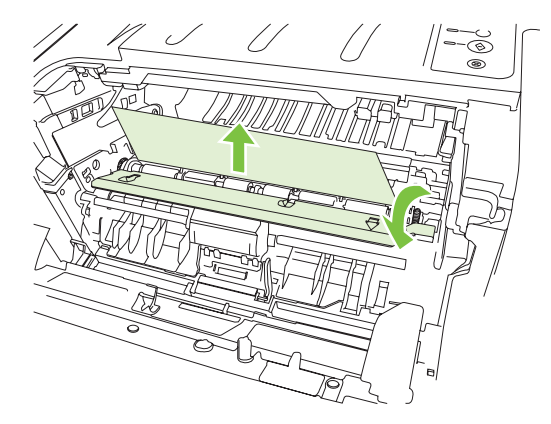

5. ใส่ตลับหมึกพิมพ์กลับเข้าที่ และปิดฝาปิดตลับหมึกพิมพ์

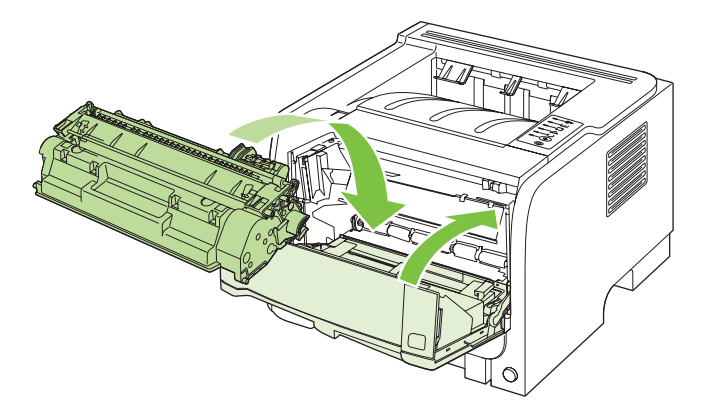

#### ถาดกระดาษออก

- △ ข้อควรระวัง: เพื่อหลีกเลี่ยงความเสียหายของเครื่องพิมพ์ อย่าพยายามน้ำกระดาษที่ติดอยู่ในถาดกระดาษออกด้านบนออก โดยการดึงกระดาษออกโดยตรง
  - 1. ที่ด้านหลังของเครื่องพิมพ์ ให้เปิดฝาปิดช่องสำหรับดึงกระดาษติดออก

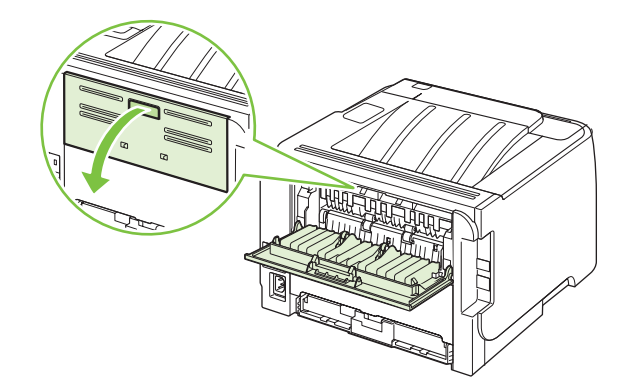

2. จับกระดาษที่ติดด้วยสองมือ แล้วค่อยดึงกระดาษออกจากเครื่องพิมพ์

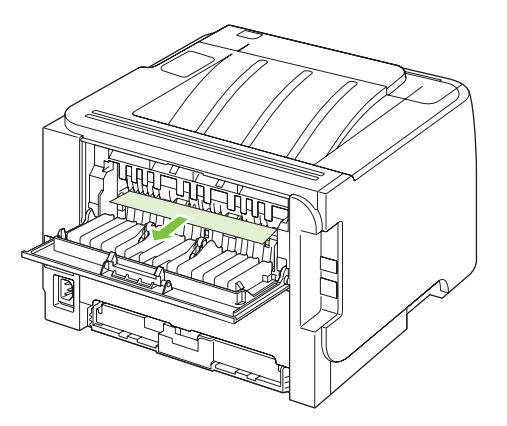

3. ปิดฝาช่องสำหรับดึงกระดาษที่ติดออก

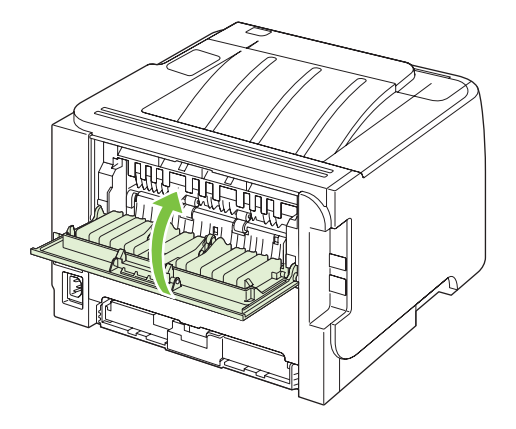

# การแก้ไขปัญหาคุณภาพงานพิมพ์

้คุณสามารถป้องกันปัญหาคุณภาพการพิมพ์ส่วนใหญ่ได้โดยทำตามคำแนะนำต่อไปนี้

- กำหนดค่าถาดสำหรับชนิดกระดาษที่ถูกต้อง โปรดดูที่ <u>กำหนดค่าถาดกระดาษ ในหน้า 42</u>
- ใช้กระดาษที่ตรงตามข้อกำหนดของ HP โปรดดูที่ <u>กระดาษและวัสดุพิมพ์ ในหน้า 31</u>
- ทำความสะอาดเครื่องพิมพ์ตามความจำเป็น โปรดดูที่ <u>ทำความสะอาดทางผ่านกระดาษ ในหน้า 66</u>

# ู่ปัญหาคุณภาพการพิมพ์ที่เกี่ยวกับกระดาษ

ปัญหาคุณภาพการพิมพ์บางอย่างเกิดจากการใช้กระดาษที่ไม่ตรงตามข้อกำหนดของ HP

- กระดาษมีพื้นผิวเรียบลื่นเกินไป
- กระดาษมีความขึ้นไม่สม่ำเสมอ มากเกินไป หรือน้อยเกินไป ให้ใช้กระดาษจากแหล่งอื่นหรือกระดาษที่แกะห่อใหม่
- ผงหมึกไม่ติดในบางส่วนของกระดาษ ให้ใช้กระดาษจากแหล่งอื่นหรือกระดาษที่แกะห่อใหม่
- กระดาษหัวจดหมายที่คุณใช้เป็นกระดาษผิวหยาบ ให้ใช้กระดาษสำหรับถ่ายเอกสารซึ่งผิวจะเรียบกว่า หากวิธีนี้ช่วยแก้ ปัญหาได้ ควรขอให้ชัพพลายเออร์ที่จัดหากระดาษหัวจดหมายใช้กระดาษที่ตรงตามข้อกำหนดของ HP
- กระดาษมีผิวหยาบเกินไป ให้ใช้กระดาษสำหรับถ่ายเอกสารซึ่งผิวจะเรียบกว่า
- กระดาษหนักเกินไปสำหรับการตั้งค่าชนิดกระดาษที่คุณเลือกไว้ ผงหมึกจึงไม่หลอมละลายเข้ากับกระดาษ

้สำหรับข้อกำหนดทั้งหมดเกี่ยวกับกระดาษที่ใช้กับเครื่องพิมพ์ HP LaserJet ทุกเครื่อง โปรดดูที่ *คู่มือสื่อการพิมพ์ของ เครื่องพิมพ์ในตระกูล HP LaserJet* คู่มือนี้มีอยู่ที่ <u>www.hp.com/support/ljpaperguide</u>

## **ป**ัญหาคุณภาพการพิมพ์ที่เกี่ยวกับสภาพแวดล้อม

หากใช้งานเครื่องพิมพ์ในสภาพแวดล้อมที่แห้งหรือมีความชื้นมากเกินไป ให้ตรวจสอบว่าสภาพแวดล้อมการพิมพ์อยู่ภายใน ระดับที่กำหนดหรือไม่ โปรดดูที่ <u>สภาพแวดล้อมในการทำงาน ในหน้า 124</u>

## **ปัญหาคุณภาพการพิมพ์เกี่ยวกับกระดาษติด**

ตรวจสอบให้แน่ใจว่านำกระดาษทั้งหมดออกจากทางผ่านกระดาษแล้ว

- ถ้าเครื่องพิมพ์มีกระดาษติดเมื่อไม่นานนี้ ให้พิมพ์งานสองถึงสามหน้าเพื่อทำความสะอาดทางเดินกระดาษ
- หากกระดาษไม่ผ่านฟิวเซอร์และทำให้เกิดข้อบกพร่องกับภาพที่ปรากฏบนเอกสารที่เหลือ ให้พิมพ์งานสองถึงสามหน้า เพื่อทำความสะอาดทางเดินกระดาษ หากยังมีปัญหาอยู่ ให้พิมพ์และประมวลผลหน้าทำความสะอาด โปรดดูที่ <u>ทำความ</u> <u>สะอาดทางผ่านกระดาษ ในหน้า 66</u>

# ปรับความเข้มในการพิมพ์

้คุณสามารถแก้ไขปัญหาคุณภาพการพิมพ์บางอย่างได้โดยปรับความเข้มในการพิมพ์เพื่อทำให้งานพิมพ์โดยรวมจางลงหรือ เข้มขึ้น

| Windows   | 1. | เปิดหน้าจอ <b>Properties</b> (คุณสมบัติ) ของไดรเวอร์เครื่องพิมพ์ แล้วคลิกแท็บ <b>Device</b><br>Settings (การตั้งค่าอุปกรณ์) สำหรับคำแนะนำ ให้ดูคอลัมน์ที่สามของตารางใน <u>การเปลี่ยน</u><br><u>แปลงการตั้งค่าไดรเวอร์เครื่องพิมพ์สำหรับ Windows ในหน้า 13</u> |
|-----------|----|----------------------------------------------------------------------------------------------------|
|           | 2. | ในพื้นที่ <b>ความเข้มในการพิมพ์</b> ให้ปรับแถบเลื่อนเพื่อเปลี่ยนความเข้มในการพิมพ์                                                                                                    |
|           | 3. | คลิกปุ่ม <b>ตกลง</b>                                                                                                    |
| Macintosh | 1. | บนเมนู File ให้กลิก Print                                                                                                    |
|           | 2. | เปิดเมนู <b>Print Options</b> (ตัวเลือกการพิมพ์)                                                                                                    |
|           | 3. | ในพื้นที่ <b>Print Density</b> (ความเข้มในการพิมพ์) ให้ปรับแถบเถื่อนเพื่อเปลี่ยนความเข้มในการ<br>พิมพ์                                                                                                    |

# ตัวอย่างภาพที่มีข้อบกพร่อง

ส่วนนี้จะให้ข้อมูลเกี่ยวกับการระบุและแก้ไขความผิดพลาดในการพิมพ์

👻 <mark>หมายเหตุ:</mark> หากขั้นตอนเหล่านี้ไม่สามารถแก้ไขปัญหาได้ โปรดติดต่อผู้แทนจำหน่ายหรือบริการที่ได้รับการแต่งตั้งจาก HP

#### งานพิมพ์ซีดหรือจาง

|                  | • | ตลับหมึกพิมพ์ใกล้จะหมดอายุการใช้งาน                                                                                                    |
|------------------|---|----------------------------------------------------------------------------------------------------|
| AaBbCc           | • | เกลี่ยผงหมึกเพื่อยึดอายุการใช้งาน                                                                                                    |
| AaBbCc<br>AaBbCc | • | กระดาษหรือวัสดุพิมพ์อาจไม่ตรงตามข้อกำหนดรายละเอียดของ<br>Hewlett-Packard (ตัวอย่างเช่น ชื้นหรือหยาบเกินไป)                                                                                              |
| AaBbCc<br>AaBbCc | • | หากลีซีดจางทั้งหน้า อาจปรับความหนาแน่นในการพิมพ์ไว้จางเกิน<br>ไป หรืออาจใช้ EconoMode อยู่ให้ปรับความหนาแน่นในการพิมพ์<br>ให้เข้มขึ้น และยกเลิกการใช้งาน EconoMode ในหน้า Properties<br>ของเครื่องพิมพ์ |

### จุดด่างของผงหมึก

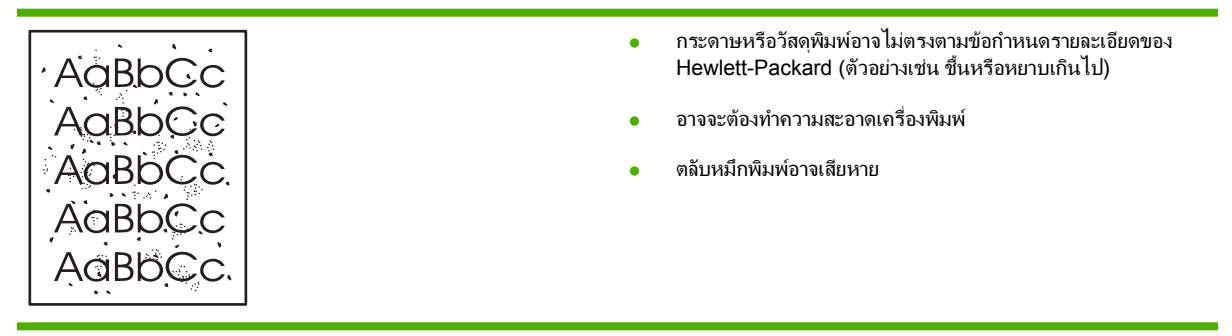

# ตัวอักษรขาดหาย

|           | <ul> <li>กระดาษหรือวัสดุพิมพ์แผ่นนั้นอาจชำรุด</li> </ul>  | ลองพิมพ์งานอีกครั้ง       |
|-----------|-----------------------------------------------------------|---------------------------|
| ACIEDC C: | <ul> <li>ความขึ้นของกระดาษหรือวัสดุพิมพ์อาจไ</li> </ul>   | ม่สม่ำเสมอ หรือมีความชื้น |
| AaBbCc    | เป็นจุดๆ บนพื้นผิว ลองพิมพ์ด้วยกระดาบ                     | หรือวัสดุพิมพ์แผ่นใหม่    |
| AabbCc    | <ul> <li>กระดาษหรือวัสดุพิมพ์ในล็อตนี้มีคุณภาพ</li> </ul> | ไม่ดี กระบวนการผลิตอาจ    |
| ACBUCC    | ทำให้กระดาษบางบริเวณไม่รับผงหมึก ล<br>ชนิดหรือยี่ห้ออื่น  | องใช้กระดาษหรือวัสดุพิมพ์ |
|           |                                                           |                           |
| AURDCC    | <ul> <li>ตลับหมึกพิมพ์อาจเสียหาย</li> </ul>               |                           |

# เส้นในแนวดิ่ง

| AqBbCc | แท่งไวแสงในตลับหมึกพิมพ์อาจมีรอยขีดข่วน ติดตั้งตลับหมึกพิมพ์ HP<br>ใหม่ |
|--------|-------------------------------------------------------------------------|
|        |                                                                         |
|        |                                                                         |
|        |                                                                         |
| AqBbCc |                                                                         |

# พื้นหลังเป็นสีเทา

|        | <ul> <li>เปลี่ยนไปใช้กระดาษหรือวัสดุพิมพ์ที่มีน้ำหนักเบากว่านี้</li> </ul>                                                              |
|--------|----------------------------------------------------------------------------------------------------|
| AabbCc | <ul> <li>ตรวจสอบสภาพแวดล้อมของเครื่องพิมพ์ สภาพความแห้งสูง (ความ<br/>สั้นช่ว) ออจน้ำให้อ่อง ออชื่อแต่อื่นเรื่อง ซี่แนวอี้แน่</li> </ul> |
| Aabbcc | ชนตา) อาจทาเหกาเงาพนหลงเพมมากขน                                                                                                    |
| AaBbCc | <ul> <li>การตั้งค่าความเข้มอาจสูงเกินไป ปรับการตั้งค่าความเข้ม</li> </ul>                                                               |
| AaBbCc | <ul> <li>ติดตั้งตลับหมึกพิมพ์ HP ใหม่</li> </ul>                                                                                        |
| AaBbCc |                                                                                                    |

# รอยเปื้อนจากผงหมึก

| AaBbCc                     | <ul> <li>หากรอยเปื้อนอยู่ที่ขอบทางด้านบน อาจเป็นเพราะตัวกั้นกระดาษ<br/>สกปรก ให้ผ้าแห้งที่ไม่มีขนเช็ดทำความสะอาดตัวกั้นกระดาษ</li> </ul>                                                 |
|----------------------------|----------------------------------------------------------------------------------------------------|
| AaBbCc                     | <ul> <li>ตรวจสอบชนิดและคุณภาพของกระดาษหรือวัสดุพิมพ์</li> </ul>                                                                                                    |
| AaBbCc<br>AaBbCc<br>AaBbCc | <ul> <li>อุณหภูมิตัวละลายอาจต่ำเกินไป ในไดรเวอร์เครื่องพิมพ์ของท่าน<br/>ตรวจสอบให้แน่ใจว่าได้เลือกชนิดวัตถุที่จะใช้พิมพ์ไว้ถูกต้อง</li> <li>ลองติดตั้งตลับหมึกพิมพ์ใหม่ของ HP</li> </ul> |

# ผงหมึกไม่ติดแน่นกับกระดาษ

| Aabbcc | • | อุณหภูมิฟิวเซอร์อาจต่ำเกินไป ในไดรเวอร์เครื่องพิมพ์ของคุณ ตรวจ<br>สอบให้แน่ใจว่าได้เลือกชนิดวัตถุที่จะใช้พิมพ์ไว้ถูกต้อง |
|--------|---|----------------------------------------------------------------------------------------------------|
| A BbCc | • | ทำความสะอาดภายในเครื่องพิมพ์                                                                                             |
| AaBbCc | • | ตรวจสอบชนิดและคุณภาพของกระดาษหรือวัสดุพิมพ์                                                                              |
| AaBbCc | • | ในไดรเวอร์เครื่องพิมพ์ของท่าน ตรวจสอบให้แนใจว่าได้เลือกชนิด<br>วัตรที่วงใช้พิมพ์ไว้วอร้อง                                |
| AaBbCc |   | งตถุทขอ เบพมพ เวญเพอง<br>เสียบปล็อเอรื่องพิเปญ่ข้าอับต่องต่อไฟฟ้ากระบเสสอับโดยตรงแหน                                     |
|        | • | การเสียบเข้ากับ power strip                                                                                              |

# ความผิดพลาดซ้ำๆ ในแนวตั้ง

| AaBbC             | • | ตลับหมึกพิมพ์อาจเสียหาย หากเกิดรอยขึ้นซ้ำๆ ที่จุดเดียวกันบนหน้า<br>เอกสาร ให้ติดตั้งตลับหมึกพิมพ์ของ HP ตลับใหม่                     |
|-------------------|---|----------------------------------------------------------------------------------------------------|
| AaBbCc_<br>AaBbCc | • | ขึ้นส่วนภายในอาจเปื้อนผงหมึก หากรอยเกิดขึ้นที่ด้านหลังของ<br>กระดาษหรือวัสดุพิมพ์ ปัญหานี้อาจหมดไปหลังจากพิมพ์ต่อไปอีก<br>สองสามแผ่น |
| AaBbCc_<br>AaBbCc | • | ในไดรเวอร์เครื่องพิมพ์ของท่าน ตรวจสอบให้แน่ใจว่าได้เลือกชนิด<br>วัตถุที่จะใช้พิมพ์ไว้ถูกต้อง                                         |

# ตัวอักษรผิดรูปร่าง

| АавЬСС<br>АавЬСС | <ul> <li>หากตัวอักษรผิดรูปร่าง สีของตัวอักษรไม่สม่ำเสมอ อาจเกิดจากเนื้อ<br/>กระดาษหรือวัสดุพิมพ์อาจลื่นเกินไป ลองใช้กระดาษหรือวัสดุพิมพ์<br/>อื่น</li> </ul> |
|------------------|----------------------------------------------------------------------------------------------------|
| AaBbCc           | <ul> <li>หากตัวอักษรผิดรูปร่าง สีของตัวอักษรเป็นคลื่นๆ อาจต้องตรวจช่อม</li></ul>                                                                             |
| AaBbCc           | เครื่องพิมพ์ พิมพ์หน้าการกำหนดค่าคอนฟิเกอเรชัน หากตัวอักษรผิด                                                                                                |
| AaBbCc           | รูปร่าง โปรดติดต่อผู้แทนจำหน่าย หรือผู้ให้บริการที่ได้รับการรับรอง                                                                                           |
| AaBbCc           | จาก HP                                                                                                    |

## หน้าเอียง

| <ul> <li>ตรวจสอบให้แน่ใจว่าได้ป้อนกระดาษอย่างถูกต้องและตัวกันกระดาษ<br/>ไม่ต้อนรีอน่า เอาอุปีอุกระดาษอินไป</li> </ul> |
|----------------------------------------------------------------------------------------------------|
|                                                                                                    |
| <ul> <li>อาจมีกระดาษในถาดป้อนมากเกินไป</li> </ul>                                                                     |
| <ul> <li>ตรวจสอบชนิดและคุณภาพของกระดาษหรือวัสดุพิมพ์</li> </ul>                                                       |
|                                                                                                    |
|                                                                                                    |
|                                                                                                    |
|                                                                                                    |
### โ**ด้งงอหร**ือเป็นคลื่น

| AaphCG           | • | ตรวจสอบชนิดและคุณภาพของกระดาษหรือวัสดุพิมพ์ ทั้งความร้อน<br>และความขึ้นสูงจะทำให้กระดาษหรือวัสดุพิมพ์โค้งงอได้                                                                                                    |
|------------------|---|----------------------------------------------------------------------------------------------------|
| AaBbCC<br>AaBbCC | • | กระดาษหรือวัสดุพิมพ์อาจวางอยู่ในถาดป้อนนานเกินไป ให้ลองกลับ<br>ด้านปีกกระดาษในถาด และลองหมุนปีกกระดาษในถาดป้อนไป<br>180 องศา                                                                                                    |
| AaBbCC<br>AaBbCC | • | เปิดฝาทางผ่านกระดาษในแนวตรงและลองพิมพ์ให้ผ่านออกในแนว<br>ตรง                                                                                                    |
| (AGBDC.          | • | อุณหภูมิตัวละลายอาจสุงเกินไป ในไดรเวอร์เครื่องพิมพ์ของท่าน<br>ตรวจสอบให้แนใจว่าได้เลือกชนิดวัตถุที่จะใช้พิมพ์ไว้ถูกต้อง หากยัง<br>คงมีปัญหาอยู่ ให้เลือกชนิดวัตถุที่จะใช้พิมพ์ซึ่งมีน้ำหนักเบา<br>กว่า เช่น แผ่นใส หรือวัตถุที่จะใช้พิมพ์ซึ่งมีน้ำหนักเบา |

### ย่นหรือเป็นรอยพับ

|        | • | ตรวจสอบให้แนใจว่าป้อนกระดาษหรือวัสดุพิมพ์อย่างถูกต้อง                                                               |
|--------|---|----------------------------------------------------------------------------------------------------|
|        |   | ตรวจสอบชนิดและคณภาพของกระดาษหรือวัสดพิมพ์                                                                           |
| AaBbCc | • | เปิดฝาทางผ่านกระดาษในแนวตรงและลองพิมพ์ให้ผ่านออกในแนว                                                               |
| AaBbCc |   | ตรง                                                                                                    |
| AaBbCc | • | กลับด้านปีกกระดาษหรือวัสดุพิมพ์ในถาด และลองหมุนปีกกระดาษ                                                            |
| AaBbCc |   | เนถาดบอน เบ 180 องศา                                                                                                |
|        | • | สำหรับของจดหมาย สิ่งนี้อาจเกิดจากข่องอากาศที่อยู่ภายในซอง นำ<br>ซองจดหมายออกมา และกดให้แบนราบ จากนั้นจึงลองอีกครั้ง |

### ผงหมึกกระจายเป็นเส้นขอบ

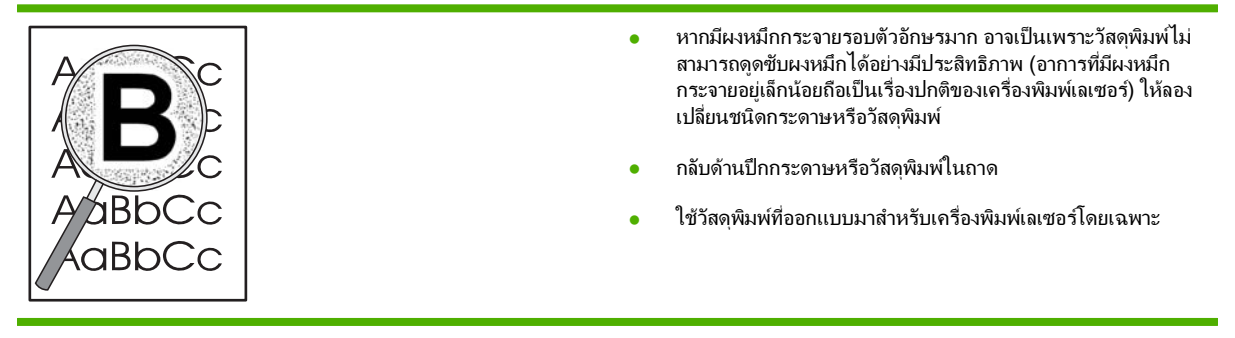

# การแก้ปัญหาประสิทธิภาพการทำงาน

| ปัญหา                                   | สาเหตุ                                                | วิธีแก้ไข                                                                                                    |  |
|-----------------------------------------|-------------------------------------------------------|----------------------------------------------------------------------------------------------------|--|
| พิมพ์หน้ากระดาษออกมาได้ แต่เป็นหน้าว่าง | คุณอาจยังไม่ได้ดึงเทปปิดออกจากตลับหมึกพิมพ์           | ตรวจดูว่าได้ดึงเทปกาวออกจากตลับหมึกพิมพ์<br>จนหมดแล้ว                                                                                                    |  |
|                                         | เอกสารนั้นอาจมีหน้าว่าง                               | ตรวจสอบเอกสารที่กำลังพิมพ์เพื่อดูว่าเนื้อหามี<br>อยู่ถรบทุกหน้าหรือไม่                                                                                                    |  |
|                                         | เครื่องพิมพ์อาจทำงานผิดพลาด                           | ในการตรวจสอบเครื่องพิมพ์ ให้พิมพ์หน้าการ<br>กำหนดค่า                                                                                                    |  |
| เครื่องพิมพ์กระดาษช้ามาก                | กระดาษที่มีน้ำหนักมากกว่าอาจทำให้พิมพ์งาน<br>ได้ข้าลง | ลองพิมพ์บนกระดาษชนิดอื่น                                                                                                    |  |
|                                         | เอกสารที่มีรายละเอียดซับซ้อนอาจพิมพ์ได้ช้า            | การให้ความร้อนที่เหมาะสมอาจต้องใช้ความเร็ว<br>ในการพิมพ์ต่ำลง เพื่อให้งานพิมพ์มีคุณภาพสูง<br>สุด                                                                                                    |  |
| ไม่พิมพ์หน้าเอกสาร                      | เครื่องพิมพ์อาจดึงกระดาษไม่ถูกต้อง                    | โปรดตรวจสอบให้แน่ใจว่าใส่กระดาษใน<br>เครื่องพิมพ์อย่างถูกต้องแล้ว                                                                                                    |  |
|                                         | มีกระดาษติดอยู่ในเครื่องพิมพ์                         | นำกระดาษที่ติดออก โปรดดูที่ <u>กระดาษติด</u><br><u>ในหน้า 87</u>                                                                                                    |  |
|                                         | สายเคเบิล USB อาจชำรุดเสียหายหรือต่อไว้ไม่<br>ถูกต้อง | <ul> <li>ถอดสายเคเบิล USB ที่ต่ออยู่ทั้งสองด้าน<br/>ออก ก่อนต่ออีกครั้ง</li> </ul>                                                                                                    |  |
|                                         |                                                       | <ul> <li>ลองพิมพ์งานที่เคยพิมพ์แล้วในอดีต</li> </ul>                                                                                                    |  |
|                                         |                                                       | • ลองใช้สายเคเบิล USB เส้นอื่น                                                                                                    |  |
|                                         | อุปกรณ์อื่นกำลังทำงานผ่านเครื่องกอมพิวเตอร์<br>ของกุณ | เครื่องพิมพ์ไม่สามารถใช้พอร์ต USB ร่วมกัน<br>ได้ หากคุณมีฮาร์ดไดรฟ์แบบติดตั้งภายนอกหรือ<br>สวิตข์บ็อกซ์ของเครือข่ายที่เชื่อมต่อกับพอร์ต<br>เดียวกันกับเครื่อง อุปกรณ์อื่นๆ เหล่านี้อาจรบ<br>กวนการทำงานของเครื่องได้ หากต้องการเชื่อม<br>ต่อและใช้เครื่องพิมพ์ คุณจะต้องยกเลิกการเชื่อม<br>ต่อกับอุปกรณ์อื่น หรือต้องใช้พอร์ต USB<br>จำนวน 2 พอร์ตบนเครื่องคอมพิวเตอร์ |  |

## การแก้ปัญหาการเชื่อมต่อบนเครือข่าย

## การแก้ปัญหาการเชื่อมต่อโดยตรง

หากคุณเชื่อมต่อเครื่องพิมพ์กับคอมพิวเตอร์โดยตรง ให้ตรวจสอบสายเคเบิล

- ตรวจสอบว่าเชื่อมต่อสายเคเบิลเข้ากับเครื่องพิมพ์และคอมพิวเตอร์แล้ว
- ตรวจสอบว่าสายเคเบิลไม่ได้ยาวเกินกว่า 2 เมตร เปลี่ยนสายเคเบิล ถ้าจำเป็น
- ตรวจสอบว่าสายเคเบิลทำงานถูกต้องโดยเชื่อมต่อกับเครื่องพิมพ์อื่น เปลี่ยนสายเคเบิล ถ้าจำเป็น

### การแก้ปัญหาเครือข่าย

์ ตรวจสอบรายการต่อไปนี้เพื่อยืนยันว่าเครื่องพิมพ์มีการสื่อสารกับเครือข่าย ก่อนที่จะเริ่มต้น ให้พิมพ์หน้าการกำหนดค่า โปรดดูที่ <u>พิมพ์หน้าข้อมูล ในหน้า 56</u>

1. มีปัญหาในการเชื่อมต่อใดๆ ระหว่างเวิร์คสเตชั่นหรือไฟล์เซิร์ฟเวอร์และเครื่องพิมพ์หรือไม่

ตรวจสอบว่า สายเคเบิลเครือข่าย การเชื่อมต่อ และการตั้งค่าคอนฟิเกอเรชันเราเตอร์นั้นถูกต้อง ตรวจสอบว่า สายเคเบิล เครือข่ายมีความยาวตามข้อกำหนดรายละเอียดของเครือข่าย

2. ต่อสายเคเบิลเครือข่ายได้อย่างเหมาะสมใช่หรือไม่?

ตรวจสอบให้แน่ใจว่าเครื่องพิมพ์เชื่อมต่อกับเครือข่ายโดยใช้พอร์ตและสายเคเบิลที่เหมาะสม ตรวจสอบให้แน่ใจว่าสาย เคเบิลแต่ละจุดมีการเชื่อมต่ออย่างแน่นหนาและอยู่ในตำแหน่งที่ถูกต้องแล้ว หากปัญหายังคงเกิดขึ้น ให้ลองใช้สาย เคเบิลหรือพอร์ตอื่นบนฮับหรือทรานซีฟเวอร์ ไฟแสดงการทำงานสีเหลืองอำพันและไฟแสดงสถานะลิงค์สีเขียวที่อยู่ถัด จากการเชื่อมต่อพอร์ตที่ด้านหลังของเครื่องพิมพ์ควรสว่างอยู่

ตั้งความเร็วของฉิงค์และการตั้งค่าการพิมพ์สองด้านถูกต้องใช่หรือไม่?

Hewlett-Packard ขอแนะนำให้ไม่ต้องตั้งค่านี้และให้อยู่ในโหมดอัตโนมัติ (การตั้งค่าเริ่มต้น) โปรดดูที่ <u>การตั้งค่า</u> <u>ความเร็วลิงค์ ในหน้า 29</u>

4. คุณสามารถ "ping" เครื่องพิมพ์ได้หรือไม่

ใช้พรอมต์กำสั่งเพื่อ ping เครื่องพิมพ์จากคอมพิวเตอร์ของคุณ ตัวอย่างเช่น

ping 192.168.45.39

ดูให้แน่ใจว่า การค้นหาแสดงผลเวลาในหนึ่งรอบ

หากคุณสามารถ ping เครื่องพิมพ์ได้ ให้ตรวจสอบว่า IP แอดเดรสของเครื่องพิมพ์มีการกำหนดค่าบนคอมพิวเตอร์ อย่างถูกต้องแล้ว หากถูกต้องแล้ว ให้ลบ แล้วเพิ่มเครื่องพิมพ์อีกครั้ง

หากคำสั่ง ping ล้มเหลว ให้ตรวจสอบว่าฮับเครือข่ายทำงานอยู่ แล้วตรวจสอบว่าการตั้งค่าเครือข่าย เครื่องพิมพ์ และ คอมพิวเตอร์ถูกกำหนดค่าสำหรับเครือข่ายเดียวกันทั้งหมด

5. มีการเพิ่มแอปพลิเคชั่นซอฟต์แวร์ให้กับเครือข่ายใช่หรือไม่?

้ดูให้แน่ใจว่า แอปพลิเคชั่นเหล่านั้นเข้ากับเครือข่ายได้ และติดตั้งเข้ากับไดรเวอร์เครื่องพิมพ์ที่ถูกต้อง

6. ผู้ใช้คนอื่นสามารถสั่งพิมพ์งานได้ใช่หรือไม่?

ปัญหาที่เกิดขึ้นอาจเป็นเฉพาะกับเวิร์คสเตเชั่น ตรวจสอบไดรเวอร์เครือข่าย ไดรเวอร์เครื่องพิมพ์ของเวิร์คสเตชั่น ก่อน ปรับทิศทางใหม่ (ใน Novell NetWare)

หากผู้ใช้คนอื่นสั่งพิมพ์งานได้ ผู้ใช้เหล่านั้นใช้ระบบปฏิบัติการเครือข่ายเดียวกันใช่หรือไม่?

ตรวจสอบการเซ็ตอัพระบบปฏิบัติการเครือข่ายที่เหมาะสมจากเครือข่ายของคุณ

8. ท่านเปิดการทำงานของโปรโตคอลแล้วใช่หรือไม่?

ตรวจสอบสถานะของโปรโตคอลของคุณในหน้าการกำหนดค่า คุณยังสามารถใช้เว็บเซิร์ฟเวอร์ในตัวเพื่อตรวจสอบ สถานะของโปรโตคอลอื่นๆ ได้ด้วย โปรดดูที่ <u>เว็บเซิร์ฟเวอร์ในตัว ในหน้า 57</u>

- 9. เครื่องพิมพ์ปรากฏใน HP Web Jetadmin หรือแอปพลิเคชันการจัดการอื่นหรือไม่
  - ตรวจสอบความถูกต้องของการตั้งค่าเครือข่ายบนหน้าแสดงค่าคอนฟิกเครือข่าย
  - ยืนยันการตั้งค่าเครือข่ายสำหรับเครื่องพิมพ์โดยใช้แผงควบคุมของเครื่องพิมพ์ (สำหรับเครื่องพิมพ์ที่มีแผงควบ คุม)

# การแก้ปัญหาทั่วไปของ Windows

| ข้อกวามแสดงข้อผิดพลาด:                 |                                                                                                    |
|----------------------------------------|----------------------------------------------------------------------------------------------------|
| "General Protection FaultException OE" |                                                                                                    |
| "Spool32"                              |                                                                                                    |
| "Illegal Operation"                    |                                                                                                    |
| สาเหตุ                                 | วิธีแก้ไข                                                                                                    |
|                                        | ปิดโปรแกรมอื่นๆ ทั้งหมด รีสตาร์ท Windows แล้วลองอีกครั้ง                                                                                                    |
|                                        | เลือกไดรเวอร์เครื่องพิมพ์อื่น คุณอาจเลือกทำสิ่งนี้จากโปรแกรมซอฟต์แวร์                                                                                                    |
|                                        | ลบไฟล์ชั่วคราวออกจากไดเร็คทอรีย่อย Tempคุณสามารถระบุชื่อได<br>เร็คทอรีโดยแก้ไขไฟล์ AUTOEXEC.BAT และค้นหาข้อความว่า "Set<br>Temp =."ชื่อหลังจากข้อความนี้จะเป็นไดเร็คทอรีชั่วคราวโดยทั่วไปตาม<br>ค่าเริ่มต้นจะเป็น C:\TEMP แต่สามารถกำหนดใหม่ได้ |
|                                        | ศึกษาจากเอกสารกำกับของ Microsoft Windows ที่มาพร้อมกับเครื่อง<br>คอมพิวเตอร์หากต้องการรายละเอียดเพิ่มเติมเกี่ยวกับข้อความแสดงข้อผิด                                                                                                    |

พลาดของ Windows

# การแก้ไขปัญหาที่พบโดยทั่วไปในเครื่อง Macintosh

### หมายเหตุ: คุณสามารถตั้งค่าสำหรับการพิมพ์ผ่านทาง USB และ IP ได้โดยใช้ Desktop Printer Utility เครื่องพิมพ์จะ ไม่ปรากฏใน Chooser

#### ้ไดรเวอร์เครื่องพิมพ์ไม่ได้อยู่ในรายการใน Print Center

| สาเหตุ                                                        | วิธีแก้ไข                                                                                                    |
|---------------------------------------------------------------|----------------------------------------------------------------------------------------------------|
| อาจไม่ได้ติดตั้งซอฟต์แวร์เครื่องพิมพ์ไว้หรือติดตั้งไม่ถูกต้อง | ตรวจสอบว่าไฟล์ PPD อยู่ในโฟลเดอร์ต่อไปนี้ในฮาร์ดไดรฟ์:<br>Library/Printers/PPDs/Contents/Resources/<br><lang>.lproj โดยที่ <b>"<lang></lang></b>" เป็นรหัสภาษาที่ประกอบด้วยตัว<br/>อักษรสองตัวสำหรับภาษาที่คุณกำลังใช้ หากจำเป็น ให้ติดตั้งซอฟต์แวร์ใหม่<br/>อีกครั้ง โปรดดูคำแนะนำในคู่มือเริ่มต้นใช้งาน</lang> |

#### ้ชื่อเครื่องพิมพ์, IP แอดเดรส หรือชื่อโฮสต์ Rendezvous ไม่ปรากฏในช่องรายการเครื่องพิมพ์ในศูนย์การพิมพ์

| สาเหตุ                                                                          | วิธีแก้ไข                                                                                                    |
|---------------------------------------------------------------------------------|----------------------------------------------------------------------------------------------------|
| เครื่องพิมพ์อาจยังไม่พร้อม                                                      | ตรวจสอบว่าเชื่อมต่อสายเคเบิลถูกต้อง เครื่องพิมพ์เปิดอยู่ และไฟพร้อม<br>สว่าง หากคุณกำลังเชื่อมต่อผ่าน USB หรือฮับอีเธอร์เน็ต ให้ลองเชื่อมต่อ<br>เข้ากับคอมพิวเตอร์โดยตรง หรือใช้พอร์ตอื่น                                                                                                    |
| อาจเลือกประเภทการเชื่อมต่อไม่ถูกต้อง                                            | ตรวจสอบว่าได้เลือก USB, IP Printing หรือ Rendezvous ไว้แล้ว โดย<br>ขึ้นอยู่กับประเภทการเชื่อมต่อระหว่างเครื่องพิมพ์และคอมพิวเตอร์                                                                                                    |
| มีการใช้ชื่อเครื่องพิมพ์, IP แอดเดรส หรือชื่อโฮสต์ Rendezvous ที่ไม่ถูก<br>ต้อง | ตรวจสอบชื่อเครื่องพิมพ์, IP แอดเดรส หรือชื่อโฮสต์ Rendezvous โดย<br>พิมพ์หน้าการกำหนดค่า โปรดดูที่ <u>พิมพ์หน้าข้อมูล ในหน้า 56</u> ตรวจสอบว่า<br>ชื่อเครื่องพิมพ์, IP แอดเดรส หรือชื่อโฮสต์ Rendezvous บนหน้าการ<br>กำหนดค่าตรงกับชื่อเครื่องพิมพ์, IP แอดเดรส หรือชื่อโฮสต์<br>Rendezvous ใน Print Center |
| สายเกเบิลอินเตอร์เฟซอาจชำรุดหรือมีถุณภาพต่ำ                                     | เปลี่ยนสายเคเบิลอินเตอร์เฟช ตรวจดูให้แน่ใจว่าสายใหม่เป็นสายที่มี<br>คุณภาพสูง                                                                                                    |

#### ้ไดรเวอร์เครื่องพิมพ์ไม่ได้ตั้งค่าเครื่องพิมพ์ที่กุณเฉือกไว้ใน Print Center โดยอัตโนมัติ

| สาเหตุ                                                        | วิธีแก้ไข                                                                                                    |
|---------------------------------------------------------------|----------------------------------------------------------------------------------------------------|
| เครื่องพิมพ์อาจยังไม่พร้อม                                    | ตรวจสอบว่าเชื่อมต่อสายเคเบิลถูกต้อง เครื่องพิมพ์เปิดอยู่ และไฟพร้อม<br>สว่าง หากคุณกำลังเชื่อมต่อผ่าน USB หรือฮับอีเธอร์เน็ต ให้ลองเชื่อมต่อ<br>เข้ากับคอมพิวเตอร์โดยตรง หรือใช้พอร์ตอื่น                                                                                                    |
| อาจไม่ได้ติดตั้งซอฟต์แวร์เครื่องพิมพ์ไว้หรือติดตั้งไม่ถูกต้อง | ตรวจสอบว่าไฟล์ PPD อยู่ในโฟลเดอร์ต่อไปนี้ในฮาร์ดไดรฟ์:<br>Library/Printers/PPDs/Contents/Resources/<br><lang>.lproj โดยที่ "<lang>" เป็นรหัสภาษาที่ประกอบด้วยตัว<br/>อักษรสองตัวสำหรับภาษาที่คุณกำลังใช้ หากจำเป็น ให้ติดตั้งชอฟต์แวร์ใหม่<br/>อีกครั้ง โปรดดูดำแนะนำในคู่มือเริ่มต้นใช้งาน</lang></lang> |
| เครื่องพิมพ์อาจยังไม่พร้อม                                    | ตรวจสอบว่าเชื่อมต่อสายเคเบิลถูกต้อง เครื่องพิมพ์เปิดอยู่ และไฟพร้อม<br>สว่าง หากคุณกำลังเชื่อมต่อผ่าน USB หรือฮับอีเธอร์เน็ต ให้ลองเชื่อมต่อ<br>เข้ากับคอมพิวเตอร์โดยตรง หรือใช้พอร์ตอื่น                                                                                                    |
| สายเกเบิลอินเตอร์เฟซอาจชำรุดหรือมีคุณภาพต่ำ                   | เปลี่ยนสายเกเบิลอินเตอร์เฟซ ตรวจดูให้แน่ใจว่าสายใหม่เป็นสายที่มี<br>คุณภาพสูง                                                                                                    |

#### งานพิมพ์ไม่ได้ถูกส่งไปยังเครื่องพิมพ์ที่ต้องการ

| สาเหตุ                                                                                                    | วิธีแก้ไข                                                                                                    |
|----------------------------------------------------------------------------------------------------|----------------------------------------------------------------------------------------------------|
| อาจมีการหยุดคิวการพิมพ์                                                                                                    | เริ่มคิวการพิมพ์ใหม่ โดยเปิด print monitor แล้วเลือก Start Jobs                                                                                                    |
| มีการใช้ชื่อเครื่องพิมพ์หรือ IP แอดเดรสที่ไม่ถูกต้อง ซึ่งอาจทำให้<br>เครื่องพิมพ์อื่นที่มีชื่อ, IP แอดเดรส หรือชื่อโฮสต์ Rendezvous ที่เหมือน<br>กันหรือใกล้เคียงกันได้รับงานพิมพ์ของคุณ | ตรวจสอบชื่อเครื่องพิมพ์, IP แอดเดรส หรือชื่อโฮสต์ Rendezvous โดย<br>พิมพ์หน้าการกำหนดด่า โปรดดูที่ <u>พิมพ์หน้าข้อมูล ในหน้า 56</u> ตรวจสอบว่า<br>ชื่อเครื่องพิมพ์, IP แอดเดรส หรือชื่อโฮสต์ Rendezvous บนหน้าการ<br>กำหนดก่าตรงกับชื่อเครื่องพิมพ์, IP แอดเดรส หรือชื่อโฮสต์<br>Rendezvous ใน Print Center |

#### พิมพ์ไฟล์ Encapsulated PostScript (EPS) โดยใช้ตัวอักษรไม่ถูกต้อง

| สาเหตุ                        | วิธีแก้ไข |                                                                                           |
|-------------------------------|-----------|-------------------------------------------------------------------------------------------|
| ปัญหานี้เกิดขึ้นกับบางโปรแกรม | •         | ลองดาวน์โหลดตัวอักษรที่อยู่ในไฟล์ EPS ให้กับเครื่องพิมพ์ก่อนที่<br>จะพิมพ์                |
|                               | •         | ส่งไฟล์ในรูปแบบ ASCII แทนที่จะส่งเป็นรูปแบบการเข้ารหัสด้วย<br>เลขฐานสอง (Binary Encoding) |
|                               |           |                                                                                           |

#### ิ คุณไม่สามารถพิมพ์จากการ์ด USB อื่นได้

| สาเหตุ                                                            | วิธีแก้ไข                                                                                                    |
|-------------------------------------------------------------------|----------------------------------------------------------------------------------------------------|
| ปัญหานี้เกิดขึ้นเมื่อไม่ได้ติดตั้งซอฟต์แวร์สำหรับเครื่องพิมพ์ USB | เมื่อเพิ่มการ์ด USB อื่น คุณอาจต้องใช้ชอฟต์แวร์ Apple USB Adapter<br>Card Supportทั้งนี้ เวอร์ชันล่าสุดของชอฟต์แวร์นี้มีในเว็บไซต์ Apple |

### เมื่อเชื่อมต่อด้วยสาย USB เครื่องพิมพ์จะไม่ปรากฏใน Macintosh Print Center หลังจากที่เลือกไดรเวอร์แล้ว

| สาเหตุ                                          | วิธีแก้ไข                                                                                                    |  |
|-------------------------------------------------|----------------------------------------------------------------------------------------------------|--|
| ปัญหานี้อาจเกิดได้จากด้านซอฟต์แวร์หรือฮาร์ดแวร์ | การแก้ไขปัญหาซอฟต์แวร์                                                                                                    |  |
|                                                 | <ul> <li>ตรวจสอบว่าเครื่อง Macintosh ของคุณใช้ USB ได้</li> </ul>                                                                                                    |  |
|                                                 | <ul> <li>ตรวจสอบว่าคุณกำลังใช้ระบบปฏิบัติการ Macintosh ที่เครื่องพิมพ์<br/>นี้สนับสนุน</li> </ul>                                                                                                    |  |
|                                                 | <ul> <li>ตรวจดูว่าเครื่อง Macintosh ของคุณมีชอฟต์แวร์ USB ที่เหมาะสม<br/>จาก Apple</li> </ul>                                                                                                    |  |
|                                                 | การแก้ไขปัญหาฮาร์ดแวร์                                                                                                    |  |
|                                                 | <ul> <li>ตรวจสอบว่าเครื่องพิมพ์เปิดอยู่</li> </ul>                                                                                                    |  |
|                                                 | <ul> <li>ตรวจสอบว่าเชื่อมต่อสายเคเบิล USB ถูกต้อง</li> </ul>                                                                                                    |  |
|                                                 | <ul> <li>ตรวจสอบว่าคุณกำลังใช้สายเคเบิล USB ที่มีความเร็วสูงตามความ<br/>เหมาะสมใช้งาน</li> </ul>                                                                                                    |  |
|                                                 | <ul> <li>ตรวจสอบให้แน่ใจว่าคุณไม่ได้มีอุปกรณ์ USB มากเกินไป เนื่องจาก<br/>จะมีการดึงกระแสไฟจากการเชื่อมต่อ ให้ยกเลิกการเชื่อมต่ออุปกรณ์<br/>ทั้งหมดจากกลุ่มการเชื่อมต่อ และต่อสายเคเบิลเข้ากับพอร์ต USB<br/>บนเครื่องคอมพิวเตอร์หลักโดยตรง</li> </ul> |  |
|                                                 | <ul> <li>ตรวจสอบเพื่อดูว่ามีการเชื่อมต่อฮับ USB ที่ไม่มีแหล่งจ่ายไฟ<br/>มากกว่า 2 ตัวในแถวของกลุ่มการเชื่อมต่อหรือไม่ ให้ยกเลิกการเชื่อม</li> </ul>                                                                                                   |  |

| ี้เมื่อเชื่อมต่อด้วยสาย USB เครื่องพิมพ์จะไม่ปรากฏใน Macintosl | h Print Center หลังจากทีเลือกไดรเวอร์แล้ว |
|----------------------------------------------------------------|-------------------------------------------|
|----------------------------------------------------------------|-------------------------------------------|

| สาเหตุ | วิธีแก้ไข                                                                                                    |  |  |
|--------|----------------------------------------------------------------------------------------------------|--|--|
|        | ต่ออุปกรณ์ทั้งหมดจากกลุ่มการเชื่อมต่อนั้น และต่อสายเกเบิลเข้ากับ<br>พอร์ต USB บนเครื่องคอมพิวเตอร์หลักโดยตรง |  |  |
|        | <mark>หมายเหตุ:</mark> ดีย์บอร์ด iMac เป็นฮับ USB ที่ไม่มีแหล่งจ่ายไฟ                                        |  |  |

# การแก้ไขปัญหา Linux

สำหรับข้อมูลเพิ่มเติมเกี่ยวกับการแก้ไขปัญหาของ Linux โปรดไปที่เว็บไซต์สนับสนุน HP Linux: <u>www.hp.com/go/</u> <u>linuxprinting</u>

# A อุปกรณ์สิ้นเปลืองและอุปกรณ์เสริม

- <u>การสั่งชื่ออะไหล่ อุปกรณ์เสริม และอุปกรณ์สิ้นเปลือง</u>
- <u>หมายเลขขึ้นส่วน</u>

# การสั่งซื้ออะไหล่ อุปกรณ์เสริม และอุปกรณ์สิ้นเปลือง

้มีวิธีหลายวิธีสำหรับการสั่งซื้อขึ้นส่วน วัสดุสิ้นเปลือง และอุปกรณ์เสริม

## สั่งซื้อโดยตรงจาก HP

คุณสามารถเลือกซื้อสินค้าตามรายการต่อไปนี้ได้โดยตรงจาก HP:

- อะไหล่: หากต้องการสั่งซื้ออะไหล่ ไปที่ <u>www.hp.com/go/hpparts</u> สำหรับนอกสหรัฐฯ โปรดติดต่อศูนย์บริการ HP ที่ได้รับอนุญาตในท้องที่ของคุณหากต้องการสั่งซื้ออะไหล่
- วัสดุสิ้นเปลืองและอุปกรณ์เสริม: หากต้องการสั่งซื้อวัสดุสิ้นเปลืองในสหรัฐอเมริกา โปรดไปที่ <u>www.hp.com/go/</u> <u>ljsupplies</u> หากต้องการสั่งซื้อวัสดุสิ้นเปลืองสำหรับทั่วโลก โปรดไปที่ <u>www.hp.com/ghp/buyonline.html</u> หากต้อง การสั่งซื้ออุปกรณ์เสริม โปรดไปที่ <u>www.hp.com/support/ljp2030series</u>

## สั่งซื้อผ่านผู้ให้บริการหรือฝ่ายสนับสนุน

หากต้องการสั่งซื้ออะไหล่หรืออุปกรณ์เสริม โปรดติดต่อศูนย์บริการรับอนุญาตหรือผู้ให้การสนับสนุนของ HP

# หมายเลขขึ้นส่วน

รายการอุปกรณ์เสริมที่แสดงไว้ต่อไปนี้ คือ รายการที่มีล่าสุดในขณะที่พิมพ์คู่มือเล่มนี้ ข้อมูลการสั่งซื้อและความพร้อมของ รายการผลิตภัณฑ์อาจเปลี่ยนแปลงในระหว่างอายุการใช้งานของเครื่องพิมพ์

## ตลับหมึกพิมพ์

| รายการ                    | คำอธิบาย            | หมายเฉขขึ้นส่วน |  |
|---------------------------|---------------------|-----------------|--|
| ตลับหมึกพิมพ์ HP LaserJet | ตลับหมึกขนาดมาตรฐาน | CE505A          |  |

## สายเคเบิลและอินเตอร์เฟส

| รายการ                                | ถ้าอธิบาย                                            | หมายเลขขึ้นส่วน                                                            |
|---------------------------------------|------------------------------------------------------|----------------------------------------------------------------------------|
| อุปกรณ์เสริมเซิร์ฟเวอร์พิมพ์แบบภายนอก | HP Jetdirect en1700                                  | J7942G                                                                     |
| HP Jetairect                          | HP Jetdirect en3700                                  | J7942G                                                                     |
|                                       | เชิร์ฟเวอร์พิมพ์แบบไร้สาย HP Jetdirect<br>ew2400 USB | J7951G                                                                     |
|                                       | HP Jetdirect 175x                                    | J6035G                                                                     |
|                                       | อะแด็ปเตอร์เครื่องพิมพ์แบบเครือข่าย HP USB           | Q6275A (ทั่วโลก)                                                           |
|                                       | HP wireless printing upgrade kit                     | Q6236A (อเมริกาเหนือ)                                                      |
|                                       |                                                      | Q6259A (ประเทศ/พื้นที่ในยุโรป, ตะวันออก<br>กลาง, แอฟริกา และเอเชียแปซิฟิก) |
| สายเคเบิล USB                         | สายเคเบิล A ถึง B ความยาว 2 เมตร                     | C6518A                                                                     |
| สายแบบขนาน                            | สาย IEEE 1284-B 2 เมตร                               | C2950A                                                                     |
|                                       | สาย IEEE 1284-B 3 เมตร                               | C2951A                                                                     |

# **B** บริการและการสนับสนุน

- <u>ประกาศเกี่ยวกับการรับประกันอย่างจำกัดของ Hewlett-Packard</u>
- ข้อแถลงเรื่องข้อจำกัดในการรับประกันของตลับหมึกพิมพ์
- ข้อตกลงการอนุญาตให้ใช้สิทธิ์สำหรับผู้ใช้ขั้นสุดท้าย
- <u>บริการรับประกันโดยให้ลูกค้าซ่อมแซมด้วยตนเอง</u>
- <u>การสนับสนุนลูกค้า</u>
- ข้อตกลงในการบำรุงรักษาของ HP

## ประกาศเกี่ยวกับการรับประกันอย่างจำกัดของ Hewlett-Packard

| ผลิตภัณฑ์ของ HP           | ระยะของการรับประกันแบบจำกัด |
|---------------------------|-----------------------------|
| HP LaserJet P2035, P2035n | หนึ่งปีนับจากวันที่ซื้อ     |

HP รับประกันกับท่านซึ่งอยู่ในฐานะลูกค้าที่เป็นผู้ใช้ปลายทางว่า ฮาร์ดแวร์และอุปกรณ์เสริมของ HP จะปราศจากความ บกพร่องในด้านวัสดุและคุณภาพสินค้า หลังจากวันที่ซื้อเป็นเวลาตามที่ระบุไว้ หาก HP ได้รับแจ้งในระยะเวลาการรับประกัน ว่ามีข้อบกพร่อง HP จะพิจารณาซ่อมแซมหรือเปลี่ยนผลิตภัณฑ์ซึ่งพิสูจน์แล้วว่ามีข้อบกพร่อง ผลิตภัณฑ์ที่เปลี่ยนให้อาจจะ เป็นผลิตภัณฑ์ใหม่หรือมีประสิทธิภาพเสมือนใหม่

HP รับประกันกับท่านว่า ภายในช่วงเวลาที่กำหนดไว้ข้างต้น หลังจากวันที่ชื่อ ซอฟต์แวร์ของ HP จะไม่ล้มเหลวในการทำงาน ตามคำสั่งของโปรแกรม ด้วยสาเหตุจากความบกพร่องในด้านวัสดุและคุณภาพสินค้า หากได้รับการติดตั้งและใช้งานอย่าง เหมาะสม หาก HP ได้รับแจ้งถึงข้อบกพร่องดังกล่าวในช่วงเวลาการประกัน HP จะเปลี่ยนซอฟต์แวร์ซึ่งไม่ปฏิบัติงานตามคำ สั่งของโปรแกรม อันเป็นสาเหตุของความบกพร่องดังกล่าว

HP มิได้รับประกันว่าการใช้งานผลิตภัณฑ์ของ HP จะไม่เกิดข้อขัดข้องหรือข้อผิดพลาดใดๆ หาก HP ไม่สามารถซ่อมแซม หรือเปลี่ยนผลิตภัณฑ์ให้ท่านใหม่ในระยะเวลาอันควรตามที่ได้รับประกันไว้ หากท่านนำผลิตภัณฑ์มาคืนโดยทันที ท่านจะมี สิทธิรับเงินคืนตามราคาที่ชำระไป

ผลิตภัณฑ์ของ HP อาจมีชิ้นส่วนที่ได้รับการผลิตซ้ำใหม่ ซึ่งมีประสิทธิภาพเทียบเท่าชิ้นส่วนใหม่ หรืออาจเป็นชิ้นส่วนที่ผ่าน การใช้งานโดยบังเอิญมาก่อน

การรับประกันไม่ได้นำมาใช้กับการชำรุดที่เป็นผลมาจาก (ก) การดูแลรักษาหรือการตรวจสอบที่ไม่เหมาะสมหรือไม่เพียงพอ (ข) ซอฟต์แวร์ ส่วนต่อประสาน ชิ้นส่วน หรืออุปกรณ์ใช้ลิ้นเปลืองซึ่งไม่ได้เป็นผลิตภัณฑ์ของ HP (ค) การดัดแปลงที่ไม่ได้รับ อนุญาตหรือการใช้งานผิดวัตถุประสงค์ (ง) การใช้งานที่อยู่นอกเหนือข้อกำหนดรายละเอียดด้านสิ่งแวดล้อมของเครื่องพิมพ์ ดังที่แจ้งไว้ หรือ (จ) การจัดเตรียมที่ตั้งผลิตภัณฑ์หรือการดูแลรักษาไม่เหมาะสม

ภายใต้กฎหมายในท้องถิ่น การรับประกันข้างต้นนั้นเป็นการรับประกันอย่างจำกัด และไม่มีการรับประกันหรือเงื่อนไขอื่น ไม่ ว่าจะเป็นลายลักษณ์อักษรหรือทางวาจา ไม่ว่าจะโดยชัดแจ้งหรือโดยนัย เกี่ยวกับคุณค่าการเป็นสินค้า คุณภาพที่ขึ้นอยู่กับ ความพึงพอใจ และความเหมาะสมตามวัตถุประสงค์อย่างหนึ่งอย่างใด บางประเทศ/พื้นที่ รัฐ หรือจังหวัด จะไม่อนุญาตให้มีข้อ จำกัดเกี่ยวกับระยะเวลาการรับประกัน ดังนั้นข้อจำกัด หรือข้อยกเว้นข้างต้นอาจไม่มีผลกับท่าน การรับประกันที่จำกัดนี้ให้ สิทธิทางกฎหมายบางประการแก่ท่าน และท่านอาจมีสิทธิอื่นๆ อีกซึ่งต่างกันไปตามประเทศ/พื้นที่, รัฐ หรือจังหวัด

การรับประกันแบบจำกัดของ HP มีผลบังกับใช้ในทุกประเทศ/พื้นที่หรือสถานที่ซึ่ง HP มีฝ่ายสนับสนุนผลิตภัณฑ์ดังกล่าว และ HP ได้วางจำหน่ายผลิตภัณฑ์ดังกล่าว ระดับของการให้บริการตามการรับประกันที่ท่านได้รับอาจต่างกันไปตาม มาตรฐานในท้องถิ่น HP จะไม่แก้ไขรูปแบบ ความเหมาะสม หรือหน้าที่ของผลิตภัณฑ์เพื่อให้สามารถทำงานได้ในประเทศ/ พื้นที่ที่มีเจตนาไม่ดำเนินการตามกฎหมายหรือข้อบังคับ

ตามขอบเขตของกฎหมายท้องถิ่นที่ระบุไว้นั้น การชดใช้ค่าเสียหายในประกาศการรับประกันนี้เป็นการชดใช้สำหรับท่านเพียง ผู้เดียวและเป็นการชดใช้เฉพาะ นอกเหนือจากที่ระบุไว้ข้างต้นนี้ HP หรือชัพพลายเออร์ไม่ขอรับผิดชอบการตกหล่นของ ข้อมูลทั้งโดยทางตรง กรณีพิเศษ โดยบังเอิญ เป็นผลสืบเนื่อง (รวมถึงการสูญเสียกำไรหรือข้อมูล) หรือความเสียหายอื่นตามที่ ระบุไว้ในสัญญา การละเมิดหรืออื่นๆ ไม่ว่าในกรณีใด บางประเทศ/พื้นที่, รัฐ หรือจังหวัด จะไม่อนุญาตให้มีข้อยกเว้นหรือข้อ จำกัดเกี่ยวกับความเสียหายโดยเหตุบังเอิญหรือโดยผลสืบเนื่อง ดังนั้นข้อจำกัด หรือข้อยกเว้นข้างต้นอาจไม่มีผลกับท่าน

ข้อความรับประกันที่ปรากฏอยู่ในข้อกำหนดนี้ ไม่ได้เป็นการยกเว้น จำกัด หรือดัดแปลง หากแต่เป็นส่วนเพิ่มเติมของข้อ กำหนดเรื่องสิทธิ ซึ่งใช้บังคับการขายผลิตภัณฑ์นี้ให้กับท่าน

# ข้อแถลงเรื่องข้อจำกัดในการรับประกันของตลับหมึกพิมพ์

ผลิตภัณฑ์ HP นี้ได้รับการรับประกันว่าปราศจากข้อบกพร่องด้านวัสดุและฝีมือการผลิต

การรับประกันนี้ไม่มีผลต่อผลิตภัณฑ์ที่ (ก) มีการเติม ผลิตซ้ำ หรือดัดแปลงแก้ไขในทางหนึ่งทางใด (ข) เกิดปัญหาจากการใช้ งานผิดประเภท การเก็บรักษาไม่ถูกต้อง หรือมีการใช้งานนอกเหนือจากข้อมูลจำเพาะในด้านสภาพแวดล้อมการใช้งาน สำหรับผลิตภัณฑ์เครื่องพิมพ์ หรือ (ค) มีการสึกหรอจากการใช้งานตามปกติ

ในการรับบริการตามเงื่อนไขประกัน โปรดส่งคืนผลิตภัณฑ์นี้ไปยังสถานที่ชื้อ (พร้อมคำอธิบายปัญหาอย่างเป็นลาย ลักษณ์อักษร และตัวอย่างของงานพิมพ์) หรือติดต่อฝ่ายบริการลูกค้าของ HP HP สามารถเลือกที่จะเปลี่ยนแทนผลิตภัณฑ์ที่ พิสูจน์แล้วว่ามีข้อบกพร่อง หรือคืนเงินให้ตามราคาที่ซื้อ

ภายในขอบเขตที่กฎหมายอนุญาต การรับประกันข้างต้นเป็นการรับประกันอย่างจำกัด และไม่มีการรับประกันหรือเงื่อนไข อื่นใด ไม่ว่าจะเป็นลายลักษณ์อักษรหรือทางวาจา เป็นไปโดยชัดเจนหรือโดยนัย และ HP ไม่รับผิดชอบต่อการรับประกันหรือ เงื่อนไขโดยนัยเกี่ยวกับคุณค่าการเป็นสินค้า ความพึงพอใจ และความเหมาะสมต่อวัตถุประสงค์อย่างหนึ่งอย่างใดโดยเฉพาะ

ภายในขอบเขตที่กฎหมายกำหนด HP หรือชัพพลายเออร์ของ HP จะไม่มีส่วนรับผิดชอบต่อความเสียหายทั้งทางตรง กรณี พิเศษ ความเสียหายที่เกิดขึ้นเอง หรือเป็นผลจากเหตุการณ์อื่น (รวมถึงการสูญเสียผลกำไรหรือข้อมูล) หรือความเสียหายอื่น ใด ไม่ว่าจะเกิดขึ้นจากสัญญา การละเมิดหรือเงื่อนไขอื่นก็ตาม

เงื่อนไขการรับประกันในคำประกาศนี้ ยกเว้นที่กฎหมายอนุญาต จะไม่จำกัดหรือแก้ไข และเป็นส่วนเพิ่มเติมของสิทธิ์ตาม กฎหมายที่เกิดจากการขายผลิตภัณฑ์แก่ท่าน

# ข้อตกลงการอนุญาตให้ใช้สิทธิ์สำหรับผู้ใช้ขั้นสุดท้าย

โปรดอ่านให้ละเอียดก่อนใช้ผลิตภัณฑ์ซอฟต์แวร์นี้: ข้อตกลงการอนุญาตให้ใช้สิทธิ์สำหรับผู้ใช้ขึ้นตอนสุดท้าย ("EULA") นี้ เป็นข้อตกลงระหว่าง (a) คุณ (อาจเป็นบุคกลธรรมดาหรือนิติบุคคลที่คุณเป็นตัวแทน) กับ (b) Hewlett-Packard Company ("HP") ที่ควบคุมการใช้งานผลิตภัณฑ์ซอฟต์แวร์ของคุณ ("ซอฟต์แวร์") ข้อตกลงการอนุญาตให้ใช้สิทธิ์สำหรับผู้ ใช้ขึ้นตอนสุดท้ายนี้ไม่สามารถนำมาใช้ได้หากมีข้อตกลงการอนุญาตให้ใช้สิทธิ์แยกต่างหากระหว่างคุณกับ HP หรือชัพพลายเออร์ของ HP สำหรับซอฟต์แวร์ รวมถึงข้อตกลงการอนุญาตให้ใช้สิทธิ์ในเอกสารประกอบทางออนไลน์ คำว่า "ซอฟต์แวร์" อาจรวมถึง (i) สื่อที่เกี่ยวข้อง (ii) คู่มือผู้ใช้และวัสดุลิ่งพิมพ์อื่นๆ และ (iii) เอกสารประกอบทาง "ออนไลน์" หรือ เอกสารอิเล็คทรอนิก (รวมเรียกว่า "เอกสารประกอบผู้ใช้")

สิทธิ์ในซอฟต์แวร์ได้รับการเสนอให้เฉพาะภายใต้เงื่อนไขที่ว่า คุณได้ยอมรับเงื่อนไขและข้อกำหนดทั้งหมดของ EULA นี้ โดยการติดตั้ง การทำสำเนา การดาวน์โหลด หรือการใช้ซอฟต์แวร์นี้ คุณได้ยอมรับที่จะผูกพันโดย EULA นี้ หากคุณไม่ยอม รับ EULA นี้ ห้ามติดตั้ง ดาวน์โหลด หรือใช้ซอฟต์แวร์นี้ หากคุณซื้อซอฟต์แวร์แต่ไม่เห็นด้วยกับ EULA นี้ โปรดส่ง ซอฟต์แวร์คืนสถานที่ที่คุณซื้อภายในสิบสีวันเพื่อขอรับเงินคืนตามราคาที่ซื้อ หากได้ติดตั้งซอฟต์แวร์บนผลิตภัณฑ์ HP อื่น หรือสามารถนำมาใช้ร่วมกับผลิตภัณฑ์อื่นๆ ของ HP คุณอาจส่งผลิตภัณฑ์ทั้งหมดที่ยังไม่ได้ใช้กลับคืน

 ชอฟต์แวร์ของบุคคลภายนอก ซอฟต์แวร์อาจรวมถึง ซอฟต์แวร์ที่เป็นกรรมสิทธิ์ของ HP ("ซอฟต์แวร์ของ HP") ชอฟต์แวร์ที่อยู่ภายใต้ใบอนุญาตให้ใช้สิทธิ์จากบุคคลภายนอก ("ซอฟต์แวร์ของบุคคลภายนอก" และ "ใบอนุญาตให้ใช้สิทธิ์ ของบุคคลภายนอก") ซอฟต์แวร์ของบุคคลภายนอกใดๆ ที่ได้ให้สิทธิ์แก่คุณจะอยู่ภายใต้เงื่อนไขและข้อกำหนดของใบอนุญาต ให้ใช้สิทธิ์ของบุคคลภายนอกที่สอดคล้องกัน โดยทั่วไป ใบอนุญาตให้ใช้สิทธิ์ของบุคคลภายนอกจะอยู่ในไฟล์ เช่น license.txt คุณควรติดต่อฝ่ายสนับสนุนของ HP หากคุณไม่พบใบอนุญาตให้ใช้สิทธิ์ของบุคคลภายนอก หากใบอนุญาตให้ ใช้สิทธิ์ของบุคคลภายนอกได้รวมใบอนุญาตให้ใช้สิทธิ์ที่ได้จัดเตรียมไว้สำหรับการมีอยู่ของรหัสต้นทาง (source code) (เช่น GNU General Public License) และรหัสต้นทางที่สอดคล้องไม่ได้มาพร้อมกับซอฟต์แวร์ ให้ตรวจสอบที่หน้าการ สนับสนุนผลิตภัณฑ์บนเว็บไซต์ของ HP (hp.com) เพื่อศึกษาวิธีการรับรหัสต้นทางดังกล่าว

 สิทธิ์แห่งใบอนุญาตให้ใช้สิทธิ์ คุณจะมีสิทธิ์ต่อไปนี้ภายใต้เงื่อนไขที่ว่า คุณได้ปฏิบัติตามเงื่อนไขและข้อกำหนดทั้งหมด ของ EULA นี้:

a. การใช้ HP ให้สิทธิ์คุณในการใช้สำเนาหนึ่งสำเนาของซอฟต์แวร์ของ HP "การใช้" หมายถึง การติดตั้ง การทำสำเนา การ จัดเก็บ การโหลด การดำเนินการ การแสดงผล หรือการใช้ซอฟต์แวร์ของ HP ห้ามคุณแก้ไขซอฟต์แวร์ของ HP หรือยกเลิก การใช้งานการให้อนุญาตใดๆ หรือควบคุมคุณสมบัติของซอฟต์แวร์ของ HP หากซอฟต์แวร์นี้ถูกจัดเตรียมไว้ให้โดย HP เพื่อ ใช้กับผลิตภัณฑ์สร้างภาพหรือการพิมพ์ (เช่น หากซอฟต์แวร์คือไดรเวอร์เครื่องพิมพ์ เฟิร์มแวร์ หรือส่วนเสริม (add-on)) ซอฟต์แวร์ของ HP อาจนำมาใช้ร่วมกับผลิตภัณฑ์ดังกล่าวเท่านั้น ("ผลิตภัณฑ์ของ HP") ข้อจำกัดเพิ่มเติมเกี่ยวกับการใช้อาจ ปรากฏในเอกสารประกอบผู้ใช้ ห้ามแยกส่วนต่างๆ ของคอมโพเนนต์ของซอฟต์แวร์ของ HP สำหรับการใช้ คุณไม่มีสิทธิ์แจก จ่ายซอฟต์แวร์ของ HP

b. การทำสำเนา สิทธิ์ของคุณในการทำสำเนาหมายถึง คุณอาจทำสำเนาถาวรหรือสำเนาสำรองข้อมูลของซอฟต์แวร์ของ HP ภายใต้เงื่อนไขที่ว่า แต่ละสำเนาจะรวมคำประกาศเรื่องกรรมสิทธิ์ต้นฉบับของซอฟต์แวร์ของ HP ทั้งหมดเอาไว้ และนำมาใช้ เฉพาะเพื่อจุดประสงค์ของการสำรองข้อมูลเท่านั้น

3. การปรับรุ่น หากต้องการใช้ซอฟต์แวร์ของ HP ที่จัดเตรียมโดย HP เพื่อการปรับรุ่น การปรับปรุง หรือส่วนประกอบเพิ่ม เติม (รวมเรียกว่า "การปรับรุ่น") อันดับแรก คุณต้องได้รับการอนุญาตให้ใช้สิทธิ์สำหรับซอฟต์แวร์ดั้งเดิมของ HP ที่ระบุ โดย HP ว่าเหมาะสมสำหรับการปรับรุ่นก่อน ภายใต้ขอบเขตที่การปรับรุ่นจะนำมาใช้แทนซอฟต์แวร์ดั้งเดิมของ HP คุณอาจ ไม่สามารถใช้ซอฟต์แวร์ของ HP นั้นได้อีกต่อไป EULA นี้นำมาใช้กับการปรับรุ่นแต่ละครั้ง เว้นแต่ HP จะใช้เงื่อนไขอื่นกับ การปรับรุ่น ในกรณีที่เกิดข้อขัดแย้งระหว่าง EULA นี้และเงื่อนไขอื่นๆ ให้ถือเงื่อนไขอื่นเป็นสำคัญ

### 4. การโอนย้าย

a. การโอนย้ายของบุคคลภายนอก ผู้ใช้ขึ้นปลายเริ่มแรกของซอฟต์แวร์ของ HP อาจทำการโอนย้ายซอฟต์แวร์ของ HP หนึ่ง ครั้งให้กับผู้ใช้ขึ้นปลายคนอื่น การโอนย้ายดังกล่าวนี้จะรวมส่วนต่างๆ ทั้งหมดของคอมโพเนนต์ สื่อ เอกสารประกอบสำหรับผู้ ใช้ EULA นี้ และหากทำได้ ให้รวมใบรับประกันความเป็นของแท้ (Certificate of Authenticity) ด้วย การโอนย้ายอาจไม่ ใช่การโอนย้ายโดยตรง เช่น การส่งมอบ ก่อนทำการโอนย้าย ผู้ใช้ขึ้นปลายที่รับซอฟต์แวร์ที่โอนย้ายมาจะยอมรับ EULA นี้ เมื่อโอนย้ายซอฟต์แวร์ของ HP การอนุญาตให้ใช้ลิทธิ์ของคุณจะถูกยกเลิกโดยอัตโนมัติ b. ข้อจำกัด ห้ามคุณทำการเข่า เข่าซื้อหรือยืมซอฟต์แวร์ของ HP หรือใช้ซอฟต์แวร์ของ HP เพื่อการใช้ร่วมกันในเชิงพาณิชย์ หรือการใช้ในองค์กร ห้ามทำการออกใบอนุญาตให้ใช้สิทธิ์รอง มอบหมายหรือโอนย้ายซอฟต์แวร์ของ HP เว้นแต่จะแสดง อย่างเป็นลายลักษณ์อักษรภายใน EULA นี้

5. สิทธิ์ในกรรมสิทธิ์ สิทธิ์ในทรัพย์สินทางปัญญาในซอฟต์แวร์และเอกสารประกอบสำหรับผู้ใช้เป็นของ HP หรือชัพพลายเออร์ของ HP และได้รับการคุ้มครองโดยกฎหมาย รวมถึงกฎหมายลิขสิทธิ์ ความลับทางการค้า สิทธิบัตรและ กฎหมายเครื่องหมายการค้าที่นำมาใช้ ห้ามนำข้อมูลระบุลักษณะเฉพาะของผลิตภัณฑ์ คำประกาศเกี่ยวกับลิขสิทธิ์ หรือข้อ จำกัดกรรมสิทธิ์ออกจากซอฟต์แวร์

6. ข้อจำกัดว่าด้วยการทำวิศวกรรมย้อนกลับ ห้ามทำวิศวกรรมย้อนกลับ แยกส่วนประกอบหรือแยกขึ้นส่วนของซอฟต์แวร์ ของ HP ยกเว้นและเฉพาะภายใต้เงื่อนไขที่ว่า ได้รับอนุญาตให้ดำเนินการเช่นนั้นภายใต้กฎหมายที่นำมาใช้

7. การยินยอมให้ใช้ข้อมูล HP และบริษัทในเครือของ HP อาจรวบรวมและใช้ข้อมูลทางด้านเทคนิคที่คุณจัดเตรียมไว้ให้ใน ลักษณะที่สัมพันธ์กับ (i) การใช้ซอฟต์แวร์หรือผลิตภัณฑ์ของ HP ของคุณ หรือ (ii) บริการต่างๆ ของบริการสนับสนุนที่ สัมพันธ์กับซอฟต์แวร์หรือผลิตภัณฑ์ของ HP ข้อมูลต่างๆ ทั้งหมดนี้จะขึ้นอยู่กับนโยบายเรื่องสิทธิ์ส่วนบุคคของ HP ทั้งนี้ HP จะไม่ใช้ข้อมูลดังกล่าวในรูปแบบที่เป็นการระบุถึงคุณเป็นการส่วนบุคคล เว้นแต่มีความจำเป็นเพื่อปรับปรุงการใช้งานของ คุณหรือให้บริการสนับสนุน

8. ข้อจำกัดในการรับผิด ในกรณีของความเสียหายใดๆ ที่คุณอาจประสบ ความรับผิดทั้งหมดของ HP และซัพพลายเออร์ของ HP ภายใต้ EULA นี้ และการแก้ไขที่ครอบคลุมสำหรับคุณภายใต้ EULA นี้จะจำกัดอยู่ที่จำนวนเงิน ที่คุณจ่ายเพื่อซื้อผลิตภัณฑ์ดังกล่าวหรือ 5.00 ดอลลาร์สหรัฐฯ ตามขอบข่ายสูงสุดที่อนุญาตโดยกฎหมายที่นำมาใช้ ไม่มีกรณี ใดที่ HP หรือซัพพลายเออร์ของ HP จะรับผิดต่อความเสียหายพิเศษ ความเสียหายโดยอุบัติการณ์ ความเสียหายทางอ้อมหรือ ความเสียหายอันเป็นผลสีบเนื่อง (รวมถึงความเสียหายจากการสูญเสียผลกำไร การสูญหายของข้อมูล การหยุดชะงักของภาค ธุรกิจ การบาดเจ็บส่วนบุคคล หรือการสูญเสียความเป็นส่วนตัว) ที่เกี่ยวข้องในลักษณะใดๆ ต่อการใช้หรือการไม่สามารถใช้ ชอฟต์แวร์ แม้ว่า HP หรือซัพพลายเออร์ได้รับคำแนะนำถึงความน่าจะเป็นของความเสียหายดังกล่าวหรือแม้ว่าการแก้ไขข้าง ต้นไม่สามารถตอบสนองวัตถุประสงค์ที่สำคัญ บางรัฐหรืออำนาจการพิจารณาของศาลบางศาลไม่อนุญาตให้มีข้อยกเว้นหรือ ข้อจำกัดของความเสียหายจากอุบัติการณ์หรือความเสียหายอันเป็นผลสืบเนื่อง ดังนั้นข้อจำกัดหรือข้อยกเว้นข้างต้นอาจไม่ สามารถนำมาใช้กับคุณ

 ๑กค้าที่เป็นรัฐบาลสหรัฐฯ หากคุณเป็นตัวแทนของรัฐบาลสหรัฐฯ และปฏิบัติตาม FAR 12.211 และ FAR 12.212 ทั้ง ชอฟต์แวร์คอมพิวเตอร์เชิงพาณิชย์ (Commercial Computer Software) เอกสารประกอบชอฟต์แวร์คอมพิวเตอร์ (Computer Software Documentation) และข้อมูลทางเทคนิคสำหรับรายการเชิงพาณิชย์ (Technical Data for Commercial Items) จะได้รับอนุญาตภายใต้ข้อตกลงการอนุญาตให้ใช้ลิทธิ์เชิงพาณิชย์ของ HP ที่นำมาใช้ได้

10. การปฏิบัติตามกฎหมายเพื่อการส่งออก คุณจะปฏิบัติตามกฎหมาย กฎข้อบังคับและข้อกำหนดทั้งหมด (i) ที่นำมาใช้กับ การส่งออกหรือการนำเข้าซอฟต์แวร์ หรือ (ii) ข้อจำกัดว่าด้วยการใช้ซอฟต์แวร์ รวมถึงข้อจำกัดใดๆ ว่าด้วยการแพร่กระจาย อาวุธนิวเคลียร์ อาวุธเคมีหรืออาวุธชีวภาพ

11. การสงวนไว้ซึ่งสิทธิ์ HP และซัพพลายเออร์ของ HP ขอสงวนไว้ซึ่งสิทธิ์ทั้งหมดที่ไม่ได้รับรองแก่คุณอย่างชัดแจ้งใน EULA นี้

(c) 2007 Hewlett-Packard Development Company, L.P.

ทบทวน 11/06

## บริการรับประกันโดยให้ลูกค้าซ่อมแซมด้วยตนเอง

ผลิตภัณฑ์ HP ได้รับการออกแบบมาให้ใช้ชิ้นส่วนที่ลูกค้าสามารถช่อมแซมได้ด้วยตนเอง (CSR) เพื่อลดระยะเวลาในการ ช่อมแซมและเพิ่มความยืดหยุ่นในการเปลี่ยนชิ้นส่วนที่มีข้อบกพร่อง หากในระหว่างช่วงวินิจฉัย HP สรุปว่าควรทำการช่อม แซมโดยใช้ชิ้นส่วน CSR ทาง HP จะจัดส่งชิ้นส่วนนั้นเพื่อให้คุณทำการเปลี่ยนด้วยตนเอง ชิ้นส่วน CSR มีสองประเภท ได้ แก่ 1) ชิ้นส่วนที่ต้องให้ลูกค้าเปลี่ยนด้วยตนเอง หากคุณขอให้ HP เป็นผู้เปลี่ยนชิ้นส่วนเหล่านี้ คุณจะต้องชำระค่าเดินทางและ ค่าแรงในการให้บริการ 2) ชิ้นส่วนที่ลูกค้าสามารถเลือกเปลี่ยนเองหรือไม่ก็ได้ ชิ้นส่วนเหล่านี้ออกแบบมาให้ลูกค้าสามารถ เปลี่ยนเองได้เช่นกัน อย่างไรก็ตาม หากคุณขอให้ HP เป็นผู้เปลี่ยนขึ้นส่วนดังกล่าว ทาง HP อาจเปลี่ยนชิ้นส่วนให้โดยไม่คิด ค่าใช้จ่ายใดๆ เพิ่มเติม ทั้งนี้ขึ้นอยู่กับประเภทของการรับประกันที่กำหนดไว้สำหรับผลิตภัณฑ์ของคุณ

ชิ้นส่วน CSR อาจถูกจัดส่งให้คุณในวันทำการถัดไปโดยขึ้นอยู่กับสถานที่และการมีขึ้นส่วนที่พร้อมจะจัดส่ง การจัดส่งขึ้นส่วน ในวันเดียวกันหรือภายใน 4 ชั่วโมงจะมีค่าบริการเพิ่มโดยขึ้นอยู่กับเงื่อนไขด้านสถานที่ หากคุณต้องการความช่วยเหลือเพิ่ม เติม โปรดติดต่อศูนย์บริการด้านเทคนิคของ HP และช่างเทคนิคของเราจะให้คำแนะนำทางโทรศัพท์แก่คุณ HP จะเป็นผู้ กำหนดเมื่อส่งวัสดุพร้อมชิ้นส่วน CSR สำรองว่าจะต้องส่งขึ้นส่วนที่ชำรุดบกพร่องกลับคืนให้ทาง HP หรือไม่ ในกรณีที่ต้อง มีการส่งคืนขึ้นส่วนที่บกพร่องให้กับ HP คุณจะต้องจัดส่งขึ้นส่วนดังกล่าวคืนแก่ HP ภายในระยะเวลาที่กำหนด ซึ่งโดยปกติ คือห้า (5) วันทำการ ขึ้นส่วนที่ชำรุดจะต้องส่งคืนพร้อมกับเอกสารประกอบของขึ้นส่วนนั้นในบรรจุภัณฑ์ขนส่งที่มีให้ HP จะ เรียกเก็บค่าใช้จ่ายจากคุณในส่วนของขึ้นส่วนทดแทน หากคุณไม่ส่งคืนขึ้นส่วนที่ชำรุดให้กับ HP ตามเงื่อนไขการรับประกัน แบบให้ลูกค้าช่อมแซมด้วยตนเอง HP จะออกค่าใช้จ่ายในส่วนก่าจัดส่งและการส่งคืนขึ้นส่วนทั้งหมด และจะกำหนดเองว่าจะ ใช้บริการบริษัทขนส่งใด

## การสนับสนุนลูกค้า

รับการสนับสนนทางโทรศัพท์ฟรีในช่วงระยะเวลารับประกันสำหรับ หมายเลขโทรศัพท์ของแต่ละประเทศ/พื้นที่จะอยู่ในแผ่นเอกสารในกล่อง ประเทศ/พื้นที่ข่องคณ เครื่องพิมพ์ หรือที่ <u>www.hp.com/support/</u> เตรียมข้อมูลชื่อเครื่อง หมายเลขซีเรียล วันที่ชื่อ และคำอธิบายปัญหาให้ พร้อม รับการสนับสนุนทางอินเตอร์เน็ต 24 ชั่วโมง www.hp.com/support/ljp2030series รับการสนับสนนสำหรับเครื่องพิมพ์ที่ใช้กับคอมพิวเตอร์ Macintosh www.hp.com/go/macosx ดาวน์โหลดยูทิลิตี้ ไดรเวอร์ และข้อมูลอิเล็กทรอนิกส์ของซอฟต์แวร์ www.hp.com/go/ljp2030series\_software สั่งซื้ออุปกรณ์สิ้นเปลืองและกระดาษ www.hp.com/go/suresupply สั่งซื้อขึ้นส่วนหรืออุปกรณ์เสริมของแท้ของ HP www.hp.com/buy/parts

www.hp.com/go/carepack

สั่งซื้อบริการหรือข้อตกลงในการบำรุงรักษาของ HP

## ข้อตกลงในการบำรุงรักษาของ HP

HP มีข้อตกลงในการบำรุงรักษาเครื่องพิมพ์หลายประเภทที่ตรงตามความต้องการช่วยเหลือในด้านต่างๆ ข้อตกลงในการ บำรุงรักษาเครื่องพิมพ์ไม่ใช่ส่วนหนึ่งของการรับประกันมาตรฐาน บริการสนับสนุนอาจแตกต่างกันไปในแต่ละพื้นที่ โปรด ติดต่อผู้แทนจำหน่ายของ HP ในประเทศเพื่อขอทราบบริการที่มีสำหรับท่าน

### ข้อตกลงในการบริการถึงที่

HP มีข้อตกลงสำหรับบริการถึงที่โดยจัดช่วงเวลาบริการ เพื่อให้ท่านได้รับความช่วยเหลือที่ตรงตามความต้องการของท่าน มากที่สุด ซึ่งได้แก่

### บริการถึงที่ในวันทำการถัดไป

ข้อตกลงนี้จะจัดความช่วยเหลือแก่ท่านในวันทำการถัดไปตามคำร้องขอรับบริการ เวลาในการให้บริการและระยะทางในการ เดินทางเพิ่มเติมนอกเหนือเขตพื้นที่บริการที่ HP กำหนดไว้จะอยู่ในข้อตกลงสำหรับบริการถึงที่โดยส่วนใหญ่ (โดยคิดค่า ธรรมเนียมเพิ่มเติม)

### บริการถึงที่รายสัปดาห์ (สำหรับลูกค้ารายใหญ่)

ข้อตกลงนี้จะจัดบริการเข้าเยี่ยมถึงที่เป็นตารางรายสัปดาห์สำหรับองค์กรที่มีผลิตภัณฑ์ของ HP จำนวนมาก ข้อตกลงนี้จะ กำหนดไว้สำหรับสถานที่ที่ใช้เวิร์กสเตชัน 25 เครื่องขึ้นไป รวมทั้งเครื่องพิมพ์ พล็อตเตอร์ คอมพิวเตอร์ และดิสก์ไดรฟ

### การบรรจุหีบห่อเครื่องพิมพ์

หากฝ่ายบริการลูกด้าของ HP พิจารณาว่าเครื่องพิมพ์ของคุณต้องส่งกลับมาซ่อมแซมที่ HP ให้ทำตามขั้นตอนเหล่านี้เพื่อ บรรจุหีบห่อเครื่องพิมพ์ก่อนส่งเครื่องพิมพ์

- 🛆 ข้อควรระวัง: ความเสียหายจากการขนส่งอันเนื่องมาจากการบรรจุไม่เรียบร้อยเป็นความรับผิดชอบของลูกค้า
  - นำตลับหมึกพิมพ์ออกจากเครื่องพิมพ์แล้วเก็บไว้
  - △ ข้อควรระวัง: ขั้นตอนนี้ สำคัญมากที่จะต้องนำตลับหมึกพิมพ์ออกก่อนจะขนส่งเครื่องพิมพ์ ตลับหมึกพิมพ์ที่ใส่ค้างอยู่ ในเครื่องพิมพ์ระหว่างการขนส่งอาจรั่วและทำให้ผงหมึกเปื้อนชิ้นส่วนต่างๆ ของเครื่องพิมพ์

เพื่อป้องกันความเสียหายต่อตลับหมึกพิมพ์ ให้หลีกเลี่ยงการสัมผัสลูกกลิ้ง และเก็บตลับหมึกพิมพ์ในวัสดุบรรจุภัณฑ์เดิม หรือวัสดุที่คล้ายกัน เพื่อไม่ให้ถูกแสงแดด

- นำสายไฟ สายเคเบิลอินเตอร์เฟซ และอุปกรณ์เสริมต่างๆ ออกจากเครื่อง และเก็บไว้
- คุณอาจส่งงานพิมพ์ที่พิมพ์บนกระดาษหรือวัสดุพิมพ์อื่น ซึ่งพิมพ์ไม่ถูกต้อง ประมาณ 50 ถึง 100 แผ่นไปพร้อมกับ เครื่องพิมพ์ด้วย
- ในสหรัฐอเมริกา โปรดติดต่อฝ่ายบริการลูกค้า HP เพื่อขอหีบห่อบรรจุใหม่ แต่ในประเทศอื่น ให้ใช้หีบห่อบรรจุเดิม หากยังคงใช้ได้ Hewlett-Packard แนะนำให้ทำประกันอุปกรณ์ระหว่างการขนส่ง

### การขยายเวลารับประกัน

HP Support ประกอบด้วยผลิตภัณฑ์ฮาร์ดแวร์ของ HP และส่วนประกอบภายในที่ HP จัดเตรียมให้ การช่อมบำรุงฮาร์ดแวร์ นี้ครอบคลุมระยะเวลาการรับประกัน 1 ถึง 3 ปีนับจากวันที่ชื่อผลิตภัณฑ์จาก HP ลูกค้าต้องสั่งชื่อ HP Support ภายในช่วง การรับประกันจากโรงงานที่ได้ระบุไว้ สำหรับข้อมูลเพิ่มเติม โปรดติดต่อฝ่ายสนับสนุนและบริการลูกค้าของ HP

# C ข้อกำหนดรายละเอียด

- <u>ข้อกำหนดทางกายภาพ</u>
- การสิ้นเปลืองพลังงานและการก่อให้เกิดเสียง
- สภาพแวดล้อมในการทำงาน

# ข้อกำหนดทางกายภาพ

### ตาราง C-1 ขนาดและน้ำหนักผลิตภัณฑ์

| รุ่นของผลิตภัณฑ์                      | ความสูง             | ความลึก             | ดวามกว้าง           | น้ำหนัก              |
|---------------------------------------|---------------------|---------------------|---------------------|----------------------|
| เครื่องพิมพ์ HP LaserJet P2030 Series | 256 มม. (10.1 นิ้ว) | 368 มม. (14.5 นิ้ว) | 360 มม. (14.2 นิ้ว) | 9.9 กก. (21.8 ปอนด์) |

### ตาราง C-2 ขนาดของเครื่องพิมพ์เมื่อเปิดฝ่าและถาดทั้งหมดจนสุด

| วุ่นของผลิตภัณฑ์                      | ความสูง             | ความลึก             | ความกว้าง           |
|---------------------------------------|---------------------|---------------------|---------------------|
| เครื่องพิมพ์ HP LaserJet P2030 Series | 256 มม. (10.1 นิ้ว) | 455 มม. (17.9 นิ้ว) | 360 มม. (14.2 นิ้ว) |

# การสิ้นเปลืองพลังงานและการก่อให้เกิดเสียง

โปรดดูข้อมูลปัจจุบันที่ <u>www.hp.com/go/ljp2030/regulatory</u>

# สภาพแวดล้อมในการทำงาน

| ตาราง C-3 เงือนไขที่จำเป็น              |                                    |                            |  |  |  |
|-----------------------------------------|------------------------------------|----------------------------|--|--|--|
| เงื่อนไขทางด้านสภาพแวดล้อม              | การพิมพ์                           | จัดเก็บ/สภาวะเตรียมพร้อม   |  |  |  |
| อุณหภูมิ (เครื่องพิมพ์และตลับหมึกพิมพ์) | 7.5° ถึง 32.5°C (45.5° ถึง 90.5°F) | 0° ถึง 35°C (32° ถึง 95°F) |  |  |  |
| ความขึ้นสัมพัทธ์                        | 10% ถึง 80%                        | 10% ถึง 90%                |  |  |  |

# D ข้อมูลเกี่ยวกับข้อบังคับ

- <u>ข้อกำหนดของ FCC</u>
- โครงการผลิตภัณฑ์ที่คำนึงถึงสภาพแวดล้อม
- <u>คำประกาศด้านความสอดคล้องกับมาตรฐาน</u>
- <u>ประกาศเกี่ยวกับความปลอดภัย</u>

## ข้อกำหนดของ FCC

อุปกรณ์นี้ได้รับการทดสอบและพบว่าอยู่ภายในขีดจำกัดสำหรับอุปกรณ์ดิจิตอลคลาส B วรรค 15 ในข้อบังคับของ FCC ข้อ บังคับเหล่านี้มุ่งที่จะให้การป้องกันตามสมควรเกี่ยวกับอันตรายจากการรบกวนต่างๆ สำหรับการติดตั้งในที่พักอาศัย อุปกรณ์นี้ สามารถกำเนิด หรือใช้ หรือแพร่กระจายพลังงานคลื่นวิทยุได้ หากไม่ได้รับการติดตั้งและใช้งานตามคำแนะนำ อาจก่อให้เกิด สัญญาณรบกวนที่เป็นอันตราย อย่างไรก็ตาม ไม่มีการรับประกันว่าการรบกวนดังกล่าวจะไม่เกิดขึ้นในการติดตั้งกรณีใดๆ หากอุปกรณ์ทำให้เกิดการรบกวนอย่างรุนแรงต่อเครื่องรับวิทยุหรือโทรทัศน์ ซึ่งสามารถสังเกตได้เมื่อเปิดและปิดสวิตช์ที่ตัว เครื่อง ผู้ใช้ควรลองแก้ไขการรบกวนด้วยวิธีดังต่อไปนี้

- หันเสาอากาศไปทิศอื่น หรือเปลี่ยนที่ตั้งของเสาอากาศ
- วางอุปกรณ์และเครื่องรับสัญญาณวิทยุให้ห่างกันมากกว่าเดิม
- เสียบปลั๊กของอุปกรณ์เข้ากับแหล่งจ่ายไฟที่อยู่คนละวงจร กับแหล่งจ่ายไฟของเครื่องรับสัญญาณวิทยุ
- ปรึกษาผู้แทนจำหน่ายหรือช่างเทคนิคที่มีประสบการณ์ด้านวิทยุ/โทรทัศน์
- พมายเหตุ: การเปลี่ยนแปลงหรือปรับเปลี่ยนใดๆ ที่มีต่อเครื่องพิมพ์ซึ่งไม่ได้รับการอนุมัติโดยชัดแจ้งจาก HP อาจเป็นเหตุ ให้สิทธิของผู้ใช้ ในการใช้งานอุปกรณ์นี้สิ้นสุดลง

เพื่อให้เป็นไปตามขีดจำกัดในประเภท B วรรค 15 ของข้อบังคับ FCC ท่านจะต้องใช้สายเคเบิลอินเตอร์เฟซที่มีฉนวนหุ้ม

# โครงการผลิตภัณฑ์ที่คำนึงถึงสภาพแวดล้อม

## การคุ้มครองสิ่งแวดล้อม

Hewlett-Packard Company มุ่งมั่นที่จะจำหน่ายผลิตภัณฑ์ที่มีคุณภาพและไม่เป็นอันตรายต่อสิ่งแวดล้อม เครื่องพิมพ์นี้ได้ รับการออกแบบให้มีลักษณะเฉพาะหลายประการเพื่อลดผลกระทบต่อสิ่งแวดล้อม

## การก่อก๊าซโอโซน

เครื่องพิมพ์นี้ไม่ได้ก่อก๊าซโอโซนในปริมาณที่ตรวจวัดได้ (O<sub>3</sub>)

## การสิ้นเปลืองพลังงาน

พลังงานที่ใช้จะลดลงอย่างมากขณะที่เครื่องอยู่ในโหมดพร้อม ซึ่งไม่เพียงช่วยประหยัดทรัพยากรธรรมชาติ แต่ยังช่วย ประหยัดค่าใช้จ่าย โดยที่ประสิทธิภาพการทำงานของเครื่องพิมพ์ไม่ได้ลดลงแต่อย่างใด ในการระบุสถานะการได้มาตรฐาน ตาม ENERGY STAR® สำหรับผลิตภัณฑ์นี้ โปรดดูที่แผ่นข้อมูลผลิตภัณฑ์หรือแผ่นข้อกำหนดรายละเอียด นอกจากนี้ ผลิตภัณฑ์ที่ได้มาตรฐานยังแสดงรายการอยู่ที่:

www.hp.com/go/energystar

## การใช้ผงหมึก

์ โหมด EconoMode จะใช้ผงหมึกน้อยกว่าการใช้งานโหมดอื่น ซึ่งจะช่วยให้ใช้งานตลับหมึกพิมพ์ได้ยาวนานขึ้น

### การใช้กระดาษ

้คุณสมบัติการพิมพ์สองด้านด้วยตนเอง (การพิมพ์สองด้าน) และความสามารถในการพิมพ์แบบ N-up (พิมพ์หลายหน้าบน กระดาษด้านเดียว) ซึ่งเป็นตัวเลือกที่เลือกใช้ได้ในเครื่องนี้ สามารถลดปริมาณการใช้กระดาษ และความต้องการในการใช้ ทรัพยากรธรรมชาติได้

### พลาสติก

ชิ้นส่วนพลาสติกที่มีน้ำหนักเกิน 25 กรัมจะระบุด้วยเครื่องหมายตามมาตรฐานสากล ซึ่งทำให้สามารถแยกประเภทพลาสติก ต่างๆ เพื่อนำไปรีไซเคิลเมื่อพลาสติกเหล่านี้หมดอายุการใช้งาน

## อุปกรณ์สิ้นเปลืองสำหรับงานพิมพ์ของ HP LaserJet

ท่านสามารถส่งคืนและรีไซเคิลคาร์ทริดจ์หมึกพิมพ์ HP LaserJet ที่ใช้แล้ว ให้แก่ HP Planet Partners โดยไม่ต้องเสียค่า ใช้จ่ายใดๆ ข้อมูลและคำแนะนำในภาษาต่างๆ เกี่ยวกับโครงการนี้จะมีอยู่ในหีบห่อบรรจุคาร์ทริดจ์หมึกพิมพ์และอุปกรณ์สิ้น เปลืองของ HP LaserJet ใหม่ทุกขึ้น หากท่านส่งคืนคาร์ทริดจ์หมึกพิมพ์ครั้งละหลายๆ อัน แทนที่จะส่งทีละอัน ก็จะช่วย อนุรักษ์สิ่งแวดล้อมได้มากยิ่งขึ้น

HP มุ่งมั่นที่จะเสนอผลิตภัณฑ์และบริการที่สร้างสรรค์ มีคุณภาพ และไม่เป็นอันตรายต่อสิ่งแวดล้อม ตั้งแต่การออกแบบ ผลิตภัณฑ์และการผลิตไปจนถึงการจัดจำหน่าย การใช้งานของลูกค้า และการรีไซเคิล เมื่อคุณเข้าร่วมโครงการ HP Planet Partners เรารับประกันว่าตลับหมึกพิมพ์ของ HP LaserJet ของคุณจะได้รับการรีไซเคิลอย่างเหมาะสม โดยผ่านกระบวน การเพื่อนำพลาสติกและโลหะกลับมาใช้สำหรับผลิตภัณฑ์ใหม่ และแปรสภาพขยะหลายล้านตันให้เป็นประโยชน์ โปรดทราบ ว่าจะไม่มีการส่งตลับหมึกพิมพ์คืนให้คุณ ขอขอบคุณที่มีความรับผิดชอบต่อสิ่งแวดล้อม!

หมายเหตุ: โปรดใช้ฉลากที่อยู่เพื่อส่งคืนตลับหมึกพิมพ์เดิมของ HP LaserJet เท่านั้น โปรดอย่าใช้ฉลากนี้สำหรับการส่ง คืนตลับหมึกพิมพ์อิงค์เจ็ตของ HP ตลับหมึกพิมพ์ที่ไม่ใช่ของ HP ตลับหมึกพิมพ์ที่มีการเติมหมึกหรือนำมาผลิตใหม่ หรือการ รับประกัน สำหรับข้อมูลเกี่ยวกับการรีไซเคิลตลับหมึกพิมพ์อิงค์เจ็ตของ HP โปรดไปที่ www.hp.com/recycle.

## **คำแนะนำในการส่งคืนและการรีไซเคิ**ล

### สหรัฐอเมริกาและเปอร์โตริโก้

ฉลากที่แนบมาในกล่องคาร์ทริดจ์หมึกพิมพ์ของ HP LaserJet ใช้สำหรับการส่งคืนหรือการรีไซเคิลคาร์ทริดจ์หมึกพิมพ์ ของ HP LaserJet ภายหลังการใช้งาน โปรดปฏิบัติตามคำแนะนำด้านล่างนี้

#### การส่งคืนจำนวนมาก (ตลับหมึกพิมพ์มากกว่าหนึ่งตลับ)

- 1. ใส่คาร์ทริดจ์หมึกพิมพ์ HP LaserJet แต่ละอันไว้ในกล่องและถุงเดิมที่ใส่มา
- ติดเทปกล่องเข้าด้วยกันโดยใช้เทปผ้าหรือเทปบรรจุหีบห่อ หีบห่ออาจมีน้ำหนักมากถึง 31 กก. (70 ปอนด์)
- 3. ใช้ฉลากการจัดส่งที่ชำระค่าธรรมเนียมล่วงหน้า

#### หรือ

- ใช้กล่องที่เหมาะสมของคุณเองหรือขอกล่องขนาดใหญ่ได้ฟรีจาก <u>www.hp.com/recycle</u> หรือ 1-800-340-2445 (บรรจุตลับหมึกพิมพ์ของ HP LaserJet ได้ถึง 31 กก. (70 ปอนด์))
- 2. ใช้ฉลากการจัดส่งที่ชำระค่าธรรมเนียมล่วงหน้า

### ส่งคืนครั้งเดียว

- 1. ใส่คาร์ทริดจ์หมึกพิมพ์ HP LaserJet แต่ละอันไว้ในกล่องและถุงเดิมที่ใส่มา
- 2. ติดฉลากการจัดส่งไว้ที่ด้านหน้ากล่อง

#### การจัดส่ง

สำหรับการส่งคืนตลับหมึกพิมพ์ของ HP LaserJet เพื่อการนำกลับมาใช้ใหม่ โปรดมอบพัสดุให้แก่ UPS ในการจัดส่งหรือ การรับพัสดุครั้งต่อไปของคุณ หรือนำไปที่ศูนย์รับพัสดุที่ได้รับอนุญาตจาก UPS สำหรับที่ตั้งของศูนย์รับพัสดุของ UPS ใน ท้องถิ่นของคุณ โปรดโทรศัพท์ไปที่ 1-800-PICKUPS หรือเยี่ยมชม <u>www.ups.com</u>. หากคุณส่งคืนโดยใช้ฉลากของ USPS โปรดมอบพัสดุให้กับผู้จัดส่งของ U.S. Postal Service หรือฝากพัสดุไว้ที่สำนักงานของ U.S. Postal Service สำหรับข้อมูลเพิ่มเติม หรือหากต้องการฉลากหรือกล่องเพิ่มเติมสำหรับการส่งคืนครั้งละมากๆ โปรดเยี่ยมชม <u>www.hp.com/</u> <u>recycle</u> หรือโทรศัพท์ไปที่ 1-800-340-2445 การจัดส่งผ่าน UPS จะมีค่าบริการตามอัตราการจัดส่งพัสดุโดยปกติ ข้อมูล อาจเปลี่ยนแปลงได้โดยไม่ต้องแจ้งให้ทราบล่วงหน้า

### การส่งคืนนอกสหรัฐฯ

หากต้องการเข้าร่วมโครงการส่งคืนและการนำผลิตภัณฑ์กลับมาใช้ใหม่ของ HP Planet Partners โปรดทำตามคำแนะนำ อย่างง่ายๆ ในคู่มือการรีไซเคิล (อยู่ในหีบห่อบรรจุผลิตภัณฑ์อุปกรณ์สิ้นเปลืองใหม่ของคุณ) หรือเยี่ยมชม <u>www.hp.com/</u> <u>recycle</u>. เลือกประเทศ/ภูมิภาคของคุณสำหรับข้อมูลเกี่ยวกับวิธีการส่งคืนวัสดุที่ใช้ในการพิมพ์ของ HP LaserJet

#### กระดาษ

ผลิตภัณฑ์นี้สามารถใช้กระดาษรีไซเคิลได้ หากกระดาษมีคุณสมบัติตรงตามแนวทางที่กำหนดไว้ใน *คู่มือการใช้วัสดุพิมพ์ใน เครื่องพิมพ์ตระกูล* LaserJet *ของ* HP ผลิตภัณฑ์นี้สามารถใช้งานได้กับกระดาษรีไซเคิลตามมาตรฐาน EN12281:2002

### ข้อจำกัดของวัสดุ

ในผลิตภัณฑ์ HP นี้ไม่มีปรอทเพิ่มเติม

ผลิตภัณฑ์ HP นี้ไม่มีแบตเตอรี่

## การทิ้งอุปกรณ์ที่ไม่ใช้แล้วโดยผู้ใช้ในครัวเรือนส่วนตัวในสหภาพยุโรป

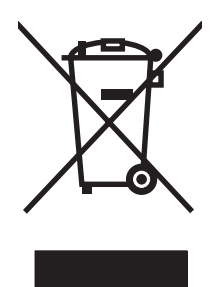

สัญลักษณ์นี้บนผลิตภัณฑ์หรือกล่องบรรจุแสดงว่าคุณต้องไม่ทิ้งผลิตภัณฑ์นี้รวมกับขยะอื่นๆ ในครัวเรือนของคุณ ทั้งนี้ ถือเป็น ความรับผิดชอบของคุณในการทิ้งอุปกรณ์ที่ไม่ใช้แล้วในจุดรวบรวมที่กำหนดไว้โดยเฉพาะสำหรับการรีไซเคิลอุปกรณ์ อิเล็กทรอนิกส์และอุปกรณ์ไฟฟ้าที่ไม่ใช้แล้ว การรวบรวมแยกไว้ต่างหากและการรีไชเคิลอุปกรณ์ที่ไม่ใช้แล้วของคุณเมื่อถึง เวลากำจัดขยะที่เหมาะสม ช่วยในการอนุรักษณ์ทรัพยากรธรรมชาติ และแนใจได้ว่ามีการรีไซเคิลด้วยวิธีการที่ช่วยป้องกันสุข ภาพและสภาพแวดล้อม สำหรับข้อมูลเพิ่มเติมเกี่ยวกับสถานที่ที่คุณสามารถทิ้งอุปกรณ์ที่ไม่ใช้แล้ว เพื่อนำไปรีไชเคิล โปรดติด ต่อเจ้าหน้าที่ในพื้นที่ของคุณ บริการกำจัดขยะที่ไม่ใช้แล้วในครัวเรือนของคุณ หรือร้านค้าที่คุณซึ่อผลิตภัณฑ์นี้มา

### เอกสารข้อมูลเกี่ยวกับความปลอดภัยของวัสดุ (MSDS)

ขอรับแผ่นข้อมูลเพื่อความปลอดภัยในการใช้วัสดุ (MSDS) สำหรับอุปกรณ์สิ้นเปลืองที่มีสารเคมีเป็นส่วนประกอบ (ตัวอย่าง เช่น ผงหมึก) ได้โดยคลิกเว็บไซต์ของ HP ที่ <u>www.hp.com/go/msds</u> หรือ <u>www.hp.com/hpinfo/community/</u> environment/productinfo/safety.

## สำหรับข้อมูลเพิ่มเติม

ในการขอข้อมูลเกี่ยวกับสภาพแวดล้อมเหล่านี้:

- ข้อมูลเกี่ยวกับสภาพแวดล้อมของผลิตภัณฑ์สำหรับผลิตภัณฑ์ชนิดนี้และผลิตภัณฑ์ HP อื่นๆ ที่เกี่ยวข้อง
- ความมุ่งมั่นในการรักษาสิ่งแวดล้อมของ HP
- ระบบการจัดการด้านสิ่งแวดล้อมของ HP
- โปรแกรมการรีไซเคิลและการส่งคืนผลิตภัณฑ์ที่หมดอายุของ HP
- เอกสารข้อมูลเกี่ยวกับความปลอดภัยของวัสดุ

โปรดไปที่ <u>www.hp.com/go/environment</u> หรือ <u>www.hp.com/hpinfo/globalcitizenship/environment</u>

## **คำประกาศด้านความสอดคล้องกับมาตรฐาน**

### **คำประกาศด้านความสอดคล้องกับมาตรฐาน**

#### ประกาศเพื่อความเข้าใจที่ตรงกัน

| ตาม ISO/IEC 17050                    | -1 and EN 17050-1, DoC#: BOISB-0801-00-rel.1.0                                                         |
|--------------------------------------|----------------------------------------------------------------------------------------------------|
| ชื่อผู้ผลิต:                         | Hewlett-Packard Company                                                                                |
| ที่อยู่ผู้ผลิต:                      | 11311 Chinden Boulevard,                                                                               |
|                                      | Boise, Idaho 83714-1021, USA                                                                           |
| ประกาศว่าผลิตภัณฑ์นี้                |                                                                                                    |
| ชื่อผลิตภัณฑ์:                       | HP LaserJet P2030 Series                                                                               |
| หมายเลขวุ่นข้อบังคับ <sup>2)</sup> : | BOISB-0801-00                                                                                          |
| ตัวเลือกของผลิตภัณฑ์:                | ทั้งหมด                                                                                                |
|                                      | ตลับหมึกพิมพ์ CE505A                                                                                   |
| เป็นผลิตภัณฑ์ที่ตรงกับว              | มายละเอียดผลิตภัณฑ์ด้านล่างนี้:                                                                        |
| ความปลอดภัย:                         | IEC 60950-1:2001 / EN60950-1: 2001 +A11                                                                |
|                                      | $IEC.60825_{1}\cdot1003 + \Delta 1 + \Delta 2 / EN 60825_{1}\cdot1004 + \Delta 1 + \Delta 2 (Class 1)$ |

ความปลอดภัย: IEC 60950-1:2001 / EN60950-1: 2001 +A11 IEC 60825-1:1993 +A1 +A2 / EN 60825-1:1994 +A1 +A2 (Class 1 Laser/LED Product) GB4943-2001 EMC: CISPR22:2005 / EN 55022:2006 - Class B<sup>1</sup>) EN 61000-3-2:2000 +A2 EN 61000-3-3:1995 +A1 EN 55024:1998 +A1 +A2 FCC Title 47 CFR, Part 15 Class B / ICES-003, Issue 4 GB9254-1998, GB17625.1-2003

#### ข้อมูลเพิ่มเดิม:

ผลิตภัณฑ์เป็นไปตามข้อกำหนดของ EMC Directive 2004/108/EC รวมทั้งข้อกำหนด Low Voltage Directive 2006/95/EC รวมทั้งได้แสดงเครื่องหมาย CE

## **CE** ไว้ตามนั้นแล้ว

อุปกรณ์นี้เป็นไปตามข้อกำหนดของ FCC ส่วนที่ 15 การปฏิบัติงานต้องมีลักษณะสองประการต่อไปนี้: (1) อุปกรณ์นี้อาจไม่ก่อให้เกิดคลื่นรบกวนที่เป็นอันตราย และ (2) อุปกรณ์นี้จะต้องรับคลื่นรบกวนต่างๆ ที่มีการส่งออกมาได้ รวมถึงคลื่นรบกวนที่อาจก่อให้เกิดการทำงานที่ไม่พึงประสงค์

1) ผลิตภัณฑ์นี้ได้รับการทดสอบเช่นเดียวกับคอนฟีเกอเรชันของระบบคอมพิวเตอร์ส่วนบุคคลของ Hewlett-Packard

ด้วยจุดประสงค์ทางการควบคุม ผลิตภัณฑ์นี้จึงได้รับการกำหนดหมายเลขรุ่นการควบคุม หมายเลขนี้ไม่เกี่ยวข้องกับชื่อทางการตลาดหรือหมายเลขผลิตภัณฑ์

Boise, Idaho , USA

#### 22 ตุลาคม 2007

#### สำหรับหัวข้อเกี่ยวกับข้อบังคับเท่านั้น:

ในยุโรปติดต่อที่: Your Local Hewlett-Packard Sales and Service Office or Hewlett-Packard GmbH, Department HQ-TRE / Standards Europe,, Herrenberger Strasse 140, , D-71034, Böblingen, (FAX: +49-7031-14-3143), <u>http://www.hp.com/go/certificates</u> ในสหรัฐอเมริกาติดต่อ Product Regulations Manager, Hewlett-Packard Company,, PO Box 15, Mail Stop 160, Boise, ID 83707-0015, , (Phone: ที่: 208-396-6000)

# ประกาศเกี่ยวกับความปลอดภัย

## ความปลอดภัยในการใช้แสงเลเซอร์

ศูนย์อุปกรณ์และอนามัยทางรังสีวิทยา (CDRH) ขององค์การอาหารและยาแห่งสหรัฐฯ ได้ออกข้อบังคับสำหรับอุปกรณ์ เลเซอร์ซึ่งผลิตตั้งแต่วันที่ 1 สิงหาคม 1976 โดยผลิตภัณฑ์ที่วางขายในสหรัฐฯ จะต้องปฏิบัติตาม เครื่องพิมพ์นี้ได้รับการ รับรองว่าเป็นผลิตภัณฑ์ที่ใช้แสงเลเซอร์ "Class 1" ตามมาตรฐานการแผ่รังสี (Radiation Performance Standard) ของ U.S. Department of Health and Human Services (DHHS) ตามพระราชบัญญัติแห่งปี ค.ศ. 1968 ว่าด้วยการ ควบคุมการแผ่รังสีเพื่อสุขภาพและความปลอดภัย เนื่องจากรังสีที่เกิดภายในเครื่องพิมพ์จะถูกจำกัดอยู่ในตัวเครื่องและฝา ครอบเครื่องภายนอกซึ่งมีการป้องกันเป็นอย่างดีแล้ว ดังนั้นแสงเลเซอร์จะไม่สามารถออกมาจากเครื่องได้ในระหว่างการทำ งานตามปกติ

▲ คำเตือน! การควบคุม การเปลี่ยนแปลง หรือการปฏิบัติตามขั้นตอนอื่นนอกเหนือจากที่ระบุไว้ในคู่มือผู้ใช้ฉบับนี้อาจส่งผล ให้ได้รับรังสีซึ่งก่อให้เกิดอันตราย

### ข้อบังคับ DOC ของประเทศแคนาดา

Complies with Canadian EMC Class B requirements.

« Conforme à la classe B des normes canadiennes de compatibilité électromagnétiques. « CEM ». »

## ประกาศ VCCI (ญี่ปุ่น)

この装置は、情報処理装置等電波障害自主規制協議会(VCCI)の基準 に基づくクラスB情報技術装置です。この装置は、家庭環境で使用すること を目的としていますが、この装置がラジオやテレビジョン受信機に近接して 使用されると、受信障害を引き起こすことがあります。 取扱説明書に従って正しい取り扱いをして下さい。

## ประกาศเกี่ยวกับสายไฟ (ญี่ปุ่น)

製品には、同梱された電源コードをお使い下さい。 同梱された電源コードは、他の製品では使用出来ません。

### ประกาศ EMI (เกาหลี)

B급 기기 (가정용 정보통신기기)

이 기기는 가정용으로 전자파적합등록을 한 기기로서 주거지역에서는 물론 모든지역에서 사용할 수 있습니다.

### ประกาศเรื่องเลเซอร์ของประเทศฟินแลนด์

#### Luokan 1 laserlaite

Klass 1 Laser Apparat

HP LaserJet P2035, P2035n, laserkirjoitin on käyttäjän kannalta turvallinen luokan 1 laserlaite. Normaalissa käytössä kirjoittimen suojakotelointi estää lasersäteen pääsyn laitteen ulkopuolelle. Laitteen turvallisuusluokka on määritetty standardin EN 60825-1 (1994) mukaisesti.

#### **VAROITUS** !

Laitteen käyttäminen muulla kuin käyttöohjeessa mainitulla tavalla saattaa altistaa käyttäjän turvallisuusluokan 1 ylittävälle näkymättömälle lasersäteilylle.

#### VARNING !

Om apparaten används på annat sätt än i bruksanvisning specificerats, kan användaren utsättas för osynlig laserstrålning, som överskrider gränsen för laserklass 1.

#### HUOLTO

HP LaserJet P2035, P2035n - kirjoittimen sisällä ei ole käyttäjän huollettavissa olevia kohteita. Laitteen saa avata ja huoltaa ainoastaan sen huoltamiseen koulutettu henkilö. Tällaiseksi huoltotoimenpiteeksi ei katsota väriainekasetin vaihtamista, paperiradan puhdistusta tai muita käyttäjän käsikirjassa lueteltuja, käyttäjän tehtäväksi tarkoitettuja ylläpitotoimia, jotka voidaan suorittaa ilman erikoistyökaluja.

#### VARO !

Mikäli kirjoittimen suojakotelo avataan, olet alttiina näkymättömällelasersäteilylle laitteen ollessa toiminnassa. Älä katso säteeseen.

#### VARNING !

Om laserprinterns skyddshölje öppnas då apparaten är i funktion, utsättas användaren för osynlig laserstrålning. Betrakta ej strålen. Tiedot laitteessa käytettävän laserdiodin säteilyominaisuuksista: Aallonpituus 775-795 nm Teho 5 m W Luokan 3B laser.

### ตารางสสาร (จีน)

## 有毒有害物质表

根据中国电子信息产品污染控制管理办法的要求而出台

|        | 有毒有害物质和元素 |      |      |          |       |        |
|--------|-----------|------|------|----------|-------|--------|
|        | 铅 (Pb)    | 汞    | 镉    | 六价铬      | 多溴联苯  | 多溴二苯醚  |
| 部件名称   |           | (Hg) | (Cd) | (Cr(VI)) | (PBB) | (PBDE) |
| 打印引擎   | Х         | 0    | Х    | Х        | 0     | 0      |
| 控制面板   | 0         | 0    | 0    | 0        | 0     | 0      |
| 塑料外壳   | 0         | 0    | 0    | 0        | 0     | 0      |
| 格式化板组件 | Х         | 0    | 0    | 0        | 0     | 0      |
| 碳粉盒    | Х         | 0    | 0    | 0        | 0     | 0      |
|        |           |      |      |          |       |        |

3043

0:表示在此部件所用的所有同类材料中,所含的此有毒或有害物质均低于 SJ/T11363-2006 的限制要求。

X:表示在此部件所用的所有同类材料中,至少一种所含的此有毒或有害物质高于 SJ/T11363-2006 的限制要求。

注:引用的"环保使用期限"是根据在正常温度和湿度条件下操作使用产品而确定的。
# ด้ทนี

### D

DIMMs การเข้าใช้ 4

#### E

EWS. *โปรดด* เว็บเซิร์ฟเวอร์ในตัว

#### F

FastRes 3

#### G

General Protection FaultException OE 103

#### н

HP Customer Care 119 HP Jetdirect print server หมายเลขชิ้นส่วน 111 HP Printer Utility 20 HP SupportPack 120

### Т

IP แอดเดรส Macintosh. การแก้ปัญหา 104 การกำหนดค่าด้วยตนเอง 29 ้โปรโตคอลที่ได้รับการสนับสนน 27

#### J

Jetdirect print server หมายเลขชิ้นส่วน 111

#### Μ

Macintosh HP Printer Utility 20 การตั้งค่าไดรเวอร์ 20, 22 การสนับสนน 119 การ์ด USB, การแก้ไขปัญหา 105 ซอฟต์แวร์ 20 ปรับขนาดเอกสาร 22 ปัญหา, การแก้ไขปัญหา 104

ระบบปฏิบัติการที่สนับสนุน 20 ้ไดรเวอร์, การแก้ปัญหา 104 model number 130

#### Ρ

PPD การแก้ปัญหา 104 มีให้ 20

#### S

Т

SupportPack, HP 120

TCP/IP ้โปรโตคอลที่ได้รับการสนับสนน 27

### W

Windows การตั้งค่าไดรเวอร์ 13 ระบบปฏิบัติการที่สนับสนุน 10 ้ไดรเวอร์ที่สนับสนน 11

### ก

กระดาษ การวางแนวสำหรับป้อน 39 การแก้ปัญหา 95 กำหนดขนาดเอง 35 ขนาด A6, การปรับถาด 40 ขนาด, การเลือก 51 ขนาดที่กำหนดเอง, การตั้งค่า Macintosh 22 ขนาดที่กำหนดเอง, การเลือก 51 ขนาดที่สนับสนน 33 จำนวนหน้าต่อแผ่น 23 ชนิดที่สนับสนน 36 ปก. การใช้กระดาษชนิดอื่น 51 ประเภท. การเลือก 51 หน้าแรก 22 หน้าแรกและหน้าสุดท้าย, การใช้ กระดาษชนิดอื่น 51

กระดาษขนาดเล็ก, การพิมพ์บน 43 กระดาษติด ข้อความแสดงข้อผิดพลาด 85 คณภาพการพิมพ์หลังจาก 95 ตำแหน่ง 87 สาเหตทั่วไป 87 กระดาษผ่านออกในแนวตรง 43 กระดาษพิเศษ ข้อกำหนด 38 กระดาษหนา ถาดรับกระดาษออก, การเลือก 43 กระดาษหยาบ ถาดรับกระดาษออก, การเลือก 43 กระดาษหัวจดหมาย, การป้อน 54 กระดาษในขนาดที่กำหนดเอง 35 การขนส่งเครื่องพิมพ์ 120 การขยายเวลารับประกัน 120 การค้นหาเครื่องพิมพ์บนเครือข่าย 27 การจัดการเครือข่าย 28 การตั้งค่า การพิมพ์บนเครือข่าย 28 ้ค่าล่วงหน้าของไดรเวอร์ (Macintosh) 22 ลำดับความสำคัญ 12 ไดรเวอร์ 13, 20 การตั้งค่า EconoMode 46 การตั้งค่ากระดาษที่กำหนดขนาดเอง Macintosh 22 การตั้งค่าความเร็วลิงค์ 29 การตั้งค่าเริ่มต้น. เรียกคืน 78 การตั้งค่าแบบด่วน 51 การตั้งค่าไดรเวอร์ Macintosh กระดาษที่กำหนดขนาดเอง 22 ลายน้ำ 23 แถบ Services (การบริการ) 24 การทำความสะกาด ทางผ่านกระดาษ 66 บริเวณตลับหมึกพิมพ์ 65 ลกกลิ้งดึงกระดาษ (ถาด 1) 67

ลูกกลิ้งดึงกระดาษ (ถาด 2) 71 เครื่องพิมพ์ 65 การทิ้ง. หมดอาย 128 การทิ้งเมื่อหมดอาย 128 การบรรจหีบห่อเครื่องพิมพ์ 120 การป้อนกระดาษหรือวัสดพิมพ์ 40 การพิมพ์ การแก้ไขปัญหา 100 ป้อนกระดาษด้วยตนเอง 41 หนังสือเล่มเล็ก 53 หน้าการกำหนดค่า ุดอนฟิเกอเรชัน 56 หน้าสาธิต 56 หน้าแสดงสถานะวัสดุสิ้นเปลือง 56 เชื่อมต่อกับเครือข่าย 28 การพิมพ์ 2 ด้าน Macintosh 24 Windows 52 การพิมพ์สองด้าน Macintosh 24 Windows 52 *ิดเพิ่มเติมที่* การพิมพ์สองด้าน; การ พิมพ์สองด้าน การพิมพ์หนังสือเล่มเล็ก 53 การพิมพ์แบบ n-up Windows 52 การพิมพ์แบบร่าง 46 การพิมพ์โดยการป้อนกระดาษด้วยตน เอง 41 การยกเลิก การพิมพ์ 50 การยกเลิกการติดตั้งซอฟต์แวร์ Windows 14 การยกเลิกคำสั่งพิมพ์ 50 การรับประกัน การขยายเวลา 120 การอนญาตให้ใช้สิทธิ์ 116 การให้ลกค้าซ่อมแซมด้วยตน เอง 118 ตลับหมึกพิมพ์ 115 ผลิตภัณฑ์ 114 การรีไซเคิล การส่งคืนอุปกรณ์สิ้นเปลืองสำหรับการ พิมพ์ของ HP และโครงการด้านสิ่ง แวดล้อม 128 การวางแนว กระดาษ, ขณะป้อน 39 การตั้งค่า. Windows 52 การสนับสนน Linux 107

การบรรจหีบห่อเครื่องพิมพ์ 120 ออนไลน์ 53. 119 การสนับสนนด้านเทคนิค ออนไลน์ 119 การสนับสนนทางเทคนิค Linux 107 การบรรจหีบห่อเครื่องพิมพ์ 120 การสนับสนนสำหรับลกค้า ออนไลน์ 119 การสนับสนนออนไลน์ 119 การสั่งซื้อ วัสดสิ้นเปลืองและอปกรณ์เสริม 110 หมายเลขชิ้นส่วน 111 การหยุดคำสั่งพิมพ์ 50 การหยุดคำสั่งพิมพ์ชั่วคราว 50 การอนฌาตให้ใช้สิทธิ์, ซอฟต์แวร์ 116 การเกลี่ยผงหมึก 62 การเก็บ ตลับหมึกพิมพ์ 60 การเชื่อมต่อด้วย USB 26 การเชื่อมต่อแบบขนาน 26 การเปรียบเทียบผลิตภัณฑ์ 2 การเปรียบเทียบร่น, คณสมบัติ 2 การเปลี่ยนตลับหมึกพิมพ์ 63 การแก้ปัญหา กระดาษ 95 กระดาษติด 88, 90, 91, 93 สภาพแวดล้อม 95 หน้ากระดาษว่าง 100 การแก้ปัญหากระดาษติด ตำแหน่ง 87 ถาด 1 90 ถาด 2 91 ถาดกระดาษออกด้านบน 93 ทางผ่านกระดาษ 88 ทางผ่านในแนวตรง 93 บริเวณตลับหมึกพิมพ์ 88 *ดเพิ่มเติมที่* ติด การแก้ไข ความผิดพลาดซ้ำๆ ในแนวตั้ง 98 งานพิมพ์ซีดหรือจาง 96 จดด่างของผงหมึก 66.96 ตัวอักษรขาดหาย 97 ตัวอักษรผิดรปร่าง 98 ้ปัญหาการเชื่อมต่อโดยตรง 101 ปัญหาเครือข่าย 101 ผงหมึกกระจายเป็นเส้นขอบ 99 ผงหมึกไม่ติดแน่นกับกระดาษ 98 พื้นหลังเป็นสีเทา 97 ม้วนงก 99

ย่น 99 รอยเปื้อนจากผงหมึก 97 หน้าเอียง 98 เป็นคลื่น 99 เป็นรอยพับ 99 เส้นในแนวดิ่ง 97 *ดเพิ่มเติมที่*การแก้ไขปัญหา; การแก้ไข ปัญหา การแก้ไขปัญหา Linux 107 การดึงกระดาษ (ถาด 1) 67 การดึงกระดาษ (ถาด 2) 71 คุณภาพงานพิมพ์ 95 ปัญหาการเชื่อมต่อโดยตรง 101 ปัญหาของเครื่อง Macintosh 104 ปัญหาเครือข่าย 101 พิมพ์กระดาษช้า 100 รายการตรวจสอบ 76 รปแบบไฟสัญญาณบอกสถานะ 79 สายเคเบิล USB 100 เครื่องไม่พิมพ์เอกสาร 100 ไฟล์ EPS 105 *ดเพิ่มเติมที่* การแก้ไข; การแก้ไข ปัณหา; การแก้ไข; การแก้ไขปัณหา การใส่กระดาษขนาด A6 40 การใส่วัสดพิมพ์ กระดาษขนาด A6 40 ถาด 1 39 ถาด 2 40 การ์ดสต็ออ ถาดรับกระดาษออก. การเลือก 43 การ์ดอีเธอร์เน็ต. หมายเลขชิ้นส่วน 111 กำหนดสเกลเอกสาร Windows 51

#### จเ

ขนาด กระดาษ. การเลือก 42 ชนิด. การเลือก 42 ขนาด, ผลิตภัณฑ์ 122 ข้อกำหนด คณลักษณะ 3 ทางกายภาพ 122 สภาพแวดล้อมในการทำงาน 124 ไฟฟ้าและเสียง 123 ข้อกำหนดทางกายภาพ 122 ข้อกำหนดทางเสียง 123 ข้อกำหนดทางไฟฟ้า 123 ข้อกำหนดเกี่ยวกับอณหภมิ 124 ข้อความการสั่งซื้ออปกรณ์สิ้นเปลือง 86 ข้อความชนิดสี พิมพ์เป็นสีดำ 54 ข้อความติดตั้งอปกรณ์สิ้นเปลือง 85 ข้อความเปลี่ยนอปกรณ์สิ้นเปลือง 86 ข้อความแสดงข้อผิดพลาดของ สแกนเนอร์ 85 ข้อความแสดงข้อผิดพลาดว่างานพิมพ์ซับ ซ้อนเกินไป 86 ข้อความแสดงข้อผิดพลาดในการดึง กระดาษผิด 86 ข้อจำกัดของวัสด 128 ข้อตกลงการบริการ 120 ข้อตกลงในการบริการถึงที่ 120 ข้อตกลงในการบำรงรักษา 120 ข้อบังคับ DOC ของประเทศแคนา ดา 131 ข้อผิดพลาดจาก Spool32 103 ข้อผิดพลาดจากการทำงานที่ผิด ปกติ 103 ข้อผิดพลาดในการสื่อสารของเครื่อง 85

#### ุค

ความชื้น การแก้ปัญหา 95 ข้อกำหนด 124 ความละเอียด การแก้ไขปัญหาคณภาพ 95 คณลักษณะ 3 ความเข้มในการพิมพ์ การปรับ 95 ความเร็วโปรเซสเซอร์ 3 คำประกาศด้านความสอดคล้องกับ มาตรฐาน 130 คุณภาพ. *โปรดดู* คุณภาพงานพิมพ์ คณภาพการพิมพ์ กระดาษ 95 กระดาษติด, หลังจาก 95 การแก้ไขปัญหา 95 ้ปรับความเข้มในการพิมพ์ 95 ปรับปรง 96 สภาพแวดล้อม 95 คณภาพงานพิมพ์ ความผิดพลาดซ้ำๆ ในแนวตั้ง 98 งานพิมพ์ซีดหรือจาง 96 จดด่างของผงหมึก 96 ตัวอักษรขาดหาย 97 ตัวอักษรผิดรปร่าง 98 ผงหมึกกระจายเป็นเส้นขอบ 99 ผงหมึกไม่ติดแน่นกับกระดาษ 98 พื้นหลังเป็นสีเทา 97

ม้วนงอ 99 ย่น 99 รอยเปื้อนจากผงหมึก 97 หน้าเอียง 98 เป็นคลื่น 99 เป็นรอยพับ 99 เส้นในแนวดิ่ง 97 คณลักษณะ 3 คุณลักษณะการเข้าใช้งาน 3 คณสมบัติ 2 คณสมบัติด้านความปลอดภัย 59 ค่าล่วงหน้า (Macintosh) 22 เครื่อข่าย การกำหนดค่า 27 การค้นหาเครื่องพิมพ์ 27 การตั้งค่า, การด 28 การตั้งค่า. การเปลียน 28 การตั้งค่าความเร็วลิงค์ 29 ค่าคอนฟิเกอเรชัน IP แอดเดรส 29 พอร์ต. การตั้งค่า 28 รหัสผ่าน, การตั้งค่า 29 รหัสผ่าน, การเปลี่ยน 29 ้โปรโตคอลที่ได้รับการสนับสนน 27 เครื่องพิมพ์ แผงควบคม 7 โครงการที่คำนึงถึงสภาพแวดล้อม 127

#### 4

งานพิมพ์ 49

#### จ

จำนวนหน้าต่อแผ่น 23

#### ฉ

ฉลาก ถาดรับกระดาษออก, การเลือก 43

### ช

ของจดหมาย การวางแนวสำหรับป้อน 39 ถาดรับกระดาษออก, การเลือก 43 ซอฟต์แวร์ HP Printer Utility 20 Macintosh 20 การตั้งค่า 12 การยกเลิกการติดตั้งสำหรับ Windows 14 ข้อตกลงการอนุญาตให้ใช้สิทธิ์ใน ซอฟต์แวร์ 116 ระบบปฏิบัติการที่สนับสนุน 10, 20 เว็บเซิร์ฟเวอร์ในตัว 16, 21 ชอฟต์แวร์ HP-UX 17 ชอฟต์แวร์ Linux 17 ชอฟต์แวร์ Solaris 17 ชอฟต์แวร์ UNIX 17

#### <mark>ด</mark> ฯ

ไดรเวอร์ Macintosh, การแก้ปัญหา 104 Windows, การเปิด 51 การตั้งค่า 12, 13, 20 การตั้งค่า Macintosh 22 การตั้งค่าแบบด่วน (Windows) 51 ค่าล่วงหน้า (Macintosh) 22 ชนิดกระดาษ 36 ที่สนับสนุน 11 มีให้ 3 ไดรเวอร์ Linux 107 ไดรเวอร์ PCL 11

### ø

ิตลับผงหมึก. *โปรดด* ตลับหมึกพิมพ์ ตลับหมึก การจัดเก็บ 60 การรับประกัน 115 การรับรอง 60 การรีไซเคิล 127 การเปลี่ยน 63 ข้อความการสั่งซื้อ 86 ข้อความให้เปลี่ยน 86 คณลักษณะ 3 ช่วงการเปลี่ยน 60 ทำความสะอาดบริเวณ 65 ที่ไม่ใช่ของ HP 86 หมายเลขชิ้นส่วน 111 อปกรณ์ของแท้ของ HP 60 ไม่ใช่ของ HP 60 ตลับหมึก, พิมพ์ สถานะ Macintosh 24 ตลับหมึกพิมพ์ กระดาษติดในบริเวณ 88 การจัดเก็บ 60 การรับประกัน 115 การรับรอง 60 การรีไซเคิล 127 การเกลี่ยผงหมึก 62 การเปลี่ยน 63 ข้อความการสั่งซื้อ 86 ข้อความให้เปลี่ยน 86 คณลักษณะ 3 ช่วงการเปลี่ยน 60

ทำความสะอาดบริเวณ 65 ที่ไม่ใช่ของ HP 86 สถานะ Macintosh 24 หมายเลขขึ้นส่วน 111 อุปกรณ์ของแท้ของ HP 60 ไม่ใช่ของ HP 60 ตัวเลือกในการพิมพ์ขั้นสูง Windows 54 ติด 93 *ดเพิ่มเติมที่* การแก้ปัญหากระดาษติด

#### ຄ

ຄາ໑ การพิมพ์สองด้าน 24 กำหนดค่า 42 ความจ 37 ที่ตั้ง 4 ถาด 1 กระดาษติด 90 ความจ 37 ถาด 2 กระดาษติด 91 ความจ 37 ถาด, กระดาษออก ที่ตั้ง 4 ถาด, ถาดกระดาษออก ความจุ 37 ถาดกระดาษ การวางแนวกระดาษ 39 ถาดกระดาษ 1 การใส่กระดาษ 39 ถาดกระดาษ 2 การใส่กระดาษ 40 ถาดกระดาษ, ออก การเลือก 43 ถาดกระดาษออกด้านบน กระดาษติด 93 การพิมพ์ออกที่ 43 ความจุ 37 ที่ตั้ง 4 ถาดกระดาษออกด้านหลัง การพิมพ์งานไปยัง 43 ถาด. ที่ตั้ง 4 ถาดป้อนกระดาษ การใส่วัสดพิมพ์ 40 แถบ Services (การบริการ) Macintosh 24 แถบ ข้อมูล (เว็บเซิร์ฟเวอร์ในตัว) 57

#### ท

ทางผ่านกระดาษ กระดาษติด 88 ทางผ่านกระดาษในแนวตรง กระดาษติด 93 แท็บการตั้งค่า (เว็บเซิร์ฟเวอร์ในตัว) 57 แท็บเครือข่าย (เว็บเซิร์ฟเวอร์ในตัว) 58

#### น

น้ำหนัก, ผลิตภัณฑ์ 122 แนวตั้ง การตั้งค่า, Windows 52 แนวนอน การตั้งค่า, Windows 52

### บ

บริการ การบรรจุหีบห่อเครื่องพิมพ์ 120 บริการถึงที่รายสัปดาห์ 120 บริการถึงที่ในวันทำการถัดไป 120 บริการลูกค้า Linux 107 แบตเตอรี่ที่ให้มา 128 แบบอักษร มีให้ 3 ไฟล์ EPS, การแก้ไขปัญหา 105

### ป

ประกาศ EMI ของเกาหลี 131 ประกาศ VCCI ของฌี่ป่น 131 ประกาศเกี่ยวกับความปลอดภัย 131 ประกาศเกี่ยวกับความปลอดภัยในการใช้ แสงเลเซอร์ 131 ประกาศเกี่ยวกับความปลอดภัยในการใช้ แสงเลเซอร์ของประเทศฟินแลนด์ 131 ปรับขนาดเอกสาร Macintosh 22 Windows 51 ปรับปรงคณภาพการพิมพ์ 96 ปรับสเกลเอกสาร Macintosh 22 เปิด/ปิด การแก้ไขปัญหา 76 สวิตช์. ที่ตั้ง 4 ้โปรโตคอล. เครือข่าย 27 โปสการ์ด ถาดรับกระดาษออก, การเลือก 43

#### М

ผงหมึก กระจายเป็นเส้นขอบ 99

การเกลี่ย 62 จดด่าง 66.96 ผงหมึกไม่ติดแน่นกับกระดาษ 98 รอยเปื้อน 97 เหลือน้อย 96 ผลิตภัณฑ์ปลอดสารปรอท 128 แผงควบคม การตั้งค่า 12 คำอธิบาย 7 ที่ตั้ง 4 รูปแบบไฟสัญญาณบอกสถานะ 79 หน้าการทำความสะอาด, การ พิมพ์ 66 แผงเสียบหน่วยความจำ ความปลอดภัย 59 แผ่นใส ถาดรับกระดาษออก 43

## ฝ

้ฝ่ายบริการลูกค้า การบรรจุหีบห่อเครื่องพิมพ์ 120

#### พ

พลังงาน การสิ้นเปลือง 123 พอร์ต การแก้ไขปัญหาของ Macintosh 105 ที่สนับสนน 3, 5 สนับสนน 3 พอร์ต USB การแก้ไขปัญหา 100 การแก้ไขปัญหาของ Macintosh 105 สนับสนน 3 พอร์ตเครือข่าย ที่สนับสนน 3 พอร์ตแบบขนาน ที่สนับสนน 3 พิมพ์ทั้งสองด้าน Windows 52

# ฟ

ฟิวเซอร์ ข้อผิดพลาด 85 ไฟล์ EPS, การแก้ไขปัญหา 105 ไฟล์ PostScript Printer Description (PPD) การแก้ปัญหา 104 มีให้ 20

#### 3

ระบบปฏิบัติการที่สนับสนุน 3, 10, 20 รูปแบบไฟสัญญาณ 79 รูปแบบไฟสัญญาณบอกสถานะ 79

#### ิด

ลายน้ำ Windows 51 ลำดับความสำคัญ, การตั้งค่า 12 ลำดับหน้า, การเปลี่ยน 54 ลูกกลิ้งดึงกระดาษ ถาด 1 67 ถาด 2 71 ล็อกเครื่องพิมพ์ 59

#### 3

วัสดพิมพ์ การพิมพ์โดยการป้อนกระดาษด้วยตน เอง 41 ขนาดที่กำหนดเอง. การตั้งค่า Macintosh 22 ขนาดที่สนับสนน 33 หลายหน้าในหน้าเดียว 23 ้วัสดุพิมพ์ที่สนับสนุน 33 วัสดพิเศษ ข้อกำหนด 38 วัสดสิ้นเปลือง การสั่งซื้อ 110 เว็บเซิร์ฟเวอร์, ในตัว 57 เว็บเซิร์ฟเวอร์ในตัว 16, 21 เว็บเซิร์ฟเวอร์ในตัว (EWS) การสนับสนนผลิตภัณฑ์ 58 การใช้ 57 ความปลอดภัย 58 ้สั่งซื้อวัสดสิ้นเปลือง 58 แถบ ข้อมล 57 แท็บการตั้งค่า 57 แท็บเครือข่าย 58 เว็บไซต์ การสนับสนนของ Linux 107 การสนับสนนสำหรับลกค้า 119 การสนับสนนสำหรับลกค้าของ Macintosh 119 การสั่งซื้อวัสดสิ้นเปลือง 110 รายงานของปลอม 60 เอกสารข้อมลเกี่ยวกับความปลอดภัย ของวัสด (MSDS) 129

#### ศ

ศูนย์ฮอตไลน์แจ้งเรื่อง HP ของ ปลอม 60 ศนย์ฮอตไลน์แจ้งเรื่องของปลอม 60

ส

สถานะ แถบ Services (การบริการ) ของ Macintosh 24 สถานะอปกรณ์ แถบ Services (การบริการ) ของ Macintosh 24 สถานะอปกรณ์สิ้นเปลือง. แถบ Services (การบริการ) Macintosh 24 สถานะอปกรณ์สิ้นเปลือง. แถบบริการ Windows 53 สภาพแวดล้อมสำหรับเครื่องพิมพ์ การแก้ปัญหา 95 ข้อกำหนด 124 สภาพแวดล้อมในการทำงาน ข้อกำหนด 124 สวิตช์เปิด/ปิด, การกำหนดตำแหน่ง 4 สหภาพยโรป, การทิ้งขยะ 129 สายเคเบิล USB, การแก้ไขปัญหา 100 สายเคเบิล USB. หมายเลขชิ้นส่วน 111 สายแบบขนาน. หมายเลขชิ้นส่วน 111 สำเนา, จำนวนของ Windows 54 สื่อ หน้าแรก 22

#### ห

หน่วยความจำ DIMM, ความปลอดภัย 59 มีให้ 20 หน้า ต่อแผ่น, Windows 52 หน้ากระดาษ พิมพ์ช้า 100 ว่าง 100 เครื่องไม่พิมพ์เอกสาร 100 หน้ากระดาษว่าง การแก้ปัญหา 100 หน้าการกำหนดค่าคอนฟีเกอเรชัน 56 หน้าการกำหนดค่า คอนฟีเกอเรชัน 56

หน้าสาธิต 56 หน้าแสดงสถานะวัสดสิ้นเปลือง 56 หน้าข้อมลเครื่องพิมพ์ หน้าการกำหนดค่า คอนฟิเกอเรชัน 56 หน้าสาธิต 56 หน้าแสดงสถานะวัสดสิ้นเปลือง 56 หน้าปก 22, 51 หน้าสาธิต 56 หน้าแรก ใช้กระดาษแตกต่างกัน 22 หน้าแสดงสถานะวัสดสิ้นเปลือง 56 หมายเลขชิ้นส่วน ตลับหมึกพิมพ์ 111 หมายเลขผลิตภัณฑ์ 5 หมายเลขร่น 5 หลายหน้าต่อแผ่น Windows 52 หลายหน้าในหน้าเดียว 23 โหมดกระดาษหัวจดหมายอื่น 54 โหมดเงียบ การใช้ 47

#### อ

อปกรณ์สิ้นเปลือง การปลอมแปลง 60 การรับรอง 60 การรีไซเคิล 127 การเปลี่ยนตลับหมึกพิมพ์ 63 ข้อความการสั่งซื้อ 86 ข้อความให้เปลี่ยน 86 ช่วงการเปลี่ยน 60 ที่ไม่ใช่ของ HP 86 หมายเลขชิ้นส่วน 111 ไม่ใช่ของ HP 60 อปกรณ์สิ้นเปลืองของปลอม 60 อุปกรณ์สิ้นเปลืองที่ปลอมแปลง 60 ้อปกรณ์สิ้นเปลืองที่ไม่ใช่ของ HP 60. 86 อปกรณ์เสริม การสั่งซื้อ 110 หมายเลขชิ้นส่วน 111 เอกสารข้อมลเกี่ยวกับความปลอดภัยของ วัสด (MSDS) 129

#### www.hp.com

invent

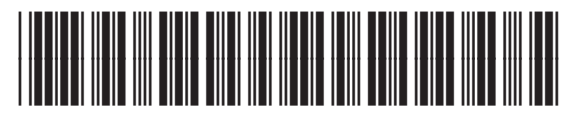

CE461-90933